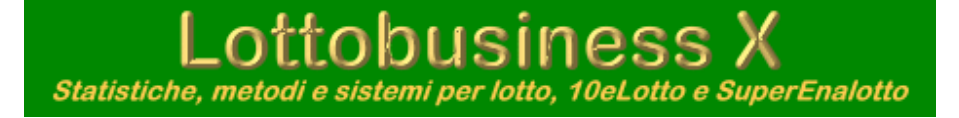

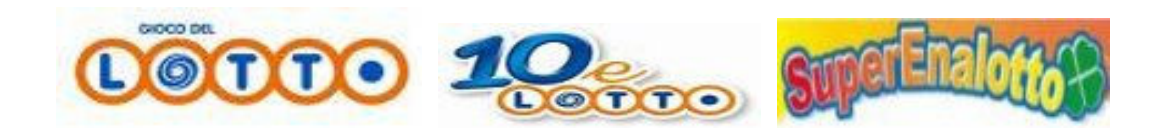

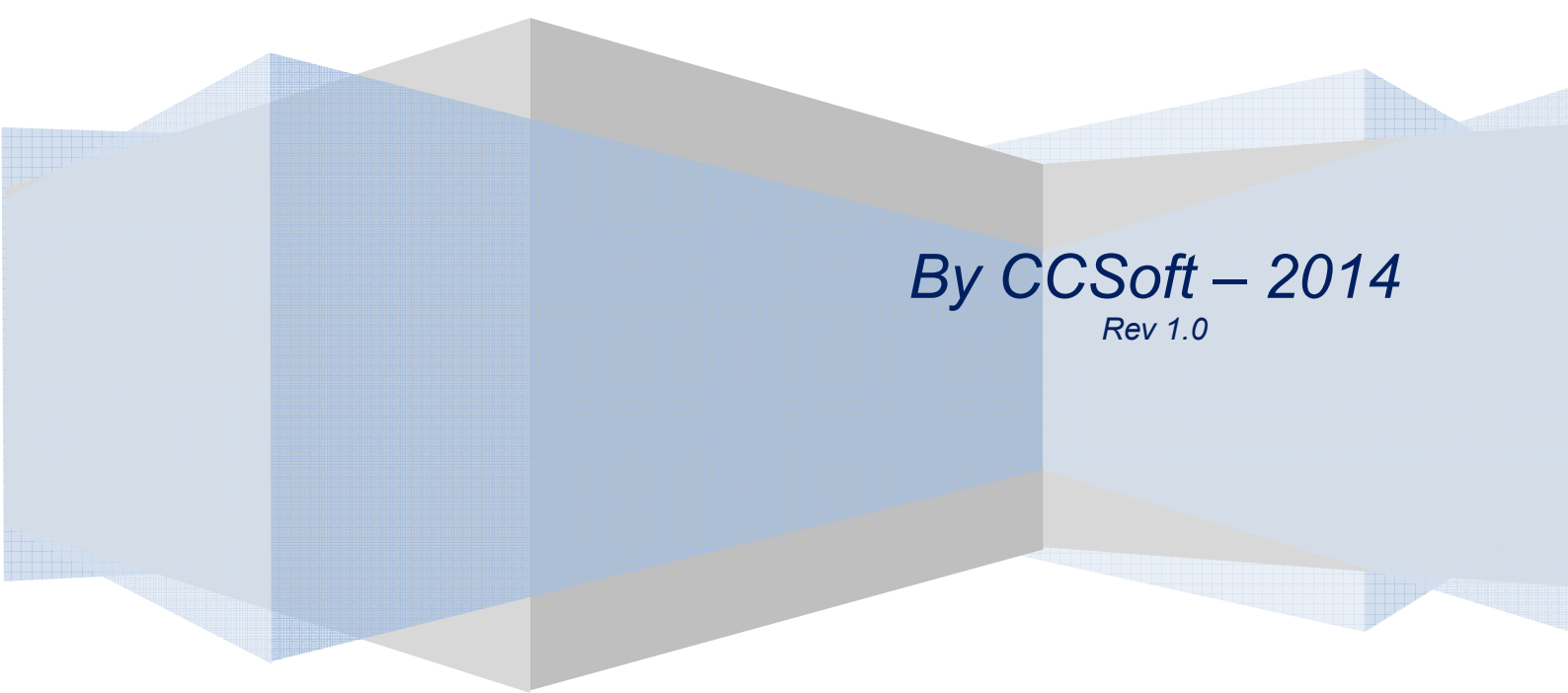

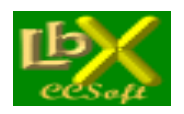

## **INDICE DEI CONTENUTI**

|                                        | pag. |
|----------------------------------------|------|
| Descrizione del programma              | 3    |
| Gioco del Lotto                        | 6    |
| Gioco del 10eLotto                     |      |
| Gioco del Superenalotto                | 52   |
| Glossario della terminologia del Lotto | 69   |
| Consigli per l'uso del programma       | 82   |

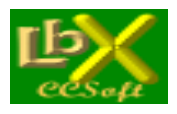

pag. 3 di 99

### DESCRIZIONE DEL PROGRAMMA

All'apertura del programma, possiamo scegliere la funzione che desideriamo tramite la casella a discesa, al centro del form:

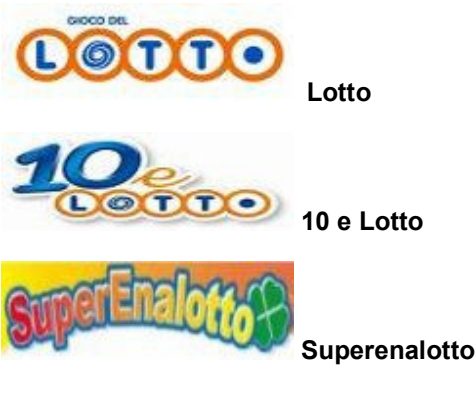

Selezionando la funzione desiderata, lo sfondo del form assumerà un colore differente (e **personalizzabile**) per segnalarci in qualsiasi momento la nostra scelta.

Automaticamente, la barra dei menù riporterà solamente le funzioni attive per il gioco scelto.

In alto a destra troviamo il pannello delle impostazioni che servirà per impostare le date di ricerca nei vari moduli che compongono Lottobusiness: le estrazioni in archivio partono dal **7 Gennaio 1871** per il gioco del Lotto, dal 4 Gennaio 1947 per il 10eLotto ed il Superenalotto, che possono avere impostazioni diverse tra loro. Per variare le date di inizio e fine ricerca, si può procedere in 4 modi:

| Impostazione date per il Lotto |                                        | × |
|--------------------------------|----------------------------------------|---|
|                                | >>>>>>>>>>>>>>>>>>>>>>>>>>>>>>>>>>>>>> |   |
|                                | Blocca intervallo (8482)               | ) |
| <u> </u>                       | J >>>>>> al 12/01/2012 ▼ n. 848        | 2 |

- tramite gli sliders (o cursori): trascinare lo slider e servirsi delle freccette <-<<- e >->>> per uno spostamento più preciso (1 – 10 – 100 estrazioni)
- impostando direttamente la data cliccando su giorno/mese/anno
- se si preme la freccia verso il basso accanto a ciascuna data appare un calendario: un clic sul mese fa apparire la lista dei mesi – un click sull'anno fa apparire 2 frecce con le quali impostare gli anni stessi – cliccare infine sul giorno prescelto
- si può infine impostare direttamente il numero progressivo dell'estrazione

Spuntando la casella "**blocca intervallo**" si ha la possibilità di considerare un periodo fisso (ad es. 1000 o 2000 o più estrazioni) in posizioni temporali diverse del periodo estrazionale impostato.

Sulla sinistra appare una tabella con il riepilogo del menù statistiche tramite la quale è possibile accedere rapidamente ai vari form oppure avere una breve spiegazione dell'elaborazione indicata; se non si desidera utilizzare questa tabella è possibile nasconderla togliendo il segno di spunta nella scheda Opzioni accessibile dal menù Strumenti

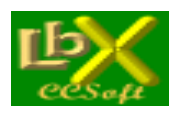

pag. 4 di 99

Al centro della finestra principale del programma, troviamo il pulsante <u>Aggiornamento archivio da internet</u> che consente un collegamento veloce alla procedura dedicata e una tabella con il riepilogo delle eventuali <u>restrizioni attive</u> nelle ricerche statistiche, descritte nell'apposita sezione.

In basso a sinistra si trovano 2 comodi pulsanti:

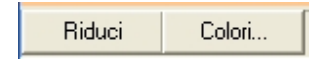

Il pulsante **Riduci** serve a ridurre l'applicazione ed il pannello impostazioni delle date in una barra centrata sulla parte superiore dello schermo, minimizzando lo spazio occupato e mantenendo tutti i menù visibili; un click sullo stesso pulsante ripristina lo stato iniziale.Il pulsante <u>Colori</u> invece serve a personalizzare il colore di fondo di finestre, liste ed etichette.

#### Consigli utili per tutti i moduli

Lottobusiness (quindi con Lotto, 10eLotto e Superenalotto) è composto da **oltre 100 moduli di ricerca/impostazioni**, ognuno con la sua ben precisa funzione:

In quasi tutti i moduli ricerca sono presenti i pulsanti:

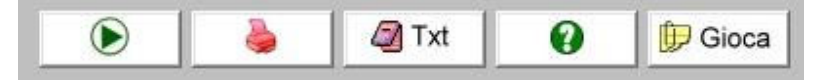

- Freccia verde: quando è abilitato, è possibile iniziare l'elaborazione premendolo; viceversa, se è disabilitato, significa che mancano alcuni dati essenziali.
- Stampante: permette di eseguire la stampa del risultato dell'elaborazione
- TXT: esporta il risultato dell'elaborazione in un file di testo
- ? : accede agli argomenti dell'help in linea
- Gioca: apre la schermata per memorizzare/stampare una o più bollette

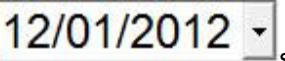

Il pulsante con la data serve per scegliere la/le date di riferimento per ogni singola ricerca: per default vengono impostate le date scelte nel pannello in alto a destra.

**Posizionando brevemente il cursore** su un pulsante, una lista o un'etichetta, **appare una descrizione sintetica** della funzione di tale oggetto.

Nelle funzioni dedicate al Lotto, sono presenti in ciascun modulo anche i **pulsanti per la scelta delle ruote** da prendere in considerazione:

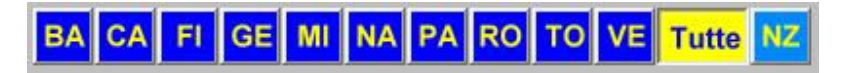

Mentre le **10 ruote tradizionali** sono selezionabili contemporaneamente, la **Nazionale** deve essere l'unica selezionata a causa della diversa base estrazionale a disposizione; l'opzione **Tutte** equivale alla selezione delle 10 ruote tradizionali. In alcune ricerche non è presente l'opzione **Tutte**: questo caso significa che la ricerca selezionata, per motivi di congruenza dei risultati, non prevede la selezione multipla ed in tal caso sarà possibile selezionare **una ruota sola**.

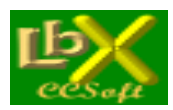

pag. 5 di 99

Quando possibile, è presente nel form anche l'opzione Posizione determinata

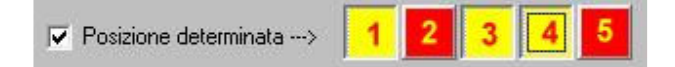

Se spuntata, è necessario selezionare una o più posizioni estrattive, cliccando sul rispettivo numero, per limitare le ricerche a tali posizioni (nell'esempio sono considerate solamente le posizioni 1,4 e 5); se vengono selezionate tutte, si ha lo stesso risultato dell'elaborazione standard.

É presente, quando necessaria, anche una **barra di scorrimento** che mostra la percentuale dell'elaborazione svolta. In quasi tutte le schede, una volta terminata l'elaborazione, è possibile cliccare sulla descrizione della colonna che ci interessa per variarne l'ordinamento (crescente o decrescente)

É possibile **aprire un massimo di 12 schede contemporaneamente**, per facilitare il confronto tra i vari risultati di ogni elaborazione: la scheda principale del programma resterà sempre in secondo piano, quindi è consigliabile posizionarla nelle parte alta dello schermo, per averla sempre a portata di mouse.

Nelle schede "Formazioni per ambo" e "Formazioni per terno" (presenti nel menù ricerche statistiche), sono richiesti alcuni minuti di attesa in caso si selezionino le opzioni dalle cinquine in su in abbinamento a tutti i 90 numeri.

Infine, per una corretta visualizzazione dei vari moduli, è necessario impostare una risoluzione dello schermo di almeno 800x600 pixel (consigliato 1280x1024) e 65.000 colori.

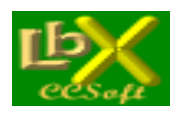

#### Funzioni per il gioco del Lotto

#### **ESTRAZIONI**

| • | Inserimento/modificap.    | 7  |
|---|---------------------------|----|
| • | Consultazione             | 7  |
| • | Verifica sfaldamenti      | 8  |
| • | Aggiornamento da file     | 9  |
| • | Aggiornamento da internet | 10 |
| • | Esporta file              | 10 |
| • | Stampa                    | 10 |
|   |                           |    |

#### AMBATA

| • | Tipologie di ritardop.    | 11 |
|---|---------------------------|----|
| • | Tipologie di frequenza    | 11 |
| • | Formazioni classiche spia | 12 |
| • | Tabellone analitico       | 13 |
| • | Spazi determinati         | 13 |
| • | Fasce di ritardo          | 14 |
| • | Formazioni personali      | 14 |
| • | Frequenze cicliche        | 15 |
|   |                           |    |

#### AMBETTI

| • | Generazione | ambetti o | da una | serie di np. | 11 |
|---|-------------|-----------|--------|--------------|----|
|---|-------------|-----------|--------|--------------|----|

- Ritardo/frequenza ambetti..... 11 ٠
- Formazioni per ambetto...... 12 •

#### STATISTICHE

| • • • • • • • • • • • • • • • • • • • • | Numeri/coppie/terzine ripetutep.<br>Accoppiamenti ambate<br>Ritardi multilivello/pos. determinata<br>Frequenze / pos. determinata<br>Ricerca numeri<br>Numeri simpatici o spia<br>Somme spia<br>Numeri precursori<br>Ritardo di posizione degli estratti<br>Ritardo di posizione degli ambi<br>Ritardo/frequenza degli ambi<br>Formazioni per ambo<br>Ritardo/frequenza dei terni | 16<br>16<br>17<br>17<br>17<br>18<br>18<br>18<br>18<br>19<br>19<br>20 |
|-----------------------------------------|----------------------------------------------------------------------------------------------------|----------------------------------------------------------------------|
| •                                       | Ritardo/frequenza dei terni<br>Formazioni per terno<br>Formazioni classiche                                                                                                    | 20<br>20<br>20                                                       |
|                                         |                                                                                                    |                                                                      |

#### PREVISIONI

#### Ambate.....p. 21 •

- Formazioni in ritardo per ambo...... 21
- Formazioni in ritardo per terno...... 21
- Scopri il maggior ritardo per ambo...... 21 •
- Scopri il maggior ritardo per terno...... 21

#### METODI

| • | AlgoPowerp.                 | 25 |
|---|-----------------------------|----|
| • | Tempi di attesa             | 26 |
| • | Laterale                    | 28 |
| • | La Macchia                  | 30 |
| • | Tris per tre                | 31 |
| • | CCStat                      | 22 |
| • | Ritardi sincroni di livello | 26 |
| • | Precursori (extended)       | 27 |
| • | Ritardo/frequenza           | 27 |

#### SISTEMI E GIOCATE

| • | Sistemi ridottip.            | 28 |
|---|------------------------------|----|
| • | Sistemi ortogonali           | 29 |
| • | Calibrazione stampa schedina | 30 |
| • | Gioca – memorizza bollette   | 32 |
| • | Verifica vincite             | 33 |

#### STRUMENTI

| • | Progressionip.              | 34 |
|---|-----------------------------|----|
| • | Calcolo combinazioni        | 35 |
| • | Tabella delle vincite       | 35 |
| • | Grafico ritardi e frequenze | 35 |
| • | Restrizioni di ricerca      | 36 |
| • | Opzioni                     | 37 |
| • | Sito web di Lottobusiness   | 37 |
| • | URL predefinita             | 37 |
| • | Colori                      | 38 |
| • | Ripristina tutti i pannelli | 38 |

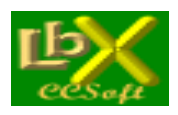

pag. 7 di 99

#### **ESTRAZIONI**

#### Inserimento/modifica estrazioni

La procedura permette l'inserimento delle singole estrazioni, calcolando automaticamente la data in base ai giorni estrazione (martedì, giovedì e sabato), scelti nella scheda opzioni richiamabile dalla maschera di inserimento. Per inserire una nuova estrazione: fare clic su **Nuova Estrazione**> quindi inserire i numeri uno alla volta e, in caso di anticipo o posticipo dell'estrazione, modificare la data con le frecce destra e sinistra; a questo punto cliccare su **Memorizza**>

In alternativa è possibile incollare nella casella apposita una serie di numeri precedentemente memorizzata negli appunti: si può ad esempio copiare tali numeri da internet, su uno dei siti che pubblicano regolarmente le estrazioni. Per copiare una serie di numeri negli appunti è necessario posizionarsi con il cursore in alto a sinistra sulla tabella che contiene i numeri da copiare, quindi tenendo premuto il tasto sinistro del mouse trascinarlo in basso a destra, fino a quando tutti i numeri risultano evidenziati; a questo punto lasciare il tasto del mouse e premere **<CTRL+C**>, quindi posizionarsi nella casella di input, premere **<CTRL+V**> e cliccare su **<Inserisci**> quindi **<Memorizza**>

É sempre possibile correggere eventuali memorizzazioni errate posizionandosi, con le frecce oppure con il comodo slider, sull'estrazione desiderata, quindi cliccare su **Correggi**>, apportare le modifiche desiderate e cliccare **Memorizza**> Una volta terminata l'immissione, il programma verifica che siano stati inseriti correttamente tutti i numeri e che non ne esistano di uguali su di una stessa ruota.

Può anche succedere che una estrazione prevista per il tal giorno, non venga effettuata: in tal caso bisognerà memorizzare ugualmente l'estrazione, lasciando tutte le caselle in bianco (il programma chiederà conferma); se invece viene posticipata o anticipata è necessario modificare la data, premendo le frecce destra (per aumentare) o sinistra (per diminuire), accanto alla data.

#### Consultazione estrazioni

Per consultare le estrazioni in archivio fare clic sui pulsanti con le frecce accanto alla data

|               | 12/01/2012     | ⊻ 🖻 🖻          | estraz |
|---------------|----------------|----------------|--------|
| Estrazione n. | 5/2012 giovedi | n. <b>8482</b> |        |
|               |                |                | 10 🔻   |

E' possibile inserire direttamente la data desiderata oppure cillccare per usufruire di un pratico calendario. (le frecce singole spostano di +/- una estrazione le frecce doppie spostano di +/- il numero di estrazioni indicato nella casella a discesa (variabile da 10 a 100 estrazioni) oppure **utilizzare lo slider** Cliccando sui nomi delle ruote singole (pulsanti con fondo azzurro)

| Bari   | Cagliari | Firenze | Genova | Milano  | Tutte     |
|--------|----------|---------|--------|---------|-----------|
| Napoli | Palermo  | Roma    | Torino | Venezia | Nazionale |

si visualizzano 10 estrazioni alla volta; è possibile visualizzare in tempo reale i vari gruppi (decine - cadenze - figure...) cliccando sui pulsanti con fondo marrone corrispondente e sui numeri disponibili (pulsanti con fondo verde) a seconda del tipo di visualizzazione scelta.

| Palermo | 67 | 31 | 32 | 11 | 60 | Somma 21 | * |  |
|---------|----|----|----|----|----|----------|---|--|
|---------|----|----|----|----|----|----------|---|--|

Possiamo cliccare sul nome della ruota (ad esempio **Calenno della ruota singola, per visualizzare la somma fuori 90 dei 5** estratti.

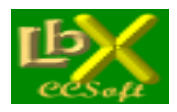

pag. 8 di 99

Cliccando sul menù "Trova..." (in alto a sinistra) possiamo evidenziare, in tempo reale, nel quadro estrazionale:

- fino a 6 somme contemporaneamente (con o senza il "fuori 90")
- fino a 6 distanze contemporaneamente
- numeri a scelta dell'utente

Tutte le ricerche sono comprensive di un elenco riepilogativo.

Il pulsante serve per **restringere il pannello** per la visualizzazione del solo quadro estrazionale: possiamo affiancare più quadri estrazionali (ogni volta che si clicca, nel menù principale di Lottobusiness, su "Estrazioni/consulta" appare un nuovo pannello indipendente dai precedenti)

Cliccando sul menù "Visualizza..." abbiamo la possibilità di vedere il riquadro riepilogativo (che viene mostrato ad esempio su "numeri ripetuti", "Ambi ripetuti" ecc.

| T | ipo di visualizzazione                                  |
|---|---------------------------------------------------------|
|   | NORMALE                                                 |
|   | RITARDO ALLA SORTITA                                    |
|   | FREQUENZA NEL PERIODO:                                  |
| ø | Ultime 90 estrazioni                                    |
| C | Ultimo anno                                             |
| 0 | Dall'inizio dell'anno considerato                       |
| 0 | Ultimi 5 cicli da 18 estraz.                            |
| Г | Non considerare l'estrazione<br>attuale nelle frequenze |

E' possibile variare il tipo di visualizzazione in 3 differenti modalità, cliccando sul relativo pulsante per avere in tempo reale:

- l'estrazione stessa (Normale)

- il ritardo alla sortita di ciascun numero
- la frequenza in un determinato periodo a scelta dell'utente

Nel riquadro Ciclometria abbiamo la possibilità di:

- visualizzare una tabella con i dettagli di somme e distanze dell'estrazione corrente, con la possibilità di creare grafici che evidenziano in maniera intuitiva le variazioni dei parametri.

- trovare 2 numeri di somma a nostra scelta, anche isotopi, se spuntiamo l'apposita casella direttamente nel quadro estrazionale
- trovare un quadrato di somme uguali ed isotope direttamente nel quadro estrazionale
- trovare 2 numeri di distanza a nostra scelta, anche isotopi, se spuntiamo l'apposita casella direttamente nel quadro estrazionale
- trovare un quadrato di distanze uguali ed isotope direttamente nel quadro estrazionale

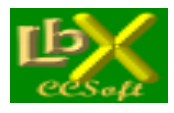

E' disponibile anche una serie di pulsanti con fondo grigio che analizzano l'estrazione mostrando:

- numeri ripetuti, anche isotopi
- ambi ripetuti, anche isotopi
- numeri usciti con ritardo impostabile a piacere

- estrazioni in formato 1-x-2 a seconda della trentina di appartenenza

- usciti su 90
- non usciti su 90
- pari e dispari
- usciti la scorsa estrazione
- non usciti la scorsa estrazione

Le diverse formazioni che possiamo visualizzare direttamente nel quadro estrazionale sono:

- Cadenze
- Decine
- Figure
- Quindicine
- Complementari
- Simmetrici
- Quartine radicali
- Gemelli
- Vertibili

É possibile visualizzare tutte le estrazioni (anche ordinate, spuntando l'apposita casella), indipendentemente dalla impostazione iniziale di gestione degli archivi.

#### Verifica sfaldamenti

Con questo pannello, accediamo ad una potente funzione: la **verifica dello sfaldamento** di uno o più numeri che abbiamo selezionato nel pannello di sinistra (anche **decine**, **cadenze**, **figure** e **gemelli**), per la sorte di ambo, terno, quaterna e cinquina.

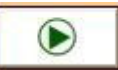

Per fare questo, dopo aver selezionato i numeri, premiamo il tasto con la freccia verde **destra diventa e spuntiamo la casella "carica automaticamente le sortite**": la barra rossa sotto il pannello di destra diventa verde, segno che abbiamo iniziato a considerare l'estrazione raffigurata; ora possiamo spostarci con le frecce azzurre

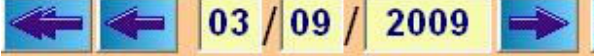

per spostarci tra le estrazioni.

Riusciamo così a vedere in tempo reale, accanto ad ogni ruota, la sortita di ambi - terni - quaterne - cinquine (quattro colonne dedicate) mediante l'accensione di quadratini con diverso colore a seconda della sorte rilevata.

### Aggiorna da file

Per aggiornare gli archivi estrazioni a partire **da un file scaricato da internet** oppure da un **file di backup** esportato in precedenza: è necessario aprirlo con il pulsante "**Apri...**", quindi, se il file è considerato valido, si attiva il pulsante "Aggiorna" che, una volta premuto, allinea gli archivi di Lottobusiness all'ultima estrazione presente nel file. **IMPORTANTE**: per essere aggiornati, devono essere presenti nel sistema almeno gli archivi originali creati al momento dell'installazione; se così non fosse, sarà necessario reinstallare il programma, quindi rieseguire l'aggiornamento.

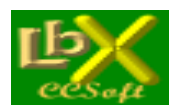

pag. 10 di 99

### Aggiorna da internet

La maniera più veloce per aggiornare gli archivi estrazioni: basta un semplice click sul pulsante **Scarica aggiornamento** dal web> e la procedura controlla sul sito di Lottobusiness se è presente un aggiornamento. Se esiste, la procedura chiede la conferma e poi allinea gli archivi di Lottobusiness all'ultima estrazione presente sul sito.

### Esporta file

La procedura esporta gli archivi estrazioni presenti nella cartella di Lottobusiness. Per eseguire il backup premere il pulsante "**Esporta**" e memorizzare il file nella cartella desiderata. Tale file potrà essere ripristinato con la procedura "**Aggiornamento da file**".

#### Stampa estrazioni

Si può effettuare la stampa delle estrazioni in archivio entro due date predefinite, selezionando eventualmente **la ruota**, **il mese di riferimento oppure la data precisa**: in questo caso vengono prese in considerazioni tutte le estrazioni, tra le date impostate in precedenza, con data uguale (giorno e mese) o immediatamente successiva.

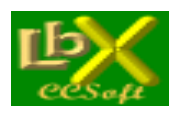

pag. 11 di 99

#### AMBATA

#### Tipologie di ritardo

Importantissima procedura che permette di rintracciare 15 diverse tipologie di ritardo, anche in posizione determinata, sulla/e ruote impostate (anche tutte, Nazionale compresa)

Alla fine dell'elaborazione, vengono evidenziate sia la situazione attuale che quella storica. Le elaborazioni disponibili sono:

- Ritardo cronologico assoluto di un numero
- Ritardo cronologico assoluto di 1 numero in 2 ruote contemporaneamente
- Ritardo cronologico assoluto di 1 numero in 3 ruote contemporaneamente
- Ritardo cronologico assoluto di 2 numeri (stessa ruota)
- Ritardo cronologico assoluto di 2 numeri (ruote diverse)
- Ritardo cronologico assoluto di 3 numeri (stessa ruota)
- Ritardo cronologico assoluto di 3 numeri (ruote diverse)
- Somma di "x" ritardi consecutivi
- Ritardo di 1/2/3 numeri nelle formazioni classiche (comprese le formazioni personalizzate)
- Ritardo globale di 1 numero in 2 ruote
- Ritardo globale di 1 numero in 3 ruote
- Isocroni: ritardo di 1 numero in 2 ruote
- Isocroni: ritardo di 1 numero in 3 ruote
- Ritardo di posizione
- Ritardo di posizione derivata (tutte le ruote)

Possiamo scegliere di avere da 1 a 50 risultati per ogni elaborazione, impostando la relativa casella a discesa.

#### Tipologie di frequenza

Importantissima procedura che permette di rintracciare 8 diverse tipologie di frequenza, anche in posizione determinata, sulla/e ruote impostate (anche tutte, Nazionale compresa) Le elaborazioni disponibili sono:

- Frequenza di un singolo numero
- Frequenza di un singolo numero in 2 ruote contemporaneamente
- Frequenza di un singolo numero in 3 ruote contemporaneamente
- Frequenza di 2 numeri (stessa ruota)

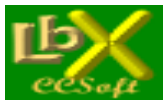

- Frequenza di 2 numeri (ruote diverse)
- Frequenza di 3 numeri (stessa ruota)
- Frequenza di 3 numeri (ruote diverse)
- Frequenza di 1/2/3 numeri nelle formazioni classiche (comprese quelle personalizzate)

#### La finestra estrazionale è impostabile a:

- ultime "x" estrazioni
- Ultimo anno
- Dall'inizio dell'anno in corso
- Entro 2 date definite
- A partire da una data definita a retrocedere per "x" estrazioni
- A partire da una data definita a retrocedere per "x" cicli di 18 estrazioni
- In un singolo mese a scelta a partire dall'anno XXXX

Possiamo scegliere di avere da 1 a 50 risultati per ogni elaborazione, impostando la relativa casella a discesa.

### Formazioni classiche spia

Alla stregua dei <u>numeri spia</u>, in questo caso viene ricercata una <u>formazione classica</u> a scelta, in un periodo prefissato, alla ricerca di altre formazioni (dello stesso tipo o anche di tipo differente) che si sono presentate nelle "x" estrazioni successive (o anche precedenti se lo si desidera).

Possiamo scegliere una o più ruote ed una o più posizioni estrazionali.

La finestra estrazionale è impostabile a:

- ultime "x" estrazioni
- Ultimo anno
- Dall'inizio dell'anno in corso
- Entro 2 date definite
- A partire da una data definita a retrocedere per "x" estrazioni
- A partire da una data definita a retrocedere per "x" cicli di 18 estrazioni
- In un singolo mese a scelta a partire dall'anno XXXX

Possiamo scegliere di avere da 1 a 50 risultati per ogni elaborazione, impostando la relativa casella a discesa.

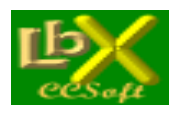

#### Tabellone analitico

Ogni giocatore che si rispetti, non può fare a meno del **tabellone analitico**: esso ci dice tutto, ma proprio tutto sulle estrazioni della ruota che scegliamo: riporta per ogni ruota il posizionamento dei 90 numeri verificatosi nella loro ultima estrazione e ci evidenzia le varie sincronie (i livelli).

Possiamo aprire anche più di un tabellone: ogni volta che si clicca, nel menù principale di Lb9, su "Ambata/Tabellone analitico" se ne apre uno nuovo indipendente ed affiancabile ai precedenti. abbiamo a disposizione i pulsanti:

- Da L1 a L5 per evidenziare rispettivamente le righe che contengono da 1 a 5 numeri Sotto ogni tasto abbiamo il quantitativo di numeri presenti in ciascun livello e la media di quelli presenti nello storico della ruota scelta, se abbiamo già eseguito l'elaborazione "Massimi storici"
- Evidenzia i sortiti la prossima estrazione: il pulsante è attivo (ovviamente) se non siamo posizionati sull'ultima estrazione in archivio ed evidenzia sul tabellone i sortiti nella prossima estrazione
- E1, E2, E3.... C4, C5 per evidenziare ad es. con E1 (Estratti1) i numeri che fanno parte di Llv. 1 nella 1' colonna con A3 (Ambi 3) i numeri che fanno parte di Llv. 2 nella 3 colonna con Q2 (Quartine 2) i numeri che fanno parte di Llv. 4 nella 2 colonna ecc.
- Reset per annullare i numeri evidenziati
- Il tasto
   per copiare i numeri evidenziati nella clipboard di win
- Con il tasto
   Massimi Storici
   abbiamo la possibilità di accedere ad una preziosissima ricerca: lo storico della
   ruota scelta, con possibilità di evidenziare i massimi valori che hanno raggiunto i livelli (da 1 a 5) dei tabelloni
   analitici precedenti.

Facendo doppio click all'interno della lista, possiamo allungare il tabellone all'altezza del video (un ulteriore click singolo elimina la pulsantiera) per permetterci una visione d'insieme del tabellone stesso.

### Spazi determinati

Il Ritardo di Spazio o **RS** considera i ritardi di caduta dei 90 numeri delle 10 ruote, nel contesto di detti "spazi" (S1.S2.S3.S4.S5.S6.S7.S8.S9.S10).

Lo schema che ne deriva può fornire utili indicazioni, alla stregua del classico "Tabellone analitico". Ecco una breve spiegazione, trovata in rete, ma che calza a pennello.

"Nella tabella si notano all'estrema sinistra tutti i numeri da 1 a 90, in alto troviamo la suddivisone in 10 spazi (S1,S2,S3.....S10), tanti quante le10 ruote; vi sarà, ad esempio e con riferimento ad un certo numero, il 3 di Bari in un

certo spazio ed il 3 di Milano in un'altro spazio e cosi via per ogni altro numero di ogni ruota.

L'intero quadro è il puntuale riepilogo di quanto avviene dopo ogni estrazione su ogni singola ruota.

Immaginate 90 treni, uno per ogni numero, composti da 10 vagoni ognuno, uno per ogni ruota.

Se fossimo all'estrazione "zero", avremmo fermi sui binari 90 treni, ognuno con un numero da 1 a 90 stampato sul tetto,10 vagoni per ogni treno che oltre al numero (sempre uguale per lo stesso treno) riportano anche le dieci ruote; questi sarebbero tutti in S10 con RC ed RS uguale a zero.

Iniziando le estrazioni e man mano che vengono sorteggiati i numeri/vagoni (estratti in una certa ruota) passano in coda al treno di appartenenza (S10), intanto i non estratti iniziano ad accumulare ritardo nello spazio in cui si trovano e cosi via per tutte le successive estrazioni.

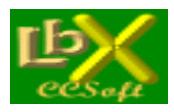

pag. 14 di 99

Questo movimento di vagoni (numero/ruota) continua ad ogni estrazione, ve ne sono alcuni che passano in coda se estratti ed altri non estratti si muovono in avanti (verso S1, a sx) perchè spinti dal vagone passato in coda.

E' ovvio che sé un numero/vagone di uno stesso treno, occupante ad esempio lo spazio S5, viene estratto e passa in S10, i vagoni spinti in avanti (quelli che avanzano di uno spazio) sono solo S9/S8/S7/S6 gli altri S1/S2/S3/S4 rimangono nel loro spazio, non essendo interessati da quello che è avvenuto dietro.

Un numero che cambia spazio blocca il conteggio nello spazio dal quale migra e andando in un'altro spazio, ricomincia il vecchio conteggio che trova nel nuovo spazio, che si era bloccato l'utima volta che era migrato.

Ciò che invece inevitabilmente varia con l'uscita di un numero è il ritardo cronologico di quel numero, che và a zero, accumulando poi ritardo nel corso delle estrazioni successive.

Nella tabella, se ad esempio prendete nota di un certo numero, prima di un'estrazione, di tutti gli spazi occupati da quel numero con le relative ruote, all'uscita di quel numero in una certa ruota, il ritardo cronologico, indicato a destra della ruota di appartenenza, scenderà a zero, mentre il cambio di posizione in uno spazio diverso farà sì che lo stesso numero nel nuovo spazio ricominci il conteggio del ritardo che aveva lasciato precedentemente.

I due ritardi RC ed RS hanno quindi cammini diversi, ed è facilmente comprensibile, guardando sempre alla tabella degli Spazi Determinati, si nota per alcuni numeri un basso ritardo cronologico ed un alto ritardo di spazio, per altri al contrario un alto ritardo cronologico ed un basso ritardo di spazio, per altri ancora un uguale ritardo, sia cronologico che di spazio, dovuto al fatto che sì è avuto contemporaneamente un azzeramento sia del ritardo cronologico che di spazio, pertanto entrambi ripartono da zero"

Nella calcolo possiamo anche scegliere la posizione estrattiva.

#### Fasce di ritardo (o legge del terzo)

In breve, la **legge del terzo** stabilisce che in un ciclo teorico relativo alla combinazione cui si fa riferimento, l'intera rosa degli eventi si distribuisce in ragione di 2/3 "si" ed 1/3 "no": nel nostro caso, sui 90 numeri, nel primo ciclo di 18 estrazioni, ne saranno estratti 60 (2/3 di 90)

Nel ciclo successivo, i 30 numeri rimanenti, rispettano anch'essi la legge del terzo, vale a dire che i 2/3 usciranno ed 1/3 no (quindi 20 su 30), e così via per i cicli successivi.

La procedura suddivide i 90 estratti in fasce, **seguendo l'enunciazione della legge del terzo**, e, per ogni numero, evidenzia sia il ritardo cronologico attuale, sia il numero di colpi che mancherebbero all'ingresso della fascia successiva. In questa maniera, abbiamo immediatamente sott'occhio gli eventuali scompensi in ogni fascia: vengono infatti

evidenziati sia la quantità teorica di estratti che dovrebbero essere presenti, sia il la quantità effettiva.

Nell'elaborazione, possiamo selezionare una o più ruote ed una o più posizioni estrattive: il programma adegua automaticamente le medie di presenza.

#### Formazioni personali (combinazioni a campo ristretto)

Iniziamo con l'affermazione sacrosanta che, per la matematica, l'ordine o il disordine dei numeri è solamente un "escamotage", ossia una convenzione per dare un nome a poche ed arbitrarie combinazioni, ma in realtà queste non appartengono all'ordinamento oggettivo naturale.

I minori ritardi delle combinazioni classiche ordinate sono dovuti al fatto che esse sono una minoranza rispetto all'immensa varietà di tutte le possibili combinazioni disordinate: basti pensare che, con i 90 numeri, possiamo formare la bellezza di **5.720.645.481.903** di decine, a fronte delle 9 decine ordinate (o delle 9 decine in figura); o ancora, possiamo formare **706.252.528.630** novine, ma si è soliti considerare solamente le novine in cadenza, in controfigura, in cifra pura/impura ecc.

Queste minoranze (decine, figure, cadenze, radicali ecc) hanno senz'altro una minore possibilità di incappare in forti ritardi, proprio perché sono *minoranze*.

Per cui non vengono affatto rinnegati tutti gli studi che sono stati fatti fin'ora, e che logicamente continueranno... una *minoranza* è una *minoranza*! E' ovviamente più facile trovare sequenze tipo 3, 13, 23, 33, 43, 53, 63, 73, 83 piuttosto che 4, 15, 28, 33, 56, 64, 70, 71, 88: entrambe sono **novine**, ma la seconda serie è molto più difficile da rilevare "ad occhio"!

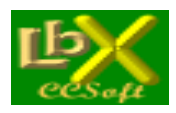

pag. 15 di 99

Nulla vieta quindi, che ciascuno possa costruirsi da sé le *minoranze* che ritiene più opportune: anch'esse diventano *minoranze* rispetto alla massa rimanente, quindi soggiacciono alle stesse leggi probabilistiche ad esse riservate.

Dopo questa breve disquisizione, per fare capire il senso di questa applicazione, ecco le istruzioni per l'uso:

- Un click su "Nuova formazione" per inserire il nome che vogliamo attribuirle
   possiamo anche cambiarne il nome in seguito tramite il tasto "Rinomina"
- Facciamo click sul nome appena inserito, nell'elenco di sinistra, per evidenziarlo: tale nome apparirà anche nella parte inferiore dell'elenco di destra
- Un click su "Nuovo elemento" per inserire gli elementi che comporranno la formazione stessa
  - ogni elemento può essere formato da 1 fino a 10 numeri a scelta e viene numerato in progressivamente
     in ogni formazione sono possibili un massimo di 99 elementi

- possiamo eliminare un elemento tramite il tasto "Elimina" ed eventualmente inserirlo con lo stesso n. progressivo modificando manualmente il campo ID

- possiamo muoverci con il tasto "TAB" per avanzare dopo l'input di ogni elemento

- è consigliabile (ma non obbligatorio) attribuire lo stesso quantitativo di numeri a ciascun elemento, per garantire l'omogeneità delle statistiche che andremo a calcolare

• Tutte le formazioni che inseriremo, oltre che nell'elenco di cui si parla qui sotto, le ritroveremo anche nelle procedure "<u>Tipologie di ritardo</u>", "<u>Tipologie di Frequenza</u>" e "<u>Frequenze cicliche</u>" del menù "<u>Ambata</u>"

Premere "**Ritardi - Frequenze - Storici**" per accedere ai calcoli statistici, alla stessa stregua delle <u>formazioni classiche</u>: qui facciamo click sul nome della formazione che ci interessa.

Un **numero rosso in grassetto** indica il valore più elevato presente nella tabella, un **numero rosso in stile normale** indica invece il ritardo max storico in corso.

#### Frequenze cicliche

Importantissima procedura che permette di suddividere le frequenze in **cicli composti da un n. di estrazioni predefinito** (default 18) oppure in **cicli mensili.** In quest'ultimo caso possiamo scegliere/escludere i mesi da visualizzare, oppure raggruppare mesi uguali: abbiamo così la visualizzazione completa dei 12 mesi dell'anno.

Si può effettuare l'elaborazione scegliendo una o più posizioni determinate, sulla/e ruote impostate (anche tutte, Nazionale compresa); possiamo anche scegliere se considerare tutti i 90 n., oppure tra le <u>formazioni classiche</u> o ancora una delle <u>formazioni personali</u>

La finestra temporale è impostabile a:

- ultime "x" estrazioni
- Ultimo anno
- Entro 2 date definite

Alla fine dell'elaborazione, oltre alla suddivisione richiesta, viene mostrato uno specchietto informativo. Possiamo scegliere di avere da 1 a 50 risultati per ogni elaborazione, impostando la relativa casella a discesa.

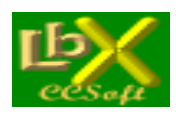

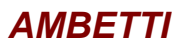

#### Generazione ambetti da una serie di numeri

Semplice procedura per generare una serie di ambetti.

E' possibile inserire fino a 10 numeri, per avere la lista degli ambetti che saranno generati in caso di giocata effettiva.

#### Ritardo/frequenza degli ambetti

Una volta impostata la tipologia di numeri (per default **tutti i 90**), si può scegliere la quantità di risultati (compatibilmente con il tipo di elaborazione scelta) da 10 a 500.

La classifica potrà essere mostrata con **priorità di ritardi** o con **priorità di frequenze**, scegliendo la relativa opzione prima dell'esecuzione della procedura.

La statistica mostra nell'ordine la **coppia**, il **ritardo** e la **frequenza** degli ambetti che ne derivano, e gli ambetti messi in gioco

Una ulteriore selezione si può effettuare digitando la **decina(\*)** o la **cadenza(\*)**, **la figura(\*)**, **la quindicina(\*)**, Selezionando la casella "**Solo formazioni con distanza interna maggiore di 1**", abbiamo la possibilità di limitare la ricerca a quelle formazioni che non genereranno ambetti doppi, rendendo quindi più omogenea la statistica. Prendiamo ad esempio la formazione 2-5-6-10-12: essa genera solo 32 ambetti contro i 40 di una formazione del tipo 5-10-14-18-50, ed inoltre, nei 32 ambetti generati, sono presenti ambetti ripetuti.

(\*) Non digitando alcun numero in queste ricerche, verranno visualizzate le decine, cadenze, figure o quindicine più ritardate (o più frequenti) fra tutte quelle possibili.

#### Formazioni per ambetto

Una volta impostata la tipologia di numeri (per default **tutti i 90**), si può scegliere la quantità di risultati (compatibilmente con il tipo di elaborazione scelta) da 10 a 500.

La classifica potrà essere mostrata con **priorità di ritardi** o con **priorità di frequenze**, premendo il relativo pulsante. La statistica mostra nell'ordine la **formazione per ambetto**, il **ritardo** e la **frequenza** degli ambetti che ne derivano. Una ulteriore selezione si può effettuare digitando la **decina(\*)** o la **cadenza(\*)**, **la figura(\*)**, **la quindicina(\*)**, Anche in questo caso, selezionando la casella "Solo formazioni con distanza interna maggiore di 1", abbiamo la possibilità di limitare la ricerca a quelle formazioni che non genereranno ambetti doppi, rendendo quindi più omogenea la statistica. Prendiamo ad esempio la formazione 2-5-6-10-12: essa genera solo 32 ambetti contro i 40 di una formazione del tipo 5-10-14-18-50, ed inoltre, nei 32 ambetti generati, sono presenti ambetti ripetuti.

(\*) Non digitando alcun numero in queste ricerche, verranno visualizzate le decine, cadenze, figure o quindicine più ritardate (o più frequenti) fra tutte quelle possibili.

#### **Ricerca ambetti**

Si possono inserire da 2 e fino a 10 numeri che genereranno gli ambetti da ricercare (la freccia che comanda l'inizio elaborazione diventerà verde), oppure cadenze, decine, figure o gemelli.

Nella casella sorte minima da rilevare, selezionare **Ambetti** (la procedura è in grado di rilevare dall'estratto alla cinquina, tuttavia, in caso scegliessimo ambetti, per la particolarità della ricerca stessa verranno mostrati solamente gli ambetti e non le altre sorti)

Una volta immessi i dati richiesti, verranno mostrati la data, la ruota, i numeri rinvenuti e un **quadro statistico** molto interessante che riporta le **uscite teoriche** ed **effettive** per le sorti ricercate, **ritardo attuale** e **storico**.

In caso si scelga l'opzione **Tutte**>, una ulteriore scelta permette di svolgere la ricerca GLOBALE (l'elaborazione avviene come nelle singole ruote come sopra descritto) oppure per **RUOTE DISTINTE** (in questo caso viene presentata una tabella riassuntiva dei dati statistici ruota per ruota, Nazionale esclusa).

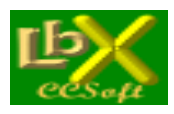

pag. 17 di 99

#### **STATISTICHE**

### Numeri, coppie e terzine ripetute

Una volta impostata la/le ruota/e, selezioniamo numeri coppie o terzine nel riquadro **Sorte da rilevare** (in caso di **numeri** abbiamo anche la possibilità di indicare la **posizione estrattiva**).

La finestra estrazionale può comprendere:

- le ultime X estrazioni
- l'ultimo anno

- dall'inizio dell'anno in corso

#### - tra due date a nostra scelta

Premiamo il tasto con la freccia verde e, una volta trovato quello che ci interessa, se clicchiamo su qualsiasi riga nel pannello di sinistra, **possiamo visualizzare immediatamente** nel pannello di destra il dettaglio delle sortite relative.

#### Accoppiamento ambate

Semplice ma importante procedura che determina, data la ruota, il numero ed il periodo da analizzare, l'accoppiamento più probabile del numero impostato con:

- gli altri 89
- gli altri 9 stessa decina
- gli altri 8 stessa cadenza
- gli altri 9 stessa figura
- I risultati vengono mostrati in 4 differenti finestre di riepilogo.

#### Ritardi

Si evidenziano i **ritardi** (anche storici) dei numeri, ordinati per ritardo, per numero o per rapporto ritardo attuale/storico. Scegliendo il ritardo su **TUTTE**> si può scegliere tra i **TOP 15 di ogni ruota** spuntando la casella che appare, oppure il ritardo di tutti i 90 numeri per il gioco a TUTTE LE RUOTE (in questo caso togliere il segno di spunta dalla casella Top 15).

Tramite il tasto **Trova** si possono evidenziare fino a 5 numeri nell'elenco prodotto, semplificando eventuali confronti tra statistiche diverse

#### Ritardi multilivello

Per "ritardo multilivello" (o ritardo consecutivo) si intende il numero di estrazioni di ritardo di ciascun numero per "x" uscite; ne consegue che:

- il ritardo a livello 1 è il ritardo attuale dell'ambata
- il ritardo a livello 2 è il ritardo di 2 sortite dell'ambata

- il ritardo a livello 3 è il ritardo di 3 sortite dell'ambata...

Si trovano in questo modo i numeri con scompenso di sortite rispetto alla media (visualizzata sotto ciascuna colonna) di una sortita ogni 18 estrazioni (riferita ad una singola ruota)

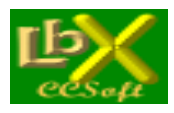

#### Ritardi in posizione determinata

Questa procedura calcola il ritardo di ogni numero per ciascuna delle 5 posizioni estrattive sulla ruota/e impostata/e.

#### Frequenze

Procedura che determina la frequenza dei 90 numeri tra le date prefissate.

Alla fine dell'elaborazione sono visualizzati la **quantità di estrazioni analizzate** e la **sortita media teorica** di ciascun numero.

Sotto ciascun valore, c'è una barra colorata che mostra la "temperatura" del numero soprastante, secondo la scala visualizzata in fondo al form.

Scegliendo l'opzione **<TUTTE>** si può scegliere tra i **TOP 15 di ogni ruota** spuntando la casella che appare: verranno mostrate le frequenze dei primi 15 numeri più "**caldi**" (o più "**freddi**" se si é selezionata l'opzione "meno frequenti") su ciascuna delle ruote.

Tramite il tasto **Trova** si possono evidenziare fino a 5 numeri nell'elenco prodotto, semplificando eventuali confronti tra statistiche diverse

#### Frequenze in posizione determinata

Questa procedura calcola la **frequenza di ogni numero per ciascuna delle 5 posizioni estrattive** sulla ruota/e impostata/e e la **somma** (che corrisponde alla frequenza effettiva del numero indicato).

#### Ricerca numeri

Si deve inserire almeno un numero da ricercare (la freccia che comanda l'inizio elaborazione diventerà verde), oppure cadenze, decine, figure o gemelli.

Inserire quindi la sorte minima da rilevare (dall'**ESTRATTO** alla **CINQUINA**, a seconda della quantità di numeri inserita). Una volta immessi i dati richiesti, verranno mostrati la data, la ruota, i numeri rinvenuti e un **quadro statistico** molto interessante che riporta le **uscite teoriche** ed **effettive** per le sorti ricercate, **ritardo attuale** e **storico**.

Selezionando l'opzione **Posizione determinata**, si avrà la possibilità di ricercare solamente gli **estratti** In caso si scelga l'opzione **<Tutte>**, una ulteriore scelta permette di svolgere la ricerca GLOBALE (l'elaborazione avviene come nelle singole ruote come sopra descritto) oppure per **RUOTE DISTINTE** (in questo caso viene presentata una tabella riassuntiva dei dati statistici ruota per ruota).

### Numeri simpatici o spia

I **numeri simpatici** sono quelli che più di altri appaiono accanto ad altri determinati numeri nella stessa estrazione o in quelle successive.

Questa procedura permette di rilevarli, immettendo i numeri dei quali vogliamo trovare i simpatici (possiamo selezionarne **fino a 10**, un clic seleziona il numero, un clic successivo lo deseleziona).

Si può scegliere se rilevare i simpatici nella **stessa estrazione** oppure nelle **estrazioni successive** (da 1 a 18). Selezionando la casella **<Usciti nell'estrazione n**.> e cliccando su ok, vengono recuperati i numeri sortiti nell'estrazione e sulla ruota indicate, in modo da poter fare la scansione delle estrazioni effettuate, quindi di rilevare nelle estrazioni successive alla sortita di tali numeri, le freguenze di tutti i 90

Possiamo scegliere anche la quantità minima da rilevare e la sorte spiata.

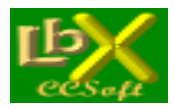

pag. 19 di 99

Ad esempio:

- selezioniamo nel pannello di sinistra i numeri 1 2 3 4 5
- selezioniamo la ricerca di almeno 2 dei selezionati
- la sorte Ambi nella casella a discesa
- l'opzione nelle 5 estrazioni successive.

- lanciamo ora l'elaborazione: la procedura verificherà, tra le 2 date prescelte, l'uscita di almeno 2 dei numeri tra 1 2 3 4 5 e, una volta trovati, analizzerà le 5 estrazioni successive **tutti gli ambi che si sono presentati** generando una lista sia dei suddetti ambi (**numeri spiati**) che delle formazioni rintracciate (**numeri ricercati**)

Possiamo anche scegliere la posizione determinata sia dei numeri spia che dei numeri spiati

#### Somme spia

Con questa interessante procedura, possiamo ricercare fino a 12 somme (con o senza il "fuori 90") contemporaneamente ed analizzare, in maniera simile alla ricerca dei numeri spia, la/le estrazioni successive per rintracciare gli estratti/ambi/terni che si sono presentati più frequentemente.

Nel caso degli estratti, viene anche riportata la posizione estrattiva.

#### Numeri precursori

I **numeri precursori** (al contrario dei numeri "simpatici" che hanno seguito una determinata ambata nelle estrazioni successive), sono quei numeri **che hanno preceduto la sortita** dell'ambata in questione.

Dopo aver impostato il numero di estrazioni precedenti in cui cercare, sono visualizzati 2 elenchi: nell'elenco a sinistra si evidenziano i precursori di ogni ambata, mentre in quello a destra si ha un riepilogo dei precursori stessi con i numeri che sono stati "**previsti**".

Attenzione: i numeri che sono stati previsti **NON sono i numeri simpatici**, in quanto questi ultimi sono ricercati con un algoritmo differente.

#### Ritardo di posizione degli estratti

Il **ritardo di posizione** si inizia a conteggiare quando un determinato numero occupa una determinata casella nella tabella dei ritardi **e cessa alla sua sortita o alla sortita di uno dei numeri che lo precedono.** 

La procedura mette in evidenza, per ogni ruota, il numero interessato, il ritardo cronologico, il suddetto ritardo di posizione ed un valore che é dato dal rapporto dei due ritardi: ne consegue che un numero con **ritardo cronologico** basso può avere un rapporto elevato se tale numero é in vetta da molte estrazioni.

Tenere presente che il rapporto max storico (su ruota singola) si aggira attorno allo 0,700 ma che già da 0,300 si possono avere buone probabilità di sortita.

#### Ritardo di posizione degli ambi

Il **ritardo di posizione** si inizia a conteggiare quando un determinato ambo occupa una determinata casella nella tabella dei ritardi **e cessa alla sua sortita o alla sortita di uno dei numeri che lo precedono.** 

La procedura mette in evidenza, l'ambo interessato, il ritardo cronologico, il suddetto ritardo di posizione ed un valore che é dato dal rapporto dei due ritardi: ne consegue che un ambo con **ritardo cronologico** basso può avere un rapporto elevato se tale ambo é in vetta da molte estrazioni.

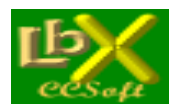

pag. 20 di 99

Possiamo scegliere se considerare tutti i 4005 ambi, oppure tra ambi in:

- Decina
- Cadenza
- Figura
- Vertibili
- Complementari
- Simmetrici
- Gemelli

Scegliendo una delle tipologie sopra descritte, abbiamo anche la possibilità di considerare solamente le estrazioni nelle quali sono comparse.

Tenere presente invece che, in caso scegliessimo di considerare tutti i 4005 ambi, l'elaborazione su macchine non di ultima generazione, potrà richiedere diversi minuti: per ogni estrazione infatti, deve essere stilata la classifica di tutti gli ambi e rilevare le variazioni rispetto a quella precedente.

### Ritardo/frequenza degli ambi (o coppie)

Una volta impostata la tipologia di numeri (per default tutti i 90), si può scegliere la quantità di risultati (compatibilmente con il tipo di elaborazione scelta) da 50 a 500 ed il tipo di ritardo ricercato **attuale** o **storico.** 

La statistica mostra nella lista di sinistra gli ambi più ritardati con relativo **ritardo**, **ritardo massimo**, **ritardo medio** e **frequenza**: in caso il valore sia di colore rosso, tale ritardo corrisponde al **massimo storico in corso**.

Nella parte destra invece sono elencati gli ambi più frequenti entro le date indicate.

Una ulteriore selezione si può effettuare digitando la decina(\*) o la cadenza(\*), la figura(\*), la quindicina(\*), il tipo di ambi gemelli, vertibili, complementari o simmetrici.

É possibile invertire l'ordine dei ritardi e delle frequenze spuntando la casella ai piedi di ciascun elenco: si ottengono così rispettivamente gli ultimi ambi usciti e quelli meno frequenti.

(\*) Non digitando alcun numero in queste ricerche, verranno visualizzate le decine, cadenze, figure o quindicine più ritardate (o più frequenti) fra tutte quelle possibili.

### Formazioni per ambo

Cliccando sul pulsante **ritardi** si mettono in evidenza le **formazioni** (dalle terzine alle decine) **maggiormente ritardate per ambo**; un clic sul pulsante **frequenze** si ottengono le più frequenti.

Anche qui é possibile selezionare **decine(\*)**, **cadenze(\*)**, **figure(\*)**, **quindicine(\*)** e **gemelli** e, all'occorrenza, se si dispone un numero privilegiato, lo si può impostare come **capogioco** all'interno delle formazioni ricercate. Si possono visualizzare da 10 a 50 risultati per elaborazione.

A causa dell'enorme numero di possibilità ottenibili (si pensi che le decine per ambo ottenibili con i 90 numeri sono la bellezza di 5.720 miliardi) sono stati implementati degli algoritmi per velocizzare le ricerche:

- per la ricerca dei ritardi, selezionare uno dei 4 algoritmi presenti: facendo alcune prove, si riuscirà a trovare quello più veloce per la ruota che interessa - Questo perché ogni singola ruota ha un ciclo estrazionale diverso dalle altre

(ovviamente) - Trovando il più veloce in ricerca delle quartine o cinquine, esso sarà più veloce anche nella ricerca di 8,9 o 10 numeri (in basso a destra viene visualizzato il tempo impiegato per la ricerca).

- per la ricerca delle frequenze, selezionare la percentuale di precisione dell'algoritmo di ricerca (dal 60% - minima precisione al 100 % - precisione assoluta): essa ridurrà notevolmente i tempi di ricerca a fronte di una segnalazione meno accurata (potrebbero esistere altre formazioni con frequenza più o meno simile a quelle visualizzate) - Una volta iniziata la ricerca, viene visualizzato il numero di iterazioni che il programma dovrà effettuare, per avere un'idea del tempo di attesa - Arrestando la ricerca in qualsiasi momento si desideri, il tempo di elaborazione trascorso fino a quel momento, non sarà mai andato perduto: vengono infatti visualizzati i risultati **parziali**, ma comunque molto utili, delle formazioni trovate fino ad allora (che sono in ogni caso in super-frequenza)e l'ordine dei ritardi e delle frequenze.

(\*) Non digitando alcun numero in queste ricerche, verranno visualizzate le decine, cadenze, figure o quindicine più ritardate (o più frequenti) fra tutte quelle possibili.

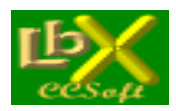

pag. 21 di 99

#### Ritardo/frequenza dei terni

Una volta impostata la tipologia di numeri (per default tutti i 90), si può scegliere la quantità di risultati (compatibilmente con il tipo di elaborazione scelta) da 50 a 500.

La statistica mostra nella lista di sinistra i terni più ritardati con relativo **ritardo** e **frequenza**, la quantità di terni **mai sortiti** sul totale di quelli possibili ed il numero di estrazioni analizzate.

Nella parte destra invece sono elencati i terni più frequenti entro le date indicate.

Una ulteriore selezione si può effettuare digitando la decina(\*) o la cadenza(\*), la figura(\*), la quindicina(\*).

É possibile invertire l'ordine dei ritardi spuntando la casella apposita: si ottengono così gli ultimi terni usciti. Nella casella

(\*) Non digitando alcun numero in queste ricerche, verranno visualizzate le decine, cadenze, figure o quindicine più ritardate (o più frequenti) fra tutte quelle possibili.

#### Formazioni per terno

Cliccando sul pulsante **ritardi** si mettono in evidenza le **formazioni** (dalle terzine alle decine) **maggiormente ritardate per terno**; un clic sul pulsante **frequenze** si ottengono le più frequenti.

Anche qui é possibile selezionare **decine(\*)**, **cadenze(\*)**, **figure(\*)**, **quindicine(\*)** e **gemelli** e, all'occorrenza, se si dispone un numero privilegiato, lo si può impostare come **capogioco** all'interno delle formazioni ricercate. Si possono visualizzare da 10 a 50 risultati per elaborazione.

A causa dell'enorme numero di possibilità ottenibili (si pensi che le decine per terno ottenibili con i 90 numeri sono la bellezza di 5.720 miliardi) sono stati implementati degli algoritmi per velocizzare le ricerche:

- per la ricerca dei ritardi, selezionare uno dei 4 algoritmi presenti: facendo alcune prove, si riuscirà a trovare quello più veloce per la ruota che interessa - Questo perché ogni singola ruota ha un ciclo estrazionale diverso dalle altre (ovviamente) - Trovando il più veloce in ricerca delle quartine o cinquine, esso sarà più veloce anche nella ricerca di 8,9 o

10 numeri (in basso a destra viene visualizzato il tempo impiegato per la ricerca). - per la ricerca delle frequenze, selezionare la percentuale di precisione dell'algoritmo di ricerca (dal 60% - minima precisione al 100 % - precisione assoluta): essa ridurrà notevolmente i tempi di ricerca a fronte di una segnalazione meno accurata (potrebbero esistere altre formazioni con frequenza più o meno simile a quelle visualizzate) - Una volta iniziata la ricerca, viene visualizzato il numero di iterazioni che il programma dovrà effettuare, per avere un'idea del tempo di attesa -Arrestando la ricerca in qualsiasi momento si desideri, il tempo di elaborazione trascorso fino a quel momento, non sarà mai andato perduto: vengono infatti visualizzati i risultati **parziali**, ma comunque molto utili, delle formazioni trovate fino ad allora (che sono in ogni caso in super-freguenza)e l'ordine dei ritardi e delle freguenze.

(\*) Non digitando alcun numero in queste ricerche, verranno visualizzate le decine, cadenze, figure o quindicine più ritardate (o più frequenti) fra tutte quelle possibili.

### Formazioni classiche

In questa preziosissima statistica, sono previsti tre tipi di ricerca: ritardo attuale, ritardo storico e frequenza di estratti, ambi e terni delle formazioni classiche, parametri che si possono impostare con le apposite caselle a discesa. Le formazioni classiche previste sono:

- Decina naturale
- Decina cabalistica
- Figura
- Controfigura
- Cadenza
- Cifra pura

- Cifra impura
- Radicali
- Complementari - Simmetrici
- Vertibili
- Gemelli

Un numero rosso in grassetto indica il valore più elevato presente nella tabella, un numero rosso in stile normale indica invece il ritardo max storico in corso.

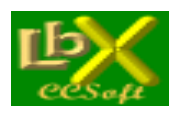

#### PREVISIONI

#### Previsione ambate

La procedura esegue l'analisi dei cicli precedenti (fino a 300).

Inserire i dati nel pannello impostazioni e scegliere tramite la casella a discesa oppure inserendolo direttamente il numero dei cicli precedenti da analizzare.

E' possibile scegliere fra 3 tipi di previsione:

- Ciclicità
- Viene ricercata la ciclicità (ossia la frequenza media entro le quali l'ambata ha fatto la sua comparsa)
- Ritardo prevalente
- Si analizzano tutti i ritardi conseguiti e viene trovato quello più frequente
- Ritardo medio
- Si analizzano tutti i ritardi conseguiti e viene fatta la media matematica

A seconda della scelta effettuata, vengono proposte le ambate più probabili.

#### Formazioni in ritardo per ambo

Questa procedura può essere un'ottima base di partenza per effettuare un gioco redditizio: essa infatti ricerca buona parte delle **formazioni classiche** (decine, cadenze, figure, gemelli ecc...) in ritardo per ambo su ruota predefinita o su tutte, evidenziando il **ritardo**, la **media teorica** ed i **cicli di assenza**.

I numeri trovati dovranno essere giocati su tutte le ruote per le quali è stata effettuata la previsione. Una volta deciso il gioco, si può utilizzare la procedura <u>Formazioni per ambo</u> per effettuare un'ulteriore selezione sugli ambi da puntare.

#### Formazioni in ritardo per terno

Questa procedura può essere un'ottima base di partenza per effettuare un gioco redditizio: essa infatti ricerca buona parte delle **formazioni classiche** (decine, cadenze, figure, gemelli ecc...) in ritardo per terno su ruota predefinita o su tutte, evidenziando il **ritardo**, la **media teorica** ed i **cicli di assenza**.

I numeri trovati dovranno essere giocati su tutte le ruote per le quali è stata effettuata la previsione. Una volta deciso il gioco, si può utilizzare la procedura <u>Formazioni per terno</u> per effettuare un'ulteriore selezione sugli ambi da puntare.

#### Scopri il maggior ritardo per ambo

Questa procedura permette di trovare, con un paio di click del mouse, le ruote (**da una a 5 in contemporanea**) sulle quali è in corso un ritardo per cadenza, decina, figura ecc.per la sorte dell'ambo.

La data predefinita è quella dell'ultima estrazione inserita: cliccare sui numeri neri per stabilire il quantitativo di ruote quindi avviare la procedura.

Vengono visualizzati, in ordine di importanza, tutti i possibili risultati ed il numero più ricorrente rilevato.

#### Scopri il maggior ritardo per terno

Questa procedura permette di trovare, con un paio di click del mouse, le ruote (**da una a 5 in contemporanea**) sulle quali è in corso un ritardo per cadenza, decina, figura ecc.per la sorte del terno.

La data predefinita è quella dell'ultima estrazione inserita: cliccare sui numeri neri per stabilire il quantitativo di ruote quindi avviare la procedura.

Vengono visualizzati, in ordine di importanza, tutti i possibili risultati ed il numero più ricorrente rilevato.

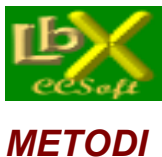

pag. 23 di 99

#### Metodo AlgoPower

Questa metodologia di gioco si basa su sofisticati calcoli algoritmici svolti sui quadri estrazionali del gioco del lotto, alla ricerca di numeri, somme e distanze che hanno dato risultati degni di nota.

L'operatore deve inserire le seguenti informazioni di base per iniziare l'elaborazione:

| Intervalle              | o di ricerca   |       |                |
|-------------------------|----------------|-------|----------------|
| <ul> <li>Dal</li> </ul> | 30/06/2011 💌   | al    | 30/06/2012 🗸 < |
| • <u>10</u>             | sortite del nu | imeri | o spia         |

Si può scegliere tra 2 date definite (default 1 anno a retrocedere dall'ultima estrazione inserita) oppure un numero preciso di sortite (default 10 e fino a 99), a retrocedere dalla data finale

| Huote            |    |    |    |    |    |    |    |    |    |    |       |    |
|------------------|----|----|----|----|----|----|----|----|----|----|-------|----|
| Ruote di ricerca | BA | CA | FI | GE | MI | NA | PA | RO | то | VE | Tutte | NZ |
| Ruote di gioco   | BA | CA | FI | GE | MI | NA | PA | RO | то | VE | Tutte | NZ |

- Ruota/e di ricerca, anche tutte (riga superiore) dove verrà rilevata l'uscita del numero/somma/differenza spia
- Ruota/e di gioco, (riga inferiore) dove andrà giocata la previsione

| Cos | sa ricercare    |
|-----|-----------------|
|     | Numero spia     |
| C   | Somma spia      |
| C   | Differenza spia |

Numero o somma o differenza spia, alla cui sortita verranno analizzati i quadri estrazionali

| Tipologia                                                    |                                      |       | 2 | 15 - 8 | 200 - 30 |        |
|--------------------------------------------------------------|--------------------------------------|-------|---|--------|----------|--------|
| Numero fisso                                                 | Pos. determinata                     | 1     | 2 | 3      | 4        | 5      |
| <ul> <li>Tutti i numeri</li> <li>Numeri usciti il</li> </ul> | 30/06/2012 💌 (una sola ruota di rice | erca) | Ľ | Stes   | sa pos   | izione |

#### Si può scegliere tra

- numero fisso (o somma/differenza) ed eventuale posizione estrattiva (solo per numero fisso, anche più di una) se si seleziona il relativo flag "Pos. determinata"

- tutti i numeri (o somma/differenza), li verifica tutti

- numeri (o somma/differenza) usciti il GG/MM/AAAA su una sola ruota di ricerca - se si seleziona più di una ruota l'opzione non è disponibile, se si seleziona "numeri", si ha anche la possibilità di ricercarli nella stessa posizione estrattiva dell'estrazione indicata, spuntando il flag "Stessa posizione"

| Colpi di gioco - |                  |
|------------------|------------------|
| N. colpi :       | 6                |
| 🔽 Controlla le   | ultime 6 estraz. |

Valori ammessi da 1 a 30 (default 6) - se si spunta il flag "Controlla le ultime x estrazioni" (x sono i colpi scelti), il programma verifica anche quelle, nonostante il numero di colpi successivi non arrivi a quello impostato. web: www.lottobusiness.it e-mail: claudio@lottobusiness.it

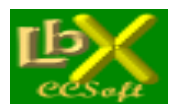

pag. 24 di 99

| Validità algoritmo               |           |
|----------------------------------|-----------|
| Posizione definita del capogioco | 1 2 3 4 5 |

Da usare preferibilmente per il gioco della sola ambata capogioco in posizione determinata. Per default sono tutte selezionate (colore giallo delle relative posizioni), premendole si deseleziona la posizione corrispondente (colore rosso)

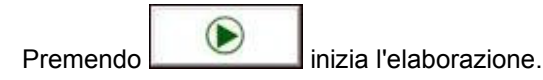

Nella lista "Algoritmi trovati" si ha una quantità variabile di risultati, secondo il tipo di elaborazione scelta, ordinata per % di presenze, ma ordinabile anche per una delle altre colonne cliccando sul titolo della colonna stessa (ad es. un click su "numero", ordina per numero crescente, un altro click decrescente ecc.)

| Descrizione algoritmo | Pres./Quantità | % Pres. | Numero | Sortite |
|-----------------------|----------------|---------|--------|---------|
| 4' su PA x 11         | 12/ 17         | 92,3 %  | 24     | 13      |
| 5' su RO - 2' su TO   | 8/ 15          | 88,9 %  | 80     | 9       |
| 1'su NA - 7           | 6/ 13          | 85,7 %  | 75     | 7       |
| 1' su NA + 83         | 6/ 13          | 85,7 %  | 75     | 7       |
| 1' su BA + 1' su NZ   | 5/ 12          | 83,3 %  | 25     | 6       |
| 4' su BA + 2' su GE   | 3/ 8           | 75,0 %  | 28     | 4       |
|                       |                |         |        |         |

Si hanno nell'ordine le seguenti colonne:

#### - Descrizione dell'algoritmo trovato

- **Pres./quantità**: la presenza viene incrementata quando in uno qualsiasi dei colpi di gioco viene rintracciato l'algoritmo, quindi se hai 10 sortite del numero spia e 10 presenze significa che l'algoritmo è SEMPRE uscito entro i colpi di ricerca; al contrario la quantità è il numero delle sortite TOTALI nei colpi di ricerca - a parità di presenze è preferibile un numero maggiore di quantità. Se si sceglie "1 colpo successivo", le presenze sono sempre uguali alla quantità.

- % Presenze: è la percentuale data dal rapporto tra le sortite del n. spia e le presenze dell'algoritmo

- Numero (o somma o differenza): il numero spia
- Sortite: le sortite totali della spia

Facendo click su uno degli algoritmi della lista "Algoritmi trovati" (descrizione algoritmo), lo si inserisce come capogioco.

Una volta inserito l'**algoritmo capogioco**, è possibile abbinare altri algoritmi (da 1 a 15, default 3) per il gioco di ambo, selezionati tra i più frequenti sortiti a fianco dell'**algoritmo capogioco**:

| — Ricerca di | 3 | • | algoritmi abbinati all'algoritmo capogioco | × | × |
|--------------|---|---|--------------------------------------------|---|---|
|              |   |   |                                            |   |   |

web: www.lottobusiness.it e-mail: claudio@lottobusiness.it

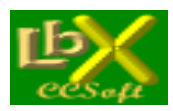

pag. 25 di 99

se si preme il pulsante vengono ricercati gli algoritmi (default 3, range 1-15) sortiti più frequentemente accanto al capogioco, e inseriti nella lista "Algoritmi abbinati"; il pulsante cancella la lista.

Opzionalmente si possono ricercare anche "numeri abbinati al capogioco" che vengono ricavati dalle sue sortite precedenti nel periodo di ricerca impostato, e inseriti nella lista "**N. abbinati**"; va ricordato che questi numeri NON faranno parte dei report sulle vincite che vedremo più avanti.

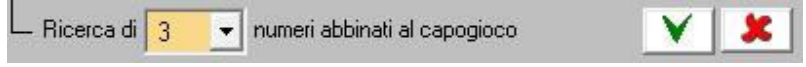

Una volta scelto il capogioco e gli eventuali abbinamenti, si possono stabilire i numeri in gioco alla data indicata (ci può muoverei con le freccette < e > oppure inserire manualmente la data).

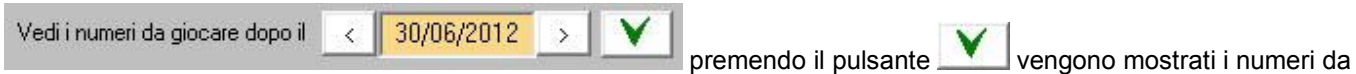

giocare - se uno degli abbinamenti è uguale al capogioco oppure ad un altro degli abbinati, viene considerato il suo laterale superiore (+ 1).

| * AlgoPower by CCSoft - Capogioco e abbinamenti |
|-------------------------------------------------|
| Numeri da giocare su BA CA                      |
| per 6 colpi dopo l'estrazione del 30/06/2012    |
| Capogioco : 69                                  |
| Abbinamenti ricavati da algoritmi :             |
| 21 6 60                                         |
| Abbinamenti ricavati dal capogioco :            |
|                                                 |
| Ok 🖉 Txt                                        |

La procedura avvisa anche se alla data indicata non è presente il numero/somma/differenza spia, visto che il calcolo dei numeri da giocare viene effettuato sul quadro estrazionale in cui è sortita la spia.

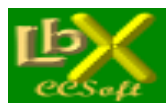

pag. 26 di 99

Premendo il pulsante

Riepilogo della tecnica selezionata

si accede ad un interessante report riepilogativo della

tecnica selezionata, che ci mostra tutti i dettagli del caso.

| AlgoPower By CCSoft - Riepilogo della tecnica selezionata                                                                                                    | X |
|----------------------------------------------------------------------------------------------------|---|
| AlgoPower                                                                                                    |   |
| Data inizio ricerca 30/06/2011<br>Data fine ricerca 30/06/2012                                                                                                    |   |
| Condizione di gioco: sortita del n. 80 in qualsiasi posizione<br>Ruota/e di ricerca condizione PA<br>Ruota/e di gioco BA CA<br>Colpi di gioco 6                   |   |
| Ruota/e di gioco BA CA<br>Ambata/capogioco: 69<br>Abbinamenti per ambo (da algoritmi):<br>21 6 60                                                                 |   |
| Operazioni da eseguire                                                                                                    |   |
| Calcolo capogioco:<br>5' su RO - 2' su TO                                                                                                    |   |
| Calcolo abbinamenti:<br>3' su VE + 24<br>5' su BA x 46<br>1' su CA x 10                                                                                           |   |
| Casi rilevati : 9<br>Casi favorevoli : 8 (88,9 %)<br>Casi negativi : 0 (0,0 %)<br>Casi in gioco : 1<br>Ambate : 15<br>Ambi secchi : 12<br>Ambi secchi : 2.4 selmi |   |
| Attesa media : 2,4 colpi                                                                                                    |   |
|                                                                                                    |   |

All'interno del report premendo conseguite

si accede ad un ulteriore finestra con il dettaglio delle vincite

|                   |       | Condizione di gioco: sor | tita del n. 80 in qu | alsiasi p | osizione su P | A     |             |
|-------------------|-------|--------------------------|----------------------|-----------|---------------|-------|-------------|
| ortita condizione | Ruota | Numeri in gioco          | Ambata               | Ambo      | Data esito    | Colpo | Ruota esito |
| 5/04/2012         | PA    | C: 10 A: 74-30-40        | 10                   |           | 07/04/2012    | 1     | BA          |
| 62                | 0     |                          | 10                   |           | 10/04/2012    | 2     | BA          |
| ki l              | 0     | и.                       | 10                   | 10-30     | 12/04/2012    | 3     | CA          |
|                   |       |                          | 10                   | 10-40     | 12/04/2012    | 3     | CA          |
| 3/03/2012         | PA    | C: 78A: 61-70-71         | 78                   | 78-61     | 17/03/2012    | 2     | CA          |
| •                 |       |                          | 78                   | 78-70     | 27/03/2012    | 6     | CA          |
| 13/03/2012        | PA    | C: 60 A: 59-32-30        | 60                   | 60-59     | 08/03/2012    | 2     | ΓA          |
| "                 |       | "                        | 60                   | 00 00     | 10/03/2012    | 3     | CA          |
| 7/01/2012         | PA    | C: 23 A: 54-46-10        | 23                   |           | 24/01/2012    | 3     | BA          |
| 17/12/2011        | PΔ    | C: 6 6: 67-48-90         | 6                    | 6-90      | 24/12/2011    | 3     | ΓA          |
|                   |       |                          | 6                    | 6-67      | 24/12/2011    | 3     | CA          |
| 5/12/2011         | PΔ    | C: 44 A: 39-68-70        | 44                   |           | 22/12/2011    | 3     | ΓA          |
| "                 |       | и                        | 44                   | 44-68     | 27/12/2011    | 5     | CA.         |
|                   | 0     |                          | 44                   | 44-39     | 29/12/2011    | 6     | BA          |
| 06/12/2011        | PA    | C: 60 A: 21-61-20        | 60                   | 60-20     | 15/12/2011    | 4     | CA          |
|                   |       |                          |                      |           |               |       |             |

Dettaglio vincite

Come già accennato, la procedura NON tiene conto dei "numeri abbinati al capogioco".

web: <u>www.lottobusiness.it</u> e-mail: claudio@lottobusiness.it

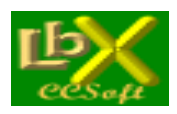

pag. 27 di 99

#### Metodo dei "Tempi di attesa"

La filosofia di questo metodo è semplice e geniale nello stesso tempo: il ritardo di ogni ambata, non è misurato nella maniera canonica, ma è calcolato in base alla "attesa" in estrazioni dalla sortita di un qualsiasi altro numero X, da qui il nome "**Tempi di attesa**": in breve, avendo sottomano la cinquina estratta in una determinata estrazione, ogni componente (a scelta, sono selezionabili da uno a tutti i 5) viene ricercato per un numero determinato di volte (per default abbiamo 27) e, dopo la sua sortita, viene calcolato il numero medio di estrazioni che intercorrono fra essa e la sortita di ciascuno di tutti i 90 numeri.

Si seleziona la ruota, la data dell'estrazione da considerare (default l'ultima), la quantità di sortite del n. spia da analizzare (default 27), il componente della cinquina considerata (è consigliabile lasciarli selezionati tutti), la soglia di estrazioni +/- entro la quale visualizzare i risultati (un buon compromesso è il default di +/- 1).

| Parametri di ricerca<br>BA CA FI GE MI NA PA RO TO VE NZ | Stessa posizione estrattiva 🔲 71 8 3 79 49 |
|----------------------------------------------------------|--------------------------------------------|
| al < 02/09/2014 -> >I 8895                               | Estratto considerato —> 🔽 🔽 🔽 🔽            |
| Analisi di 27 uscite della spia Soglia +/- 1             | 🗊 Gioca 💽 🎍 🥥 Txt 💡                        |

Ogni volta che si preme la freccia verde, si aggiunge il risultato dell'elaborazione alla lista sottostante, quindi è possibile fare una serie di ricerche e poi stamparle in una sola volta.

Ecco la descrizione delle varie colonne:

| Spia | Ruota | S  | Prima previs. | Ultima previs. | Spiato | Attesa media | Sortita prevista | N. estrazioni |
|------|-------|----|---------------|----------------|--------|--------------|------------------|---------------|
| 71   | NA    | 27 | 8268          | 8753           | 7      | 15,6         | 30/08/2014       | + 1           |
| 79   | NA    | 27 | 8475          | 8869           | 7      | 10,8         | 8896             | - 1           |
| 71   | NA    | 27 | 8298          | 8878           | 9      | 11,5         | 30/08/2014       | + 1           |
| 49   | NA    | 27 | 8377          | 8874           | 9      | 13,8         | 8896             | - 1           |

1) Spia

2) Ruota

3) S: il n. di volte in cui la spia ha eseguito la previsione (quindi 27)

4) Prima previsione (il n. estrazione della 27'ma a retrocedere quindi)

5) Ultima previsione (cioè l'ultima volta che è uscita la spia e poi anche il segnalato, quindi può essere che la spia sia sortita ancora una o più volte senza la sortita del segnalato)

6) Spiato (il n. segnalato da giocare)

7) Media ritardi tra la sortita della spia e quella del segnalato

8) Sortita prevista in base al calcolo della 1' sortita della spia dopo le 27 calcolate in precedenza

9) N. estrazioni: se il n. è verde e negativo la spia è sortita e siamo in attesa che passino le estrazioni medie calcolate più sopra. Se il n. è rosso e positivo significa che la spia è sortita ed abbiamo oltrepassato le estrazioni medie calcolate. Se esce la scritta "In sortita", sono trascorse esattamente le estrazioni media calcolate

Nell'esempio una bella previsione "a colpo": il n. 9, calcolato con i parametri più sopra e segnalato 2 volte al 2/9/2014 su NA, è puntualmente sortito l'estrazione successiva!

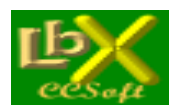

pag. 28 di 99

#### Metodo "Laterale" (Ricerca numeri e laterali in posizioni multiple)

Questa metodologia permette di effettuare statistiche molto sofisticate, basate innanzitutto **sulla filosofia dei "laterali"** (quella che è alla base del gioco dell'ambetto, per intenderci).

Una volta scelta la ruota di ricerca, abbiamo la possibilità di inserire i 5 numeri di un'estrazione a nostra scelta, muovendoci con le frecce dx/sx oppure inserendo direttamente la data, ed inserire i relativi laterali (se spuntiamo la casella apposita), quindi premiamo il tasto OK.

Possiamo scegliere selettivamente la posizione di ricerca del numero e/o laterale (per default è selezionata la posizione estrattiva originaria) e, inserendo la relativa quantità, anche un numero minimo di "isotopi".

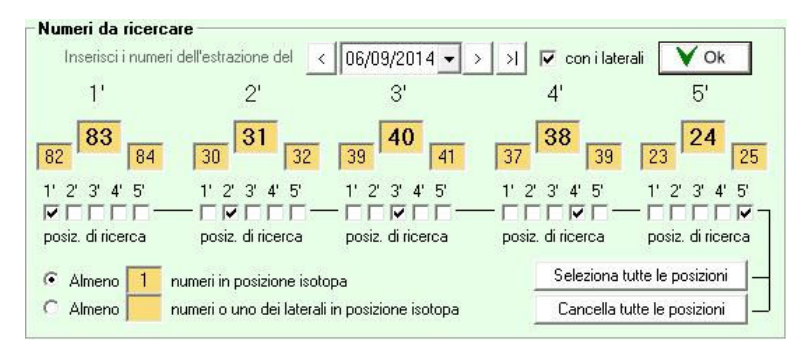

Premiamo la consueta freccia verde per dare inizio alla ricerca.

Una volta terminata l'elaborazione, abbiamo nella lista di destra tutte le estrazioni che hanno soddisfatto le nostre impostazioni.

Ecco un esempio:

| - Periodo di ri<br>Esegui ric | cerca<br>:erca | dal    | 03/01   | /200 | 0 -  | al 06/09 | 3/201 | 4 -   |       | Ĩ |
|-------------------------------|----------------|--------|---------|------|------|----------|-------|-------|-------|---|
| Sorte                         | minin          | na da  | ∖ rile∨ | are  | Estr | atti     |       |       | -     |   |
| Data                          | 1*             | 2*     | 3*      | 4*   | 5*   | Rit.     |       | Ruota | Prog. | - |
| 29/03/2000                    | 26             | 31     | 36      | 56   | 54   | 25       | Е     | MI    | 1     |   |
| 23/08/2000                    | 89             | 78     | 85      | 38   | 58   | 41       | Е     | MI    | 2     | E |
| 30/08/2000                    | 78             | 15     | 40      | 53   | 73   | 1        | E     | MI    | 3     |   |
| 20/09/2000                    | 29             | 4      | 78      | 38   | 27   | 5        | E     | MI    | 4     |   |
| 14/02/2001                    | 22             | 33     | 65      | 71   | 24   | 41       | E     | MI    | 5     |   |
| 28/02/2001                    | 83             | 28     | 43      | 45   | 49   | 3        | E     | MI    | 6     |   |
| 09/05/2001                    | 83             | 86     | 69      | 10   | 26   | 19       | Е     | MI    | 7     |   |
| 20/06/2001                    | 25             | 83     | 40      | 58   | 85   | 11       | Т     | MI    | 8     |   |
| 07/07/2001                    | 86             | 53     | 68      | 38   | 77   | 4        | E     | MI    | 9     |   |
| 22/08/2001                    | 72             | 15     | 66      | 89   | 24   | 12       | E     | MI    | 10    |   |
| 20/10/2001                    | 19             | 31     | 71      | 16   | 17   | 16       | E     | MI    | 11    |   |
| 24/11/2001                    | 83             | 40     | 39      | 74   | 25   | 9        | Q     | MI    | 12    |   |
| 27/12/2001                    | 53             | 31     | 35      | 6    | 84   | 8        | A     | MI    | 13    |   |
| 20/03/2002                    | 77             | 82     | 60      | 30   | 24   | 24       | Т     | MI    | 14    |   |
| 27/04/2002                    | 41             | 73     | 43      | 38   | 62   | 10       | A     | MI    | 15    |   |
| 22/05/2002                    | 66             | 24     | 43      | 38   | 78   | 6        | A     | MI    | 16    |   |
| 25/05/2002                    | 88             | 44     | 40      | 54   | 32   | 0        | A     | MI    | 17    |   |
| 13/07/2002                    | 83             | 35     | 88      | 39   | 9    | 13       | A     | MI    | 18    |   |
| 09/10/2002                    | 65             | 31     | 21      | 9    | 48   | 24       | E     | MI    | 19    |   |
| 01/03/2003                    | 27             | 37     | 80      | 38   | 1    | 45       | A     | MI    | 20    | - |
| - Statistiche                 |                |        |         |      |      |          |       |       |       |   |
| Estrazioni s                  | naliz          | zeto · | 203     | 20   |      |          |       |       |       |   |
| E stratti                     | 177            |        | 201     |      |      |          |       |       |       |   |
| Ambi :                        | 79             |        |         |      |      |          |       |       |       |   |
| Terni                         | 23             |        |         |      |      |          |       |       |       |   |
| Quaterne :                    | 6              |        |         |      |      |          |       |       |       |   |
| Cinquine :                    | 1              |        |         |      |      |          |       |       |       |   |
| 1                             |                |        |         |      |      |          |       |       |       |   |

Facendo click sulla riga di un'estrazione, avremo nel riquadro di sinistra **la situazione presentatasi allora**, con la possibilità di evidenziare in tempo reale le **decine** di nostro gradimento (nel caso sottostante è evidenziata la decina 3)

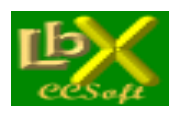

pag. 29 di 99

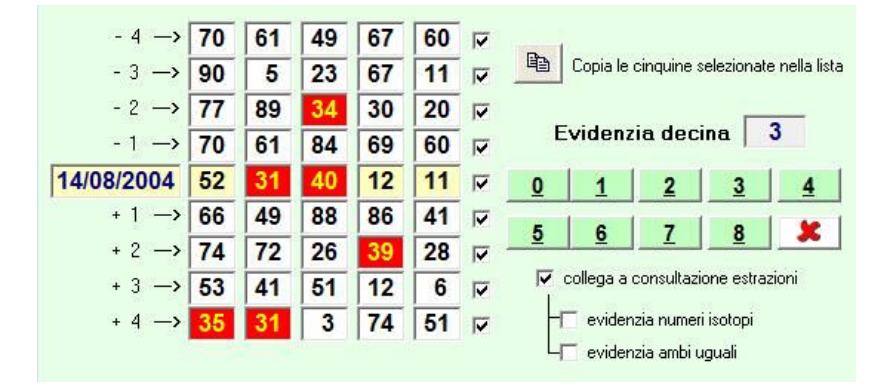

E' possibile spuntare la casella "collega a consultazione estrazioni" (che si trova in basso sotto i pulsanti delle decine) per accoppiare le 2 finestre.

Quando la casella è spuntata, appare automaticamente allineato sulla sinistra il pannello di consultazione, in formato ridotto e preimpostato sulla ruota di ricerca. Da questo momento quando si farà click su di un risultato nella lista: - i numeri uguali e isotopi vengono evidenziati sul quadro estrazionale con fondo blu

- se viene selezionata una decina, i numeri in decina vengono evidenziati sul quadro estrazionale con fondo rosso - se un numero fa parte sia della 1' che della 2' categoria appare con fondo nero

Ovviamente si può spaziare avanti e indietro nelle estrazioni e la tabella si aggiornerà in tempo reale.

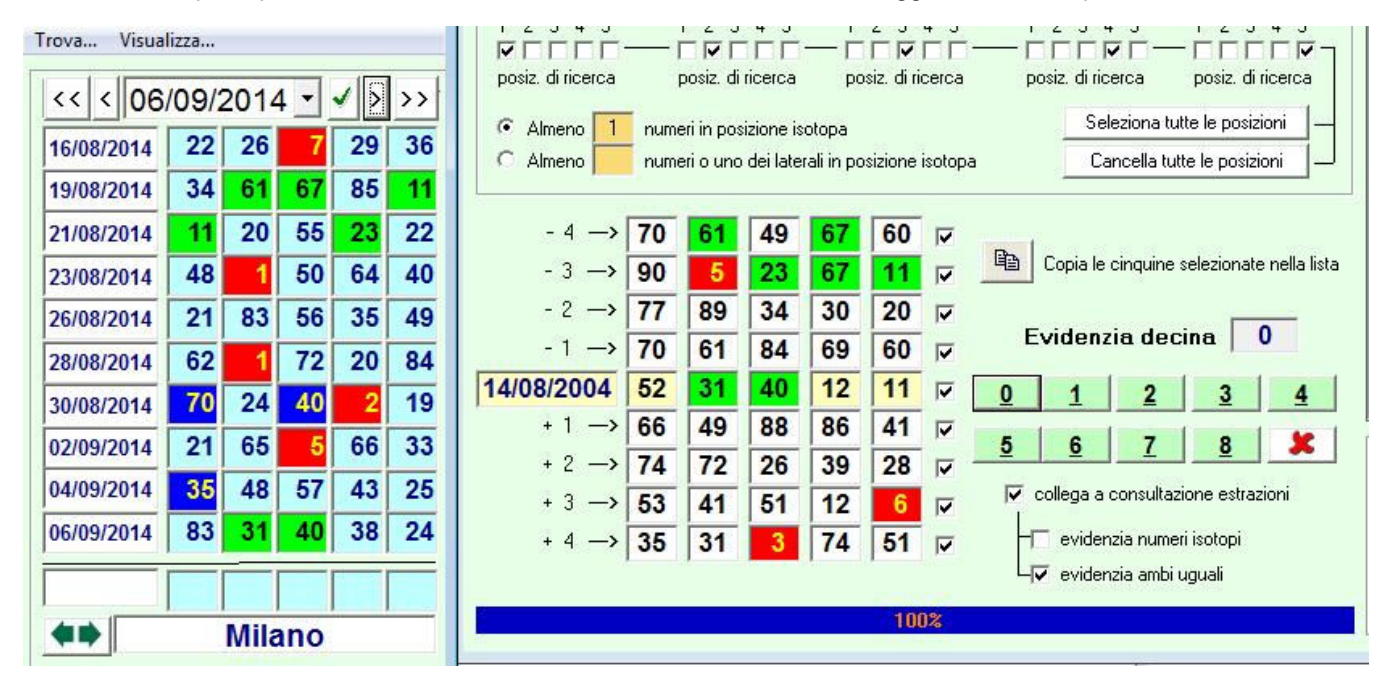

Dulcis in fundo, abbiamo la possibilità di **confrontare le cinquine delle 9 estrazioni** che ci vengono mostrate (nel caso sopra dalla -4, la "zero" del 14/8/2004 e fino alla +4) premendo il pulsante "Copia cinquine selezionate nella lista" per fare apparire una ulteriore finestra nella quale verranno raccolte tutte le cinquine che riterremo degne di nota. Quindi, ogni volta che faremo click su di un'estrazione nella lista di destra avremo

una volta in possesso della lista, potremo verificare similitudini molto importanti per le nostre giocate:

- ambi ripetuti
- ambi in decine

estratti

- estratti in decina

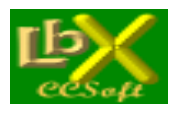

### Metodo "La Macchia" (Ricerca di precursori e numeri simpatici +12 / -12)

#### Parametri principali validi per ogni tipo di ricerca

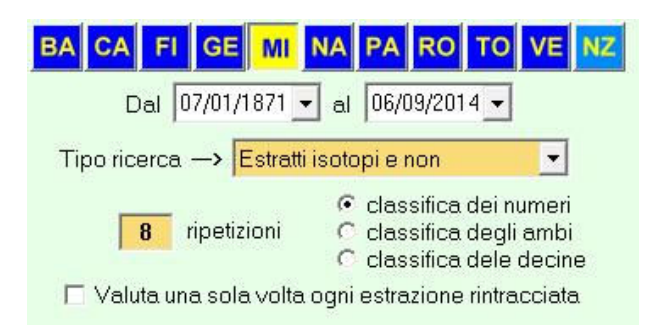

Per iniziare scegliamo:

- la ruota

- le date di inizio e fine ricerca (impostabili sia dal pannello delle date che direttamente) entro le quali ricercare le ripetizioni desiderate

- le ripetizioni desiderate (default 8)

- se classificare **numeri** (default) o **ambi** (la seconda voce) o **decine** (la terza voce) nelle estrazioni rintracciate (dalla -12 alla +12 impostabili singolarmente) \*: solo per i tipi ricerca 1,2 e 4

- se spuntiamo la casella "Valuta una sola volta..." evitiamo di valorizzare più volte una stessa estrazione in caso di occorrenze ravvicinate. Facciamo un esempio:

Torino, estrazione del 31/7/2014: 11 19 59 76 34

Scegliamo di rintracciare ogni estratto in posizione isotopa per 8 volte con analisi dalla -6 alla +6:

1) la prima occorrenza è il 3/7/2014 con il 76 isotopo, quindi analizziamo dal 19/6/2014 (dalla -6) e fino al 17/7/2014 (alla +6)

2) la seconda occorrenza è il 5/6/2014 con il 19 isotopo, quindi analizziamo dal 22/5/2014 (dalla -6) e fino alla + 6 che è proprio il 19/6/2014, la quale è già stata analizzata al punto 1) e quindi verrebbe tralasciata se la casella "**Valuta una sola volta...**" è selezionata, altrimenti verrebbe considerata normalmente

3) terza occorrenza il 20/3/2014 ancora con il 19 isotopo, quindi analisi dal 6/3/2014 al 3/4/2014

4) quarta occorrenza il 15/3/2014 con l'11 isotopo, quindi analisi dal 1/3/2014 al 29/3/2014 ed in questo caso le estrazioni già valutate al punto 3) sono molteplici.

A voi la scelta più consona alle vostre esigenze.

Scegliamo ora nella tabella di sinistra **l'estrazione di partenza**, selezionabile tramite le freccette, con visualizzazione in tempo reale delle estrazioni dalla attuale alla -12 (e fino alla +12 se presenti)

|              |        | 1.1.1.1.1.1.1.1.1.1.1.1.1.1.1.1.1.1.1.1. |    | 1.1.7.12 | 1  |    |
|--------------|--------|------------------------------------------|----|----------|----|----|
| - 4 -        | ->     | 82                                       | 38 | 31       | 86 | 21 |
| - 3 -        | ->     | 46                                       | 64 | 9        | 27 | 55 |
| - 2 -        | ->     | 26                                       | 30 | 85       | 60 | 41 |
| - 1 -        | ->     | 82                                       | 45 | 69       | 52 | 11 |
| < 19/07/2014 | $\sum$ | 7                                        | 73 | 51       | 54 | 45 |
| + 1 -        | ->     | 49                                       | 36 | 80       | 6  | 90 |
| + 2 -        | ->     | 14                                       | 75 | 37       | 87 | 59 |
| + 3 -        | ->     | 17                                       | 6  | 20       | 29 | 21 |
| + 4 -        | ->     | 53                                       | 24 | 10       | 71 | 39 |
|              |        |                                          |    |          |    |    |

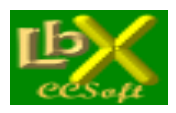

pag. 31 di 99

Nella tabella di destra invece abbiamo la possibilità di scegliere le estrazioni che andremo a valutare una volta rintracciata la condizione (che dipende dal tipo di ricerca che imposteremo); la condizione è sempre presente nella estrazione zero, contrassegnata dalla lettera  ${\bf M}$ 

Nel caso della figura a destra ------>

sono state selezionate le estrazioni dalla -6 alla +6, contrassegnate dalle lettere dalla **G** alla **S** le quali ci serviranno per rintracciarle una volta terminata l'elaborazione, nella tabella con i risultati finali

Volendo, possiamo anche decidere di caricare in una lettera diversa una o più estrazioni, per avere dei totali personalizzati: possiamo ad esempio decidere di totalizzare tutte le estrazioni dalla -1 alla -6 alla lettera A, tutte quelle dalla +1 alla +6 alla lettera B e la zero alla lettera D: per fare questo dobbiamo inserire la lettera nella casella "Carica in" come nell'esempio qui sotto

| F  |   |   | 170                | 7 | -> |    |            |    |    |    |    |    |
|----|---|---|--------------------|---|----|----|------------|----|----|----|----|----|
| G  | ~ | A | -                  | 6 | -> | 35 | 22/03/2007 | 41 | 88 | 47 | 64 | 58 |
| н  | ~ | A | 823                | 5 | -> | 36 | 24/03/2007 | 27 | 42 | 74 | 11 | 14 |
| I. | • | A |                    | 4 | -> | 37 | 27/03/2007 | 33 | 54 | 57 | 13 | 47 |
| J  | ₹ | A | -                  | 3 | -> | 38 | 29/03/2007 | 63 | 37 | 26 | 76 | 72 |
| ĸ  | ~ | A | 823                | 2 | -> | 39 | 31/03/2007 | 11 | 59 | 78 | 39 | 83 |
| L  | ~ | A | 8. <del>7</del> .2 | 1 | -> | 40 | 03/04/2007 | 45 | 68 | 13 | 36 | 5  |
|    | √ | D | м                  | 0 | -> | 41 | 05/04/2007 | 44 | 11 | 28 | 90 | 34 |
| N  | ~ | В | +                  | 1 | -> | 42 | 07/04/2007 | 57 | 63 | 13 | 51 | 45 |
| 0  | ~ | В | +                  | 2 | -> | 43 | 10/04/2007 | 76 | 42 | 69 | 2  | 14 |
| Р  | √ | В | +                  | 3 | -> | 44 | 12/04/2007 | 54 | 4  | 48 | 37 | 45 |
| Q  | ~ | В | +                  | 4 | -> | 45 | 14/04/2007 | 60 | 44 | 73 | 74 | 72 |
| R  | √ | В | +                  | 5 | -> | 46 | 17/04/2007 | 68 | 15 | 45 | 72 | 13 |
| S  | ~ | В | +                  | 6 | -> | 47 | 19/04/2007 | 86 | 82 | 5  | 27 | 38 |
| Т  | Γ |   | +                  | 7 | -> |    |            |    |    |    |    |    |

Estrazioni da considerare V AΓ 12 -> B 11 -> C Г 10 -> D 9 -> E Г -> 8 F 7 -> G 6 -> ~ H 5 ->  $\mathbf{\nabla}$ I 4 -> J ~ \_ 3 -> ĸ ~ 2 -> V L -> 1 ~ 0 м -> V Ν + 1 -> V 2 0 + -> V P + 3 -> V + 4 -> Q V R 5 -> V S -> 6 + Т Г 7 -> U 8 -> -> ٧ Г 9 -> 10 w х + 11 -> Ÿ + 12 -> Carica in

Facendo questo, avremo poi un risultato finale di questo tipo:

| Ν.  | Sortite | A  | B  | C | D |
|-----|---------|----|----|---|---|
| 76  | 42      | 18 | 23 |   | 1 |
| 20  | 38      | 17 | 16 |   | 5 |
| 37  | 38      | 17 | 18 |   | 3 |
| 48  | 38      | 21 | 16 |   | 1 |
| 42  | 36      | 15 | 17 |   | 4 |
| 49  | 36      | 19 | 16 |   | 1 |
| F.7 | 20      | 10 | 17 |   |   |

Lasciando invece le suddette caselle in bianco, i risultati saranno quelli delle tabelle qui sotto

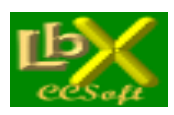

#### Classifica dei numeri

|    |         |   | - |   | 1.00 |   |   |   |   | (114) | - |     |   |   |   |   |   | (1) a 1 | - |   |   |
|----|---------|---|---|---|------|---|---|---|---|-------|---|-----|---|---|---|---|---|---------|---|---|---|
| Ν. | Sortite | A | В | С | D    | E | F | G | Н | 1.    | J | K   | L | M | N | 0 | P | Q       | B | S | T |
| 41 | 44      |   |   |   |      |   |   | 1 | 5 | 6     | 2 | 5   | 1 | 3 | 5 | 3 | 2 | 5       | 3 | 3 |   |
| 90 | 43      |   |   |   |      |   |   | 2 | 3 | 1     | 3 | 4   | 1 | 2 | 4 | 7 | 2 | 9       | 2 | 3 |   |
| 31 | 42      |   |   |   |      |   |   | 6 | 2 | 5     | 1 | 6   | 2 | 1 | 4 | 3 | 5 | 2       | 4 | 1 |   |
| 1  | 40      |   |   |   |      |   |   | 3 | 4 | 4     | 3 | 4   | 3 | 2 | 2 | 3 | 5 | 1       | 5 | 1 |   |
| 66 | 40      |   |   |   |      |   |   | 3 | 4 |       | 4 | 2   | 4 | 3 | 3 | 3 | 3 | 2       | 4 | 5 |   |
| 81 | 39      |   |   |   |      |   |   | 3 | 1 | 5     | 3 | 2   | 1 | 4 | 3 | 2 | 5 | 1       | 4 | 5 |   |
| AE | 20      |   |   |   |      |   |   | E |   | =     | E | - 1 | 2 |   | 2 | 2 | 2 | E       | 2 | 4 |   |

Cliccando sul singolo numero, abbiamo anche la possibilità di avere il riscontro delle posizioni nelle quali è stato rintracciato

| Risc | ontro po: | sizioni c | letermin | ate: |
|------|-----------|-----------|----------|------|
| 1    | 2         | 3         | 4        | 5    |
| 8    | 10        | 6         | 8        | 6    |

Questo vale ovviamente solamente se si analizzano numeri (non ambi/decine/quindicine)

#### Classifica degli ambi

| Ambo  | Sortite | A | В | C | D | E | F | G | н | 1 | J | K | L. | M | N | 0 | P | Q | R | S | T |
|-------|---------|---|---|---|---|---|---|---|---|---|---|---|----|---|---|---|---|---|---|---|---|
| 1-13  | 18      |   |   |   |   |   |   | 2 | 1 | 3 |   |   | 1  | 4 | 2 | 1 | 2 | 1 | 1 |   |   |
| 50-57 | 17      |   |   |   |   |   |   | 2 | 2 | 1 |   |   | 2  |   | 1 | 2 | 2 | 3 | 2 |   |   |
| 1-35  | 16      |   |   |   |   |   |   | 1 |   |   | 1 | 2 | 1  | 1 | 1 | 1 | 2 | 2 | 4 |   |   |
| 12-13 | 16      |   |   |   |   |   |   | 1 | 1 | 2 | 2 | 1 |    | 3 |   | 2 | 3 |   |   | 1 |   |
| 12-71 | 16      |   |   |   |   |   |   | 2 | 1 | 1 | 1 |   | 1  | 1 | 2 | 2 | 3 | 1 | 1 |   |   |
| 33-64 | 16      |   |   |   |   |   |   |   | 2 | 1 | 2 | 1 |    | 1 | 1 | 1 | 3 |   | 1 | 3 |   |
| E3 C0 | 10      |   |   |   |   |   |   | 2 | 2 | 1 |   |   | 1  | 2 | 1 |   | 1 | 2 |   | 2 |   |

#### Classifica di decine o quindicine

| Dec | Sortite | A | В | C | D | E | F | G | Н | 1 | J | K    | L    | М | N | 0 | P | Q    | B | S | T |
|-----|---------|---|---|---|---|---|---|---|---|---|---|------|------|---|---|---|---|------|---|---|---|
| 0   | 14      |   |   |   |   |   |   |   | 3 |   | 3 | 1    | 1 No |   |   | 3 | 1 | 1000 | 3 | 1 |   |
| 2   | 14      |   |   |   |   |   |   | 2 | 1 | 1 | 1 |      | 1    |   | 2 | 1 | 1 | 3    |   | 1 |   |
| 8   | 11      |   |   |   |   |   |   | 1 | 1 |   | 1 |      | 1    |   | 1 |   | 1 | 3    | 1 | 1 |   |
| 1   | 8       |   |   |   |   |   |   | 1 | 1 |   |   | 1    |      | 2 |   | 1 | 1 |      | 1 |   |   |
| 4   | 6       |   |   |   |   |   |   |   |   |   | 1 | 1    | 1    |   |   | 2 |   |      | 1 |   |   |
| 3   | 5       |   |   |   |   |   |   |   | 1 | 1 |   | 1    | 1    |   |   |   | 1 |      |   |   |   |
| C   | 4       | 1 |   |   |   | - |   |   |   |   | 1 | 1000 | 1    |   |   | 2 |   |      |   |   | 1 |

Un click sul titolo di una colonna (ad es. "Sortite") la ordina in maniera decrescente, un altro click la ordina in maniera crescente.

Se selezioniamo la casella "**Passo per Passo**", abbiamo la possibilità di vedere, ad ogni evento rintracciato, come si presentava la situazione in quel momento, evidenziando eventuali ambi/decine/quindicine; in questo caso per proseguire la ricerca dobbiamo premere il tasto "**Un passo ->**" per arrivare al prossimo evento oppure il tasto "**STOP**" se vogliamo uscire dall'elaborazione in anticipo. Un'opzione molto interessante: tra un passo e l'altro abbiamo la possibilità di scorrere la classifica parziale, per vedere come si è evoluta

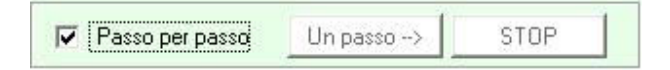

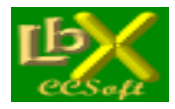

pag. 33 di 99

Infine, abbiamo la possibilità di limitare la lista dei risultati finali inserendo un numero a nostra scelta (il default è 90) nella casella "Max elementi in lista".

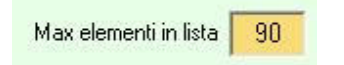

Un click sulla **freccia verde** per avviare l'elaborazione impostata, un click su **Txt** esporta i risultati in un file di testo e ovviamente sulla **stampante** per stampare.

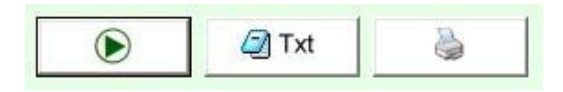

#### I tipi di ricerca disponibili

Le ricerche che si possono impostare sono molto flessibili: andiamole ad analizzare.

|                         | Tipo ricerca —>                                                                               | Estratti | isotopi e non |  |
|-------------------------|-----------------------------------------------------------------------------------------------|----------|---------------|--|
| Rip<br>c<br>c<br>c      | tutti i selezionati<br>uno dei selezionati<br>in totale<br>del n.<br>✓ Isotopi<br>Non Isotopi |          |               |  |
| Vei                     | ranno considera                                                                               | ti:      |               |  |
| √                       | 1' estratto                                                                                   | 8        |               |  |
| $\overline{\mathbf{v}}$ | 2' estratto                                                                                   | 8        |               |  |
| ~                       | 3' estratto                                                                                   | 8        |               |  |
| ~                       | 4' estratto                                                                                   | 8        |               |  |
| ~                       | 5' estratto                                                                                   | 8        |               |  |
|                         | Totale ricorr>                                                                                | 40       |               |  |
|                         |                                                                                               |          |               |  |

La ricerca considera i 5 estratti (selezionabili singolarmente) dell'estrazione impostata

#### Possiamo scegliere la ripetizione di:

- tutti i selezionati: la ricerca si arresterà al raggiungimento del n. di ripetizioni impostate in precedenza da tutti i numeri selezionati (default tutti i 5) senza considerare le eventuali sortite in più dai numeri che hanno già raggiunto la soglia. Es. : ponendo il n. di sortite a 8, se il 1' numero ha raggiunto 8 sortite, il 2' 5 sortite, il 3' 7 sortite, il 4' 8 sortite ed il 5' 8 sortite, la ricerca proseguirà fino a quando il 2' ed il 3' arriveranno anch'essi ad 8, non considerando la eventuale sortita del 1', del 4' ed del 5' che hanno già raggiunto la quota di 8

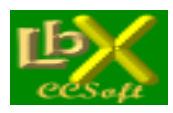

pag. 34 di 99

- uno dei selezionati: la ricerca si arresterà al raggiungimento della soglia impostata da uno qualsiasi dei numeri selezionati, indipendentemente dal numero di sortite degli altri

- in totale: la ricerca si arresterà al raggiungimento della soglia impostata dal totale delle sortite di ogni numero selezionato

- **del n**.: : la ricerca si arresterà al raggiungimento della soglia dal numero impostato (nota: si può inserire qualsiasi numero, anche non presente nell'estrazione considerata)

Scegliamo quindi se rintracciarli **isotopi** (la casella è selezionata di default), ossia nella stessa posizione che occupano nell'estrazione considerata, oppure **non isotopi**, ossia in una qualsiasi posizione, ma diversa da quella occupata nell'estrazione considerata (volendo possiamo selezionare entrambe le caselle)

Selezioniamo infine gli estratti da considerare nella ricerca (per default sono selezionati tutti e 5)

Se selezioniamo la casella "**Passo per Passo**", nella **tabella di sinistra** (quella che comprende l'estrazione considerata) vengono evidenziati i **primi 10 numeri** presenti nella classifica dei sortiti.

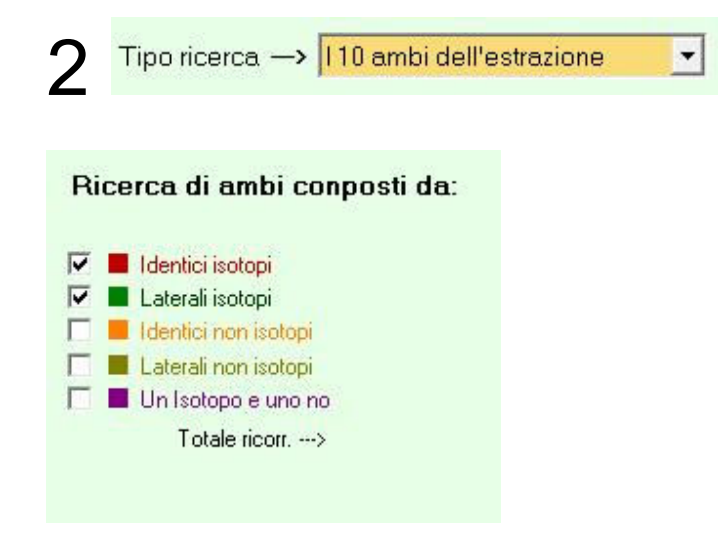

La ricerca va a verificare la sortita dei 10 ambi presenti nell'estrazione considerata, seguendo i criteri impostati. es. Torno, estrazione del 31/7/2014 : 11 19 59 76 34

- se spuntiamo **Identici Isotopi** andremo a cercare solo ambi nella stessa posizione (esempi 11-19 con 11 in pos. 1 e 19 in pos. 2, 59-34 con 59 in pos. 3 e 34 in pos. 5 ecc.)

- se spuntiamo **laterali isotopi** andremo a cercare ambi composti dai laterali dei numeri che compongono l'estrazione considerata (esempi di ambi validi: 10-20, 58-33, 9-61, 21-33, ovviamente ognuno nella stessa posizione del numero dal quale deriva e cioè nel 1' caso il 10 in 1' pos. ed il 20 in 2' pos, nel 2' caso il 58 in 3' pos. ed il 33 in 5' pos.)

- se spuntiamo **identici non isotopi** andremo a cercare i 10 ambi in qualsiasi posizione (ma saranno esclusi quelli nella stessa posizione, a meno che non spuntiamo anche identici isotopi)

- se spuntiamo **laterali non isotopi** andremo a cercare ambi composti dai laterali dei numeri che compongono l'estrazione in qualsiasi posizione (ma saranno esclusi quelli nella stessa posizione, a meno che non spuntiamo anche laterali isotopi)

- se spuntiamo **un isotopo e uno no**, verranno escluse tutte le altre opzioni e verranno cercati ambi composti dai numeri identici e con un numero in posizione esatta e l'altro in qualsiasi altra (esempi di ambi validi: 11-19 con 11 in 1' pos e 19 in 3'-4'-5' pos.)

Tutto questo è comunque direttamente verificabile dall'utente se viene selezionata la casella "passo passo" descritta poc'anzi.

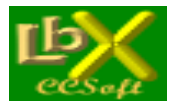

pag. 35 di 99

| Cerca anche i laterali dei componenti il terno Decina 0 Decina 1 Decina 2 Decina 2 Decina 2 Decina 4 Decina 5 Decina 6 Decina 6 X Decina 8 X | 3     | Tipo ri       | cerca — <mark>&gt;</mark> | 110 te      | rni dell'e | estrazione | (dec) | • |
|----------------------------------------------------------------------------------------------------|-------|---------------|---------------------------|-------------|------------|------------|-------|---|
| Decina 0 X<br>Decina 1 X<br>Decina 2 X<br>Decina 3 X<br>Decina 4 X<br>Decina 5 X<br>Decina 6 X<br>Decina 6 X<br>Decina 8 X                   | ☐ Cer | ca anche i la | terali dei componen       | ti il terno |            |            |       |   |
| Decina 1 X<br>Decina 2 X<br>Decina 3 X<br>Decina 4 X<br>Decina 5 X<br>Decina 6 X<br>Decina 7 X<br>Decina 8 X                                 |       | Decina ()     | X                         |             |            |            |       |   |
| Decina 2 X<br>Decina 3 X<br>Decina 4 X<br>Decina 5 X<br>Decina 6 X<br>Decina 7 X<br>Decina 8 X                                               |       | Decina 1      | X                         |             |            |            |       |   |
| Decina 3 ×<br>Decina 4 ×<br>Decina 5 ×<br>Decina 6 ×<br>Decina 7 ×<br>Decina 8 ×                                                             |       | Decina 2      | X                         |             |            |            |       |   |
| Decina 4 X<br>Decina 5 X<br>Decina 6 X<br>Decina 7 X<br>Decina 8 X                                                                           |       | Decina 3      | ×                         |             |            |            |       |   |
| Decina 5 X<br>Decina 6 X<br>Decina 7 X<br>Decina 8 X                                                                                         |       | Decina 4      | X                         |             |            |            |       |   |
| Decina 6 X<br>Decina 7 X<br>Decina 8 X                                                                                                    |       | Decina 5      | X                         |             |            |            |       |   |
| Decina 7 X<br>Decina 8 X                                                                                                    |       | Decina 6      | X                         |             |            |            |       |   |
| Decina 8 🗙                                                                                                    |       | Decina 7      | X                         |             |            |            |       |   |
|                                                                                                    |       | Decina 8      | X                         |             |            |            |       |   |

La ricerca va a verificare la sortita dei 10 terni presenti nell'estrazione considerata (i singoli numeri possono anche non essere isotopi), quindi verificherà la presenza di ambi in decina nelle estrazioni impostate. (segue à)

Se spuntiamo la casella "Cerca anche i laterali", verranno cercati i numeri stessi ed i loro laterali, in qualsiasi posizione. In caso selezionassimo la casella "passo passo", verrebbero evidenziati in tempo reale gli ambi in decina rintracciati e colorati come sopra.

Alla fine avremo la classifica delle decine più frequenti per ambo

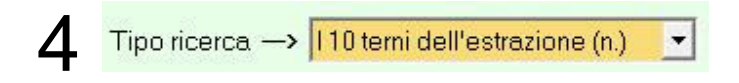

La ricerca, simile alla precedente, va a verificare la sortita dei 10 terni presenti nell'estrazione considerata (i singoli numeri possono anche non essere isotopi), quindi verificherà i singoli numeri presenti nelle estrazioni impostate. Se spuntiamo la casella "Cerca anche i laterali", verranno cercati i numeri stessi ed i loro laterali, in qualsiasi posizione.

| Tipo ricerca -                                                                                                    | -> An                                           | nbi in decina/quindicina                                                                                                    |
|----------------------------------------------------------------------------------------------------|-------------------------------------------------|----------------------------------------------------------------------------------------------------|
| DECINE<br>Decina da ricercare<br>DEC 0 (1-10)<br>Decine da valutare:<br>Decina 0<br>Decina 1                                                    | <b>8</b><br>10<br>9                             | QUINDICINE<br>Quindicina da ricercare<br>QUI 1 (1-15)<br>Quindicine da valutare:<br>Quindicina 1 28<br>Quindicina 2 14<br>Quindicina 2 14                                                                                   |
| ✓ Decina 2         ✓ Decina 3         ✓ Decina 4         ✓ Decina 5         ✓ Decina 6         ✓ Decina 7         ✓ Decina 8         ✓ Decina 8 | 4<br>20<br>10<br>7<br>5<br>11<br>6<br><b>82</b> | √ Quindicina 3 × 18           18             √ Quindicina 4 × 3           3             √ Quindicina 5 × 13           1             √ Quindicina 6 × 10               √ Quindicina 6 × 10               √ Quindicina 6 × 10 |

Con questa scelta, abbiamo la possibilità di rintracciare la **decina** (default) o la **quindicina** scegliendo tramite la prima casella a discesa, quindi selezioniamo **quale ricercare** (dalla 0 alla 8 nel caso delle decine, dalla 1 alla 6 nel caso delle quindicine) e **quale valutare** (per default sono selezionate tutte).

Selezionando le varie caselle, vengono evidenziate in tempo reale sia le decine che le quindicine presenti nelle estrazioni precedenti/successive alla attuale e, come al solito, se selezioniamo "Passo passo" abbiamo la visualizzazione di quelle rintracciate.

web: www.lottobusiness.it e-mail: claudio@lottobusiness.it

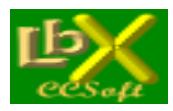

### Metodo "Tris per tre" (Ricerca di 1-2-3 numeri per 1-2-3 ruote)

Il Tris per tre analizza a fondo le estrazioni da noi desiderate, in base a parametri estremamente personalizzabili

#### Possiamo scegliere tra:

- una o più ruote (da una a tutte e 11)
- la/le posizioni estrattive
- il ritardo globale in alto a destra (da 1 a 99, default 10) \*
- il quantitativo di risultati che vogliamo ottenere ottenere (da 1 a 999, default 15)
- ordinamento per frequenza/ritardo attuale/ritardo max e classifica dal più alto o dal più basso

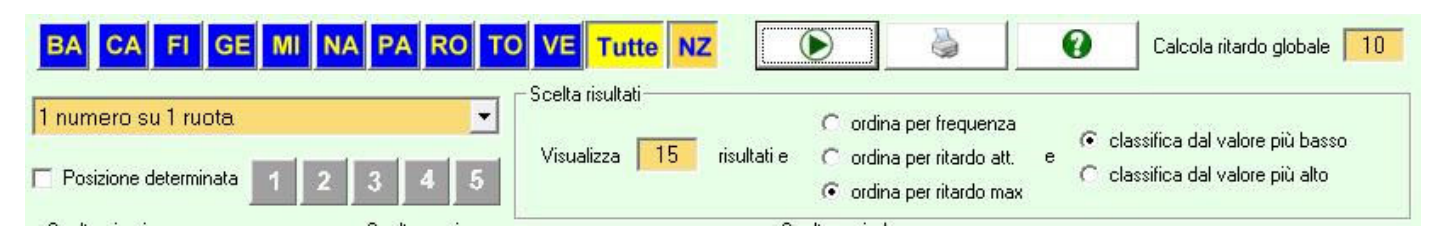

#### 5 distinti tipi di elaborazione

| -             |                     | 1 numero su 1 ruota    |  |
|---------------|---------------------|------------------------|--|
| -             |                     | 2 numeri su 1 ruota    |  |
| -             |                     | 3 numeri su 1 ruota    |  |
| -             |                     | 1 numero su 2 ruote    |  |
| -             |                     | 1 numero su 3 ruote    |  |
| naio<br>praio | 🔲 Genna<br>🔲 Febbra | □ Gu<br>□ Martedi □ Fe |  |
|               | - Mara              | T Mercoledi            |  |

#### Restrizione della ricerca a giorni e/o mesi di nostra scelta

| celta giorni      | Scelta mesi     | 5           |
|-------------------|-----------------|-------------|
| 🔽 Solo giorni di: | 🔽 Solo mesi di: |             |
|                   | 🗖 Gennaio       | 🗂 Luglio    |
| 🥅 Martedi         | Febbraio        | 🥅 Agosto    |
| 🥅 Mercoledi       | 🗖 Marzo         | 🔽 Settembre |
| 🔲 Giovedi         | T Aprile        | 🔽 Ottobre   |
| 🔽 Sabato          | 🗖 Maggio        | 🔽 Novembre  |
|                   | 🗖 Giugno        | 🗂 Dicembre  |
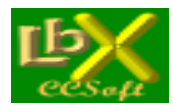

### 6 tipi di periodicità di ricerca

- ultime x estrazioni (default 900)
- ultimo anno
- ultimi x anni
- dall'inizio dell'anno
- data iniziale data finale
- da una data x a retrocedere

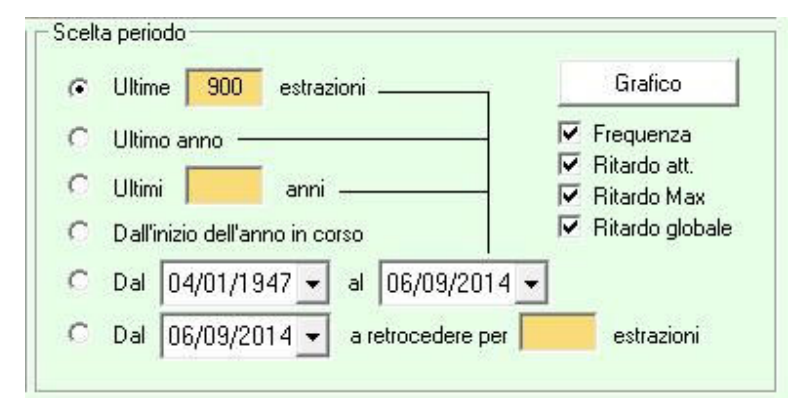

Una griglia con i 90 numeri che si possono selezionare/deselezionare a piacere per limitare le ricerche ad un certo insieme di numeri (per default sono selezionati tutti)

| 1    | 2  | 3  | 4  | 5  | 6  | 7  | 8  | 9  | 10 |
|------|----|----|----|----|----|----|----|----|----|
| 11   | 12 | 13 | 14 | 15 | 16 | 17 | 18 | 19 | 20 |
| 21   | 22 | 23 | 24 | 25 | 26 | 27 | 28 | 29 | 30 |
| 31   | 32 | 33 | 34 | 35 | 36 | 37 | 38 | 39 | 40 |
| 41   | 42 | 43 | 44 | 45 | 46 | 47 | 48 | 49 | 50 |
| 51   | 52 | 53 | 54 | 55 | 56 | 57 | 58 | 59 | 60 |
| 61   | 62 | 63 | 64 | 65 | 66 | 67 | 68 | 69 | 70 |
| 71   | 72 | 73 | 74 | 75 | 76 | 77 | 78 | 79 | 80 |
| 1000 | 02 | 02 | 84 | 85 | 86 | 87 | 88 | 89 | 90 |

Premendo la freccia verde si avvierà la ricerca, che mostrerà nell'ordine

- Numero/i
- Ruota
- Frequenza nel periodo di ricerca
- Ritardo attuale
- Ritardo max. nel periodo di ricerca
- Il ritardo globale impostato.

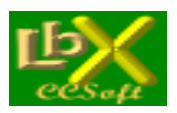

|          | Solo gio                                                    | orni di: sab | Solo mesi d  | i: set,ott,nov |            | _ |  |  |
|----------|-------------------------------------------------------------|--------------|--------------|----------------|------------|---|--|--|
| U        | Ultime 900 estrazioni fino al 06/09/2014 - Estr. valide: 66 |              |              |                |            |   |  |  |
| Numero/i | Ruota/e                                                     | Frequenza    | Ritardo att. | Ritardo max    | Globale 10 | - |  |  |
| 12       | MI                                                          | 0            | 66           | 0              | 66         |   |  |  |
| 29       | MI                                                          | 0            | 66           | 0              | 66         |   |  |  |
| 35       | MI                                                          | 0            | 66           | 0              | 66         |   |  |  |
| 90       | MI                                                          | 4            | 41           | 7              | 62         | E |  |  |
| 1        | MI                                                          | 2            | 54           | 9              | 64         |   |  |  |
| 69       | MI                                                          | 5            | 27           | 10             | 61         |   |  |  |
| 3        | MI                                                          | 5            | 28           | 12             | 61         |   |  |  |
| 13       | MI                                                          | 5            | 35           | 12             | 61         |   |  |  |
| 33       | MI                                                          | 8            | 5            | 13             | 58         |   |  |  |
| 52       | MI                                                          | 5            | 32           | 13             | 61         |   |  |  |
| 9        | MI                                                          | 6            | 15           | 15             | 60         |   |  |  |
| 0.4      | N AL                                                        | 7            | 40           | 41             | 50         |   |  |  |

Una volta ultimata l'elaborazione, puoi ordinare i risultati ottenuti cliccando sulla testata della colonna che ti interessa (1 click ordine crescente/ 2 click ordine decrescente)

Infine è possibile stilare un grafico dei risultati ottenuti: sotto al pulsante "grafico" si può scegliere quali valori ne devono fare parte

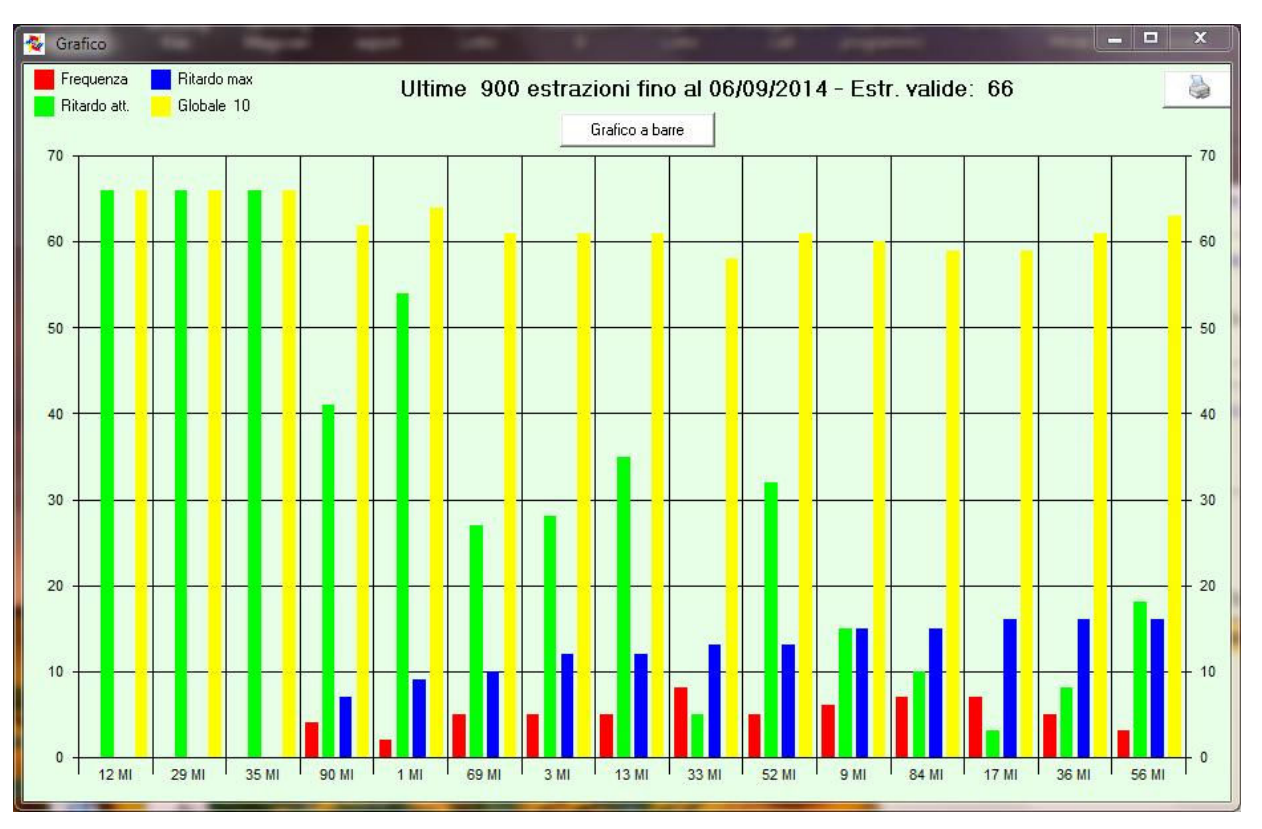

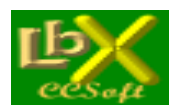

pag. 39 di 99

### Metodo CCStat 1.0

Il metodo ottiene una fusione di varie ricerche e trova le ambate più probabili che ricalcano i nostri modi di <pensare> il lotto, semplificando non poco il pur sempre presente lavoro manuale che ognuno di noi esegue tutte le settimane per seguire il nostro affascinante hobby.

Il consiglio è di giocare per ambata, ambo e terno i primi 10 in classifica (ma anche i primi 5 o 8 o... quello che si desidera, per restringere il campo) per un massimo di 10 estrazioni dalla data della previsione.

Potete usare il programma anche per fare singole ricerche statistiche, indipendenti dal resto delle elaborazioni.

Se poi volete verificare i risultati delle previsioni precedenti (se le avete memorizzate), potete usare la procedura presente in <Verifica giocate>, molto flessibile, che vi permette di verificare l'uscita, nelle 10 estrazioni successive, dei numeri giocati: qui potete variare, la quantità dei numeri ricercati, visualizzare e stampare tutti i parametri della previsione. Potete guindi effettuare delle prove sulle estrazioni precedenti per verificare l'efficacia dei parametri che avete attribuito.

### Istruzioni operative

Per prima cosa è necessario scegliere la ruota (con esclusione la Nazionale per la esigua base estrazionale disponibile) e la data alla quale stilare la previsione.

A questo punto trovate una serie di parametri che è necessario passare al programma (le volte successive che lo eseguirete, vi sarà chiesto se volete riutilizzare i parametri precedenti oppure inserirli di nuovo)

### I parametri da assegnare

• Il parametro PESO

Questo parametro vi permette di considerare l'incidenza del risultato finale delle singole elaborazioni:

- 0 : Esclude totalmente dall'elaborazione la ricerca descritta
- 1 : Considera basso il valore del risultato della ricerca (50 %)
- 2 : Considera normale il valore del risultato (100 %)
- 3 : Considera elevato il valore del risultato (150 %)

Si deduce che un numero (o una serie di numeri) trovati con <peso 3> ha valore triplo di uno con <peso 1> e una volta e mezza di uno con <peso 2> nella classifica finale.

### • Date inizio e fine ricerca

Queste date permettono di impostare l**'intervallo di ricerca** per ogni singola elaborazione (sono attive nei "numeri spia" e nelle "frequenze").

Il programma propone per "default" la prima data in archivio e la data della previsione (che ovviamente non potrà essere oltrepassata).

#### • Il parametro Quantità

Con questo parametro si decide la quantità di numeri trovati che andrà a far parte della classifica finale. Esso può avere diversi valori a seconda della ricerca effettuata.

Nelle seguenti ricerche può avere valore tra 1 e 15:

- Numeri spia (posiz. variabile)
- Numeri spia (posiz. fissa)
- Frequenze ambate (2)
- Ritardo di ambi e terzine
- Frequenza di ambi e terzine

Nelle seguenti ricerche può avere valore tra 1 e 10:

- Frequenze decine

- Frequenze figure

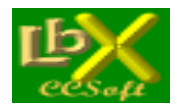

pag. 40 di 99

- Ritardo decine
- Ritardo figure

Nelle seguenti ricerche può avere valore tra 1 e 9:

- Frequenze cadenze
- Ritardo cadenze

Nelle seguenti ricerche può avere valore tra 1 e 2:

- Numeri spia in coda classifica
- Rapporto ritardo attuale/storico

Infine, i numeri aleatori potranno essere fino a 5.

Da tenere presente che scegliendo un numero inferiore a 9 (o 10) nelle elaborazioni relative a decine, cadenze e figure, saranno considerate le ambate (all'interno della relativa decina o cadenza o figura più ritardata o più frequente) più ritardate o più frequenti...

### Le ricerche disponibili

#### • Numeri spia (posizione variabile)

In questa ricerca, vengono rilevati i cinque numeri sortiti nell'estrazione della data previsione (quella che si inserisce all'inizio) sulla ruota scelta, quindi vengono analizzate le estrazioni comprese fra le date di inizio e fine elaborazione; in caso di sortita di uno dei suddetti cinque numeri, (in qualunque posizione) vengono analizzate le 10 estrazioni successive e viene stilata una classifica dei numeri che si sono presentati più frequentemente.

#### • Numeri spia (posizione fissa)

Stesso procedimento della precedente, con la differenza che nell'analisi vengono considerate <valide> solo le estrazioni nelle quali uno dei cinque numeri da rilevare sia sortito nella stessa posizione (quindi di 1' o di 2' ... o di 5' estratto).

#### Rapporto ritardo attuale/storico

Vengono rilevati il ritardo attuale ed il ritardo storico (dal 1939) di ogni singola ambata e quindi viene calcolato il rapporto; in caso tale rapporto si avvicini a uno (quindi ritardo attuale prossimo a quello storico) tali numeri vanno a far parte della classifica finale. Può anche essere che non venga rilevato nessun numero...

#### • Frequenze ambate (1)

Vengono rilevate le ambate più frequenti fra le date impostate.

#### • Frequenze ambate (2)

Come nella procedura 5 vengono rilevate le ambate più frequenti fra le date impostate; in questo caso è necessario impostare un periodo diverso dal precedente per affinare la ricerca (Magari se nella precedente si è impostato il decennio 1990-2000 ora si imposti l'ultima annata, in modo da rilevare le ambate più <calde>).

#### • Frequenze delle decine

Viene rilevata la decina che ha fornito più ambi fra le date impostate.

Se si sceglie un numero inferiore a 10 nella <Quantità> vengono considerate le ambate più frequenti all'interno della decina.

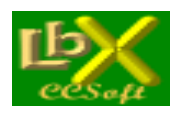

pag. 41 di 99

#### • Frequenze delle cadenze

Viene rilevata la cadenza che ha fornito più ambi fra le date impostate. Se si sceglie un numero inferiore a 9 nella <Quantità> vengono considerate le ambate più frequenti all'interno della cadenza.

#### • Frequenze delle figure

Stesso procedimento delle decine e cadenze.

#### • Ritardo delle decine

Viene rilevata la decina che ha il maggiore ritardo per ambo. Se si sceglie un numero inferiore a 9 nella <Quantità> vengono considerate le ambate più frequenti all'interno della decina.

#### • Ritardo delle cadenze

Viene rilevata la cadenza che ha il maggiore ritardo per ambo. Se si sceglie un numero inferiore a 9 nella <Quantità> vengono considerate le ambate più frequenti all'interno della cadenza.

#### • Ritardo delle figure

Stesso procedimento delle decine e cadenze.

#### • Ritardo di ambi e terzine

Vengono rilevati gli ambi e le terzine in ritardo per ambo.

### • Frequenza di ambi e terzine

Vengono rilevati gli ambi e le terzine più frequenti tra le date impostate.

#### Aleatorietà

Vengono aggiunti fino a 5 numeri con un procedimento aleatorio (ma non troppo, visto che segue una certa logica!).

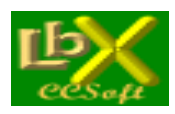

pag. 42 di 99

### Conclusione

Alla fine si otterrà una classifica comprendente i 90 numeri (o anche meno se le procedure selezionate non sono arrivate ad analizzarli tutti) in ordine di punteggio acquisito durante il corso di tutte le elaborazioni.

I punteggi che vengono attribuiti alle varie posizioni in classifica relative alle singole elaborazioni sono i seguenti:

al 1' in classifica 25 punti al 2' " 20 " al 3' " 18 " al 4' " 16 " al 5' " 14 " al 6' " 12 " al 7' " 10 " al 8' " 9 " al 9' " 8 " al 10' " 7 " al 11' " 6 " al 12' " 5 "

al 13' " 4 "

al 14' " 3 " al 15' " 2 "

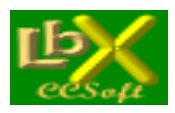

pag. 43 di 99

## Metodo Ritardi sincroni di Llvello (RLS)

Il **RITARDO SINCRONO DI LIVELLO** è quel ritardo che si inizia a calcolare da quando una determinata quantità di numeri della cinquina estratta resta tale e fino a quando uno di essi viene sorteggiato.

Ad esempio, il RLS1 (Ritardo Sincrono Livello 1) si inizia a conteggiare quando una singola ambata ha perso i suoi quattro "compagni di cinquina" estratti con lui.

Ne consegue che:

RLS4 (livello 4): è il ritardo sincrono di 4 numeri

RLS3 (livello 3): è il ritardo sincrono di 3 numeri

RLS2 (livello 2): è il ritardo sincrono di 2 numeri

RLS1 (livello 1): è il ritardo sincrono di 1 numero

La convenienza della giocata è data dal rapporto tra questo ritardo ed il ritardo cronologico della formazione di numeri presa in esame: più questo rapporto si avvicina a 1 e più è prossima la sortita di uno dei componenti. Ad esempio, se una quartina è tale (e quindi ha un RSL4) di 14 estrazioni ed ha un ritardo cronologico di 18 estrazioni, il rapporto è di 0,77777

### Istruzioni operative

Prima di iniziare le varie analisi, è necessario impostare la data di inizio ricerca (a piacere, ma più è lontana e più la statistica ha valore), la data fine (che dovrebbe corrispondere alla data dell'ultima estrazione inserita) e la ruota.

### Le ricerche disponibili

Si possono effettuare tre tipi di ricerca:

• Situazione attuale (RIs 1<-->5)

La prima scheda della procedura rileva la situazione attuale sulla ruota impostata: premendo la freccia verde si otterrà una tabella con tutti i ritardi in corso ai vari livelli.

É possibile l'ordinamento per: - ritardo sincrono (predefinito)

- ritardo sincrono (predeti
- ritardo cronologico
- rapporto ritardo sincrono/cronologico

Nelle caselle n1-n5 sono visualizzati i numeri residui della cinquina estratta e nelle note vengono segnalati i migliori di ogni livello

• RLS1 globale (n)

Il **RSL globale di livello 1** è la somma di N rapporti (che si formano tra il ritardo sincrono ed il ritardo cronologico) consecutivi; ha poca importanza se il numero preso in considerazione impiegherà anche moltissime estrazioni prima di essere considerato nuovamente un RLS1. Infatti può succedere che un numero qualsiasi sia sorteggiato quando era un RLS5, o un RLS4, oppure un RLS3 o RLS2: in questo caso può trascorrere molto tempo prima che tale numero resti solo nella cinquina originaria.

Ma tutte le volte che tale numero, nel succedersi delle estrazioni, rimarrà solo nella cinquina di origine potremo calcolare il Globale degli RLS1 per 2,3,4,5...n rapporti consecutivi.

Per trovare un'ambata prossima al sorteggio, si può analizzare le estrazioni trascorse alla ricerca di un numero che ha, ad esempio, il suo massimo storico in corso.

La procedura della seconda scheda esegue questo immane lavoro e isola, a seconda dell'ordine impostato, il RSL1 globale in corso e lo confronta con quello storico (relativo al periodo impostato in precedenza): vengono segnalati quindi i massimi in corso ed i massimi storici assoluti.

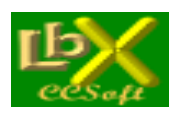

pag. 44 di 99

### RLS1 Multiruota

La terza scheda esegue un'analisi delle 10 ruote alla ricerca di un determinato numero in RLS1 **presente in contemporanea su 2 o più ruote**, quindi esegue la somma matematica dei rapporti ottenuti: secondo molti lottologi, quando tale somma si avvicina a 3, la sortita di tale numero non può essere lontana.

Eseguendo l'analisi vengono evidenziati i numeri presenti su più ruote, le ruote stesse (la X rossa segnala la ruota con il rapporto più alto) ed il suddetto rapporto totale.

Si può usare il numero come capogioco sulle ruote segnalate, oppure giocarlo su tutte (in questo caso la sortita è pressoché immediata - suddividere la giocata in due schede - se le ruote sono dispari, inserire la migliore in entrambe)

### Metodo Precursori (extended)

### Istruzioni operative

In questa variante della **"ricerca precursori"** è possibile **DETERMINARE IL NUMERO** di cui vogliamo cercare i precursori: una volta fatto questo, possiamo decidere la quantità di estrazioni precedenti alla sua uscita ove svolgere le indagini e, cosa molto importante, possiamo anche determinare le quantità (o **INSIEMI NUMERICI**) dei precursori stessi. Dobbiamo tenere presente che fino alle terzine, la percentuale assegnata è **ASSOLUTA**, (ossia i numeri che le compongono sono SEMPRE usciti nella percentuale indicata) mentre a partire dagli insiemi di 4 e fino a 15 numeri, la suddetta percentuale è **RELATIVA** (ossia i numeri che compongono gli insiemi **NON SONO SEMPRE PRESENTI, ma sono i più PROBABILI**)

Dulcis in fundo, se clicchiamo su una riga qualsiasi della finestra di sinistra, ci appaiono immediatamente nella colonna di destra - se esistono - **I PRECURSORI PRESENTI NELLE ULTIME X ESTRAZIONI** (dove X è il numero di estrazioni precedenti che abbiamo impostato nella ricerca).

In caso si siano selezionate due o più ruote, è necessario cliccare sulla casella a discesa per visualizzare la ruota che ci interessa.

Per restringere il campo di ricerca alle sole ultime uscite del numero impostato, dobbiamo spuntare la casella apposita ed impostare il numero di uscite da considerare.

## Metodo Ritardo/frequenza (ultimo ritardo)

### Istruzioni operative

Il metodo si basa su di un sistema molto semplice che considera le "spinte" del ritardo e della frequenza verso la sortita di un ambo o di un'ambata

- per quanto riguarda le ambate, vengono presi in considerazione tutti i 90 numeri di ogni ruota (quindi 900 posizioni) e vengono stilate le classifiche del ritardo attuale e delle frequenze estrattive nel numero di estrazioni impostato tramite la casella a discesa. Si attribuisce quindi il punteggio in base alle 2 graduatorie appena esposte: un punteggio più basso indica una maggiore probabilità di sortita; è possibile considerare anche una terza classifica, che riguarda l'ultimo ritardo conseguito, per valorizzare eventuali scompensi estrattivi. Il risultato sarà il numero e la ruota su cui puntare
- per gli ambi, invece, vengono presi in considerazione tutti i 4005 possibili su ogni ruota.
   Il procedimento di selezione è uguale a quello delle ambate ed il risultato sarà un ambo da giocare su "tutte le ruote"
- spuntando la casella "**Ultimo ritardo**" si prende in considerazione anche quest'ultimo: esso influirà sulla classifica trovata.

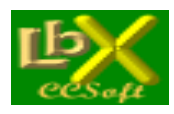

# SISTEMI E GIOCATE

## Sistemi ridotti

I sistemi ridotti sono algoritmi che **permettono di ridurre drasticamente il numero delle bollette giocate**, a fronte di una proporzionale **diminuzione della probabilità della vincita massima**. Questa procedura permette di giocare fino a **40 numeri.** 

In ordine decrescente di grandezza abbiamo:

#### • Sistema integrale Comprende tutte le bollette possibili con la quantità di numeri che abbiamo inserito

- Sistema ridotto n-1
   Garantisce almeno una vincita di livello inferiore a quella massima possibile (ad esempio se scegliamo la disposizione in guartine, esso garantisce almeno un terno se indoviniamo 4 numeri)
- Sistema ridotto n-2
   Garantisce almeno una vincita inferiore di 2 livelli a quella massima possibile (ad esempio se scegliamo la disposizione in quartine, esso garantisce almeno un ambo se indoviniamo 4 numeri)
- Sistema ridotto n-x Garantisce almeno una vincita inferiore di x livelli a quella massima possibile

#### Istruzioni operative

Abbiamo diverse possibilità di inserire i numeri che ci interessano:

- **Direttamente**: uno ad uno, facendo click sulla tabella dedicata (un click seleziona il numero, un click successivo lo deseleziona)
- Numeri frequenti, ritardatari o simpatici, tramite le relative statistiche disponibili nel menù statistiche. Una
  volta eseguita la statistica che ci interessa, i risultati sono immediatamente disponibili per la procedura dei sistemi

ridotti: per inserirli in tabella dobbiamo fare click sull'opzione desiderata (ad esempio

punto viene mostrata la descrizione (ruota e data dell'elaborazione), scegliere la quantità pulsante

Inserendo una o più delle formazioni classiche
 guindi fare click sul pulsante

Ora decidiamo come disporre i numeri che abbiamo inserito tramite la casella

| Sviluppo in | Cinquine 🗾 | (abbiamo a disposizione dalle <b>terzine</b> alle <b>sestine</b> ) e la <b>garanzia</b> desiderata |
|-------------|------------|----------------------------------------------------------------------------------------------------|
| A garanzia  | Temo 💽     |                                                                                                    |

Terminata l'elaborazione, ci vengono mostrati il numero delle combinazioni del sistema integrale, il numero di quelle del sistema che abbiamo costruito e la lista delle bollette che possiamo stampare.

Possiamo stampare lo sviluppo del sistema su carta tramite

| 9 | Stampa | elenco |                          |
|---|--------|--------|--------------------------|
|   |        |        | the second second second |

web: <u>www.lottobusiness.it</u> e-mail: claudio@lottobusiness.it

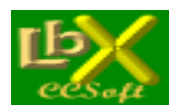

pag. 46 di 99

Se vogliamo stampare le bollette da giocare, ricordiamoci di avere per prima cosa eseguito la **Calibrazione stampa** schedina: questa va fatta solamente la prima volta che si stampa una bolletta.

| Un click sul pulsante                     | ci permette di inserire la/le ruota/e che desideriamo, nonchè le puntate<br>e su ogni bolletta. Possiamo infine stampare a più |
|-------------------------------------------|----------------------------------------------------------------------------------------------------|
| riprese selezionando il numero identifica | ativo iniziale e quello finale                                                                                                 |
| Stampa dalla 1 alla 71                    | V ok                                                                                                    |

delle bollette.

Possiamo infine memorizzare lo sviluppo del sistema in un archivio di nostra scelta con il pulsante

| 🔚 Salva il sistema in un archivio |                                                                                          |
|-----------------------------------|------------------------------------------------------------------------------------------|
|                                   | Sara così possibile eseguire lo spoglio delle bollette alla ricerca delle vincite con la |

procedura Verifica vincite

### Sistemi ortogonali

I sistemi ortogonali generati da questa procedura sopperiscono al limite massimo di 10 numeri per bolletta, permettendo di estendere la quantità da 11 fino a 30 numeri.

In questi listati, ogni ambo possibile con i numeri inseriti figura una sola volta nello sviluppo del sistema.

#### Istruzioni operative

Abbiamo diverse possibilità di inserire i numeri che ci interessano:

- **Direttamente**: uno ad uno, facendo click sulla tabella dedicata (un click seleziona il numero, un click successivo lo deseleziona)
- Numeri frequenti, ritardatari o simpatici, tramite le relative statistiche disponibili nel menù statistiche. Una
  volta eseguita la statistica che ci interessa, i risultati sono immediatamente disponibili per la procedura dei sistemi

ridotti: per inserirli in tabella dobbiamo fare click sull'opzione desiderata (ad esempio

punto viene mostrata la descrizione (ruota e data dell'elaborazione), scegliere la quantità *20 1* e fare click sul pulsante

Decina Naturale

2345

78910

• Inserendo una o più delle formazioni classiche

quindi fare click sul pulsante

Ora decidiamo la puntata per ogni ambo che desideriamo effettuare inserendo il valore nella casella

Giocata per ogni ambo Eur ----->

Terminata l'elaborazione, nella descrizione del sistema ci vengono mostrati:

- Il totale degli ambi in gioco
- La suddivisione in sestine/cinquine/quartine/terzine/ambi

web: www.lottobusiness.it e-mail: claudio@lottobusiness.it

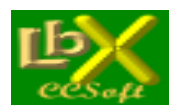

- Il costo totale del sistema
- La lista delle bollette che possiamo stampare.

Stampa elenco Possiamo stampare lo sviluppo del sistema su carta tramite Se vogliamo stampare le bollette da giocare, ricordiamoci di avere per prima cosa eseguito la Calibrazione stampa schedina: questa va fatta solamente la prima volta che si stampa una bolletta.

Stampa bollette

è Un click sul pulsante ci permette di inserire la/le ruota/e che desideriamo che saranno stampate su ogni bolletta. Possiamo infine stampare a più riprese selezionando il numero identificativo iniziale e quello finale delle bollette.

Possiamo infine memorizzare lo sviluppo del sistema in un archivio di nostra scelta con il pulsante

💂 Salva il sistema in un archivio

: sarà così possibile eseguire lo spoglio delle bollette alla ricerca delle vincite con la

procedura Verifica vincite

### Calibrazione stampa schedina

L'esecuzione della procedura è obbligatoria solamente la prima volta che si stampa una bolletta sul supporto ufficiale da giocare presso le ricevitorie della Lottomatica.

Scegliamo innanzitutto l'orientamento della bolletta

| 01 | ientamento schedina |
|----|---------------------|
| ۰  | Stampa verticale    |
| C  | Stampa orizzontale  |

Prova di stampa a seconda di come le inseriremo nella nostra stampante e premiamo il pulsante con le impostazioni predefinite.

per stampare

Avendo sottomano la prima stampa, dobbiamo valutare se e dove intervenire per ottenere un risultato perfetto. Abbiamo a disposizione quattro riquadri:

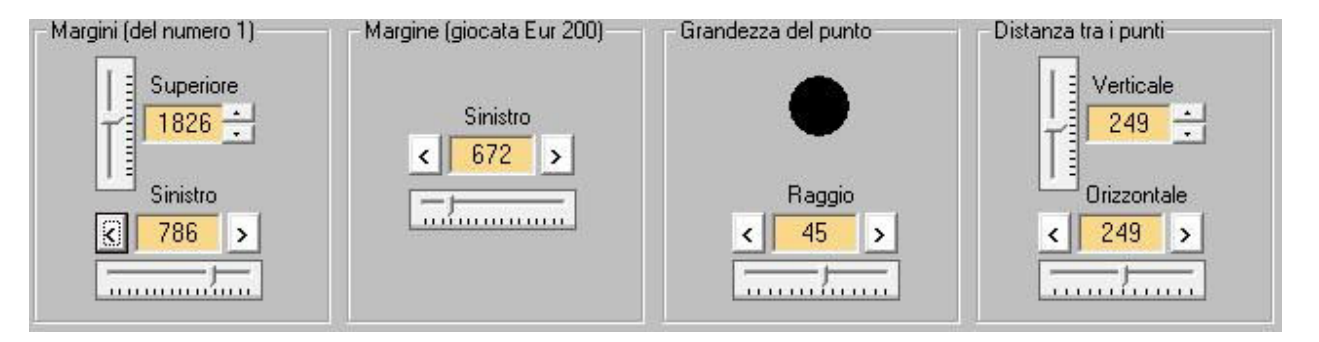

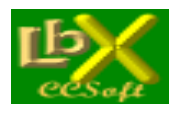

Possiamo agire sia con gli slider che con i pulsanti accanto al valore che vogliamo modificare.

Margini del numero 1
 Margine esistente fra il bordo superiore della bolletta ed il centro del quadretto con il n. 1
 Margine esistente fra il bordo sinistro della bolletta ed il centro del quadretto con il n. 1

Consiglio: variare di volta in volta i valori che ci interessano di 10-15 punti al massimo, poi riprovare la stampa

• Margine giocata Eur 200

Margine esistente fra il bordo sinistro della sezione importi della bolletta ed il centro del quadretto con la giocata da 200 Euro.

Questo può variare notevolmente a seconda del tipo di bolletta che abbiamo a disposizione

Consiglio: variare di volta in volta i valori che ci interessano di 10-15 punti al massimo, poi riprovare la stampa

Grandezza del punto
 Diametro del punto che verrà stampato sulla bolletta

Consiglio: di solito un valore di 45-50 è l'ideale

• Distanza tra i punti

Distanza verticale tra il centro di due caselle sovrapposte (ad esempio tra in n. 15 ed il n. 25)

Distanza orizzontale tra il centro di due **caselle adiacenti** (ad esempio tra il n. 2 ed il n. 3) **Consiglio:** variare di volta in volta i valori che ci interessano di 1-2 punti al massimo, poi riprovare la stampa

Nel caso la stampa non fosse ancora perfetta, si può intervenire anche sulle dimensioni dell'area di stampa.

| Dimensioni are | a di stampa |
|----------------|-------------|
| Altezza        | 5385        |
| Larghezza      | 11055       |

Quando abbiamo trovato l'impostazione corretta, premiamo il pulsante

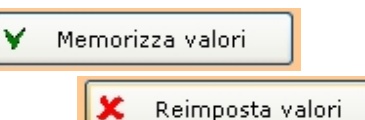

Se vogliamo ripristinare per qualsiasi motivo le impostazioni iniziali, premiamo

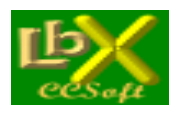

pag. 49 di 99

| Gioca - memorizza bollette                                                                                                    |
|----------------------------------------------------------------------------------------------------|
| La procedura è richiamabile velocemente da tutti i forms tramite il pulsante Gioca per dare modo di inserire numeri appena scovati con le tante ricerche a disposizione.                                                                                                    |
| Permette di inserire una giocata in archivio con il pulsante VAggiungi alla coda di stampa oppure di stampare subito la bolletta bolletta                                                                                                    |
| Inseriamo da 1 a 10 numeri, la ruota/e da giocare e le puntate sulle varie sorti.                                                                                                    |
| Le puntate restano memorizzate di volta in volta, un click sul pulsante Cancella tutti gli importi per azzerare tutte le caselle.                                                                                                    |
| Sulla parte destra, troviamo la lista delle giocate memorizzate nell'archivio corrente, il nome dell'archivio ed il totale<br>complessivo delle giocate in lista.<br>Un doppio click sulla giocata desiderata permette di accedere ad un menù che ne visualizza i dettagli e permette di<br>stamparla oppure di eliminarla dall'archivio.<br>Si può memorizzare un numero infinito di archivi, per essere eventualmente riutilizzati in futuro |
| I pulsanti per la gestione degli archivi sono:                                                                                                    |
| <ul> <li>Crea un nuovo archivio giocate vuoto</li> <li>Apre un archivio giocate esistente</li> </ul>                                                                                                    |
| • Salva l'archivio in uso                                                                                                    |
| • Elimina l'archivio i uso                                                                                                    |
| Svuota l'archivio in uso senza cancellarlo                                                                                                    |
| Tutti gli archivi memorizzati potranno essere successivamente analizzati per la ricerca delle vincite con la procedura<br>Verifica vincite                                                                                                    |
| All'apertura dell'applicazione viene sempre aperto l'ultimo archivio usato.<br>Se vogliamo stampare le bollette da giocare, ricordiamoci di avere per prima cosa eseguito la <b>Calibrazione stampa</b><br><b>schedina</b> : questa va fatta solamente la prima volta.                                                                                                    |
| Un click sul pulsante Stampa bollette ci permette di stampare tutto in una volta oppure a più riprese selezionando il numero identificativo iniziale e quello finale della giocata                                                                                                    |

Possiamo stampare la lista delle giocate su carta tramite

web: <u>www.lottobusiness.it</u> e-mail: claudio@lottobusiness.it

Stampa elenco

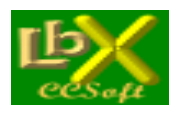

pag. 50 di 99

### Verifica vincite

La procedura serve ad **analizzare gli archivi memorizzati** con le elaborazioni di **Sistemi ridotti**, **Sistemi ortogonali** e **Gioca - memorizza bollette** 

All'apertura dell'applicazione viene mostrato l'ultimo archivio valutato.

| Se vogliamo apriamo un nuovo archivio con | 🔁 Apri archivio | , scegliamo la data dell'estrazione da verificare |
|-------------------------------------------|-----------------|---------------------------------------------------|
| Estrazione da verificare                  |                 | -                                                 |
| << < n. 112 di martedì 18/09/2007         | >>>>            |                                                   |
| quindi premiamo il pulsante               | vincite         |                                                   |

Vengono mostrate analiticamente le vincite multiple con i relativi importi unitari, il totale per ogni bolletta vincente ed il totale generale dell'archivio analizzato.

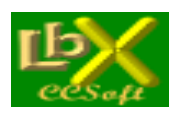

pag. 51 di 99

### STRUMENTI

### Progressioni

Lo scopo di questa procedura è di calcolare una **progressione di giocate**, per conseguire un utile in base ai parametri seguenti:

- 1. **Puntata iniziale in Euro** : si può sceglierla dall'elenco a discesa oppure inserirla direttamente (minimo 1 euro a passi di 0,50)
- 2. **Numeri per scheda**: da 1 a 10. Indica il numero di estratti indicati in ogni singola scheda
- 3. **Durata della progressione**: da 1 a 150 giocate Si può sceglierla dall'elenco a discesa oppure inserirla direttamente. Maggiore è la durata e maggiore sarà la probabilità teorica di riuscita della progressione stessa
- 4. Obiettivo della progressione: è il risultato che si vuole raggiungere. Inserire la percentuale di guadagno desiderata (ed eventualmente la somma minima desiderata) oppure cliccare sull'opzione <Somma (Euro)> e inserire la somma che si desidera vincere in caso di esito positivo della progressione
- 5. Tipo di puntata: indicare se si giocherà su 1 o più ruote contemporaneamente
- 6. Sorte: cliccare a fianco della sorte sulla quale si punterà

Quando tutti i parametri saranno inseriti, la freccia del pulsante di calcolo diventerà verde e apparirà la probabilità teorica di riuscita della progressione, basata sulla sortita media delle giocate impostate; la cifra varierà dinamicamente al variare di uno dei parametri essenziali.

A questo punto cliccare sulla freccia verde per avere il dettaglio delle giocate che dovranno essere effettuate.

Verranno visualizzate 5 colonne:

- la 1' indica il progressivo delle giocate
- la 2' indica la puntata da effettuare
- la 3' indica il totale progressivo delle puntate fino a quella giocata
- la 4' indica la vincita che si consegue in quella determinata giocata
- la 5' indica l'**utile effettivo** ottenuto (già al netto del 6% di trattenute)

Una volta calcolata, la progressione potrà essere stampata; prima di iniziare, verrà chiesta la data di partenza che verrà incrementata in base ai giorni estrazione (quelli selezionati nelle opzioni della procedura di inserimento estrazioni) e stampata accanto a ciascuna giocata.

In caso venga puntata la sorte di 'Estratto determinato' la giocata è da dividere per il numero di posizioni puntate: ad esempio se si punta sulla prima e sulla seconda posizione e la giocata è 6, vanno puntati 3 euro su ciascuna posizione. La progressione viene calcolata fino ad una puntata massima di 1.000.000 di Euro, oltre la quale viene dichiarata la "Bancarotta"

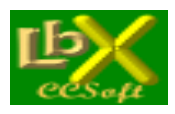

pag. 52 di 99

### Calcolo combinazioni

Una procedura molto utile che ci permette di conoscere istantaneamente **quante sono le possibili combinazioni**, data una serie di numeri, **all'interno di un'altra serie**. Ad esempio: **quante ottine sono possibili con 90 numeri**? 77.515.521.435 **Quante decine sono possibili con 50 numeri**? 10.272.278.170

Possiamo così farci un'idea delle varie probabilità di vincita..

## Tabella delle vincite

Tabella delle vincite ottenibili con tutte le possibilità di gioco.Se necessario, possiamo modificare i parametri delle vincite e la percentuale di tassazione tramite il pulsanti<Modifica> e <Memorizza>

Questa tabella è necessaria per il calcolo delle progressioni di giocata, e per la verifica delle vincite

Possiamo anche effettuare il **calcolo in tempo reale** della vincita netta in base alle varie giocate: facciamo click sul pulsante **<Calcola vincita>**, quindi inseriamo nell'ordine:

- La quantità di numeri giocati
- La quantità di ruote
- Le puntate sulle varie sorti
- In caso di estratto determinato, quante posizioni abbiamo puntato
- La quantità effettiva di numeri sortiti

Verrà visualizzato il totale della giocata e la vincita al netto della tassazione in corso di validità

## Grafico ritardi e frequenze

Lo strumento ideale per verificare gli **scompensi dei gruppi numerici**. Dobbiamo inserire da **1 fino a 20 numeri** (a scelta oppure inserire le formazioni classiche

Decina Naturale 💌 1 2 3 4 5 6 7 8 910

), la sorte da ricercare (dagli estratti alle cinquine) e le

ruote da considerare.

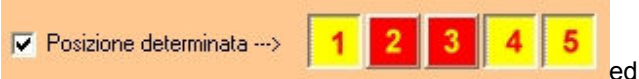

Possiamo limitare la ricerca ad una o più **posizioni determinate** ad **uno più giorni estrazione** a nostra scelta

Possiamo scegliere tra grafico a barre oppure grafico a linee.

In caso il grafico risultasse poco leggibile, a causa dell'ampia finestra estrazionale (oppure dei tanti ritardi) scelti, possiamo **ingrandire a tutto schermo** il form che lo contiene: si ingrandirà proporzionalmente anche il grafico, **mostrandoci più dettagli**.

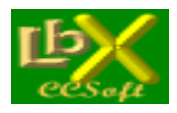

pag. 53 di 99

Abbiamo a disposizione 2 tipi di ricerca:

|           |              |           | 1000 |
|-----------|--------------|-----------|------|
|           | Tipo ricerca | Frequenze |      |
| Frequenze |              |           | _    |

Questo grafico ci permette di avere a colpo d'occhio le variazioni di sortita dei numeri che abbiamo impostato.
 La finestra estrazionale nella quale eseguire la ricerca è impostata di default agli ultimi 5 anni, però la

possiamo variare premendo il pulsante delle frequenze.

Finestra estrazionale...

che appare solamente nella ricerca

Possiamo scegliere tra 4 opzioni:

- Tra due date a nostra scelta
- Da oggi a retrocedere per 'X' estrazioni
- Da oggi a retrocedere per 'X' cicli di 'X' estrazioni ciascuno
- Nel mese scelto (a partire da un anno sempre a nostra scelta)

Infine possiamo scegliere la suddivisione del grafico in:

- Mesi
- Bimestri
- Trimestri
- Quadrimestri
- Semestri
- Anni

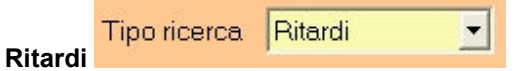

Il grafico ci permette di avere sott'occhio i **ritardi consecutivi** che si sono verificati nella formazione di numeri che abbiamo scelto:

Per default il numero di ritardi è impostato a 30, però lo possiamo variare a nostro piacimento

## Restrizioni di ricerca

Le restrizioni di ricerca ci permettono di:

- Isolare **periodi definiti** nelle statistiche che eseguiremo, permettendoci di trovare le famose **frequenze cicliche**, teorizzate da molti lottologi e caratterizzate da una buona riuscita delle previsioni.
- Escludere uno o più giorni estrazione, nel caso decidessimo di non giocare tutte le 3 estrazioni settimanali

 Escludere uno o più numeri che secondo noi avranno poche possibilità di sortita. Un esempio che calza a pennello: con 90 numeri possiamo creare 43.949.268 cinquine con 88 numeri possiamo creare 39.175.752 cinquine e cioè un risparmio netto di oltre 4.700.000 combinazioni con soli 2 numeri in meno! Un altro utilizzo: desideriamo conoscere vita, morte e miracoli della prima trentina di numeri? Selezioniamo solamente quelli, poi possiamo eseguire le statistiche che vogliamo (con esclusione delle formazioni per ambo/terno che necessitano di almeno 40 numeri selezionati)

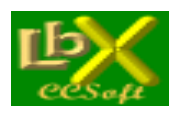

Le opzioni sono 4:

- Considera solo i seguenti numeri nelle ricerche Qui possiamo togliere i numeri che non ci interessano
- Considera solo estrazioni avvenute nei seguenti giorni
   Inseriamo il segno di spunta accanto ai giorni della settimana che vogliamo considerare
- Considera solo estrazioni avvenute nei seguenti mesi
   Inseriamo il segno di spunta accanto ai mesi che vogliamo considerare
- Considera solo estrazioni avvenute nel seguente periodo
   Inseriamo la data di inizio e fine del periodo che vogliamo considerare

#### IMPORTANTE

Le restrizioni **sono valide per tutte le STATISTICHE**, **ma NON per i METODI**, i quali proprio per loro natura non possono essere limitati.

Le restrizioni attive **sono sempre visualizzate** al centro del form principale di Lottobusiness e **sono evidenziate in ogni stampa** che eseguirem, per evitare il rischio di lasciarle inserite inavvertitamente.

### Opzioni

Tre opzioni da settare:

- Giorni estrazione
   Da cambiare solamente in caso di variazione dei giorni della settimana in cui avvengono le estrazioni
- Mostra i suggerimenti all'avvio
   Scegliamo se visualizzare o meno la finestra dei suggerimenti all'avvio del programma
- Mostra tabella statistiche
   Scegliamo se visualizzare o meno la tabella riassuntiva delle statistiche disponibili

### Sito web di Lottobusiness

Per un accesso istantaneo al sito e verificare eventuali aggiornamenti disponibill: www.lottobusiness.it

## **URL predefinita**

Da variare **solamente in caso di necessità** e dopo avere ricevuto istruzioni precise: l'indirizzo serve per gli aggiornamenti automatici delle estrazioni. In caso di modifica accidentale inserire l'indirizzo seguente: http://www.lottobusiness.it/

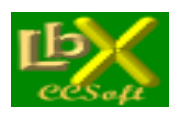

pag. 55 di 99

## Colori

La scheda ci permette di personalizzare i seguenti colori:

- Colore di sfondo di ogni finestra
- Colore di sfondo delle etichette
- Colore di sfondo dei listati

Un click sul **bottone colorato** (con la tinta attualmente in uso) accanto ad ogni opzione, ci permette di accedere ad una finestra con la scelta dei colori base disponibili nel sistema in uso. Per avere una maggiore scelta o per definire colori più "soft", possiamo fare click sul bottone **>Definisci colori personalizzati**> e scegliere tra oltre 16.000.000 di colori:

Per ripristinare i colori predefiniti possiamo premere l'apposito pulsante < Default>

## Ripristina tutti i pannelli

Se abbiamo spostato accidentalmente una finestra **al di fuori dell'area visibile dello schermo** (magari con un cambio di risoluzione), possiamo ripristinarle: avviamo la procedura "invisibile" quindi facciamo click dal menù **Strumenti** su <**Ripristina tutti i pannelli**>: essi appariranno al centro dello schermo.

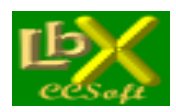

# Funzioni per il gioco del 10elotto

#### ESTRAZIONI

| • | Consultazionep. | 57 |
|---|-----------------|----|
| • | Stampa          | 57 |

### STATISTICHE

| <ul> <li>Frequenze</li> <li>Ricerca numeri</li> <li>Numeri simpatici o spia</li> <li>Numeri precursori</li> </ul> | 58<br>58<br>58<br>59 |
|----------------------------------------------------------------------------------------------------|----------------------|
| Numeri precursori                                                                                                 | 59                   |
| Formazioni classiche                                                                                              | 59                   |

### METODI

| • | CCStat | р. | 60 |
|---|--------|----|----|
|---|--------|----|----|

### GIOCATE

| • | Calibrazione | stampa | schedina. | p. | 53 |
|---|--------------|--------|-----------|----|----|
|---|--------------|--------|-----------|----|----|

### STRUMENTI

| • | Calcolo combinazionip.      | 66 |
|---|-----------------------------|----|
| • | Tabella delle vincite       | 66 |
| • | Grafico ritardi e frequenze | 66 |
| • | Restrizioni di ricerca      | 67 |
| • | Opzioni                     | 67 |
| • | Sito web di Lottobusiness   | 68 |
| • | URL predefinita             | 68 |
| • | Colori                      | 68 |
| • | Ripristina tutti i pannelli | 68 |
|   |                             |    |

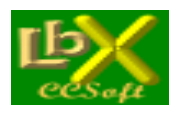

## **ESTRAZIONI**

## **Consultazione estrazioni 10eLotto**

Per consultare le estrazioni in archivio fare clic sui pulsanti con le frecce accanto alla data

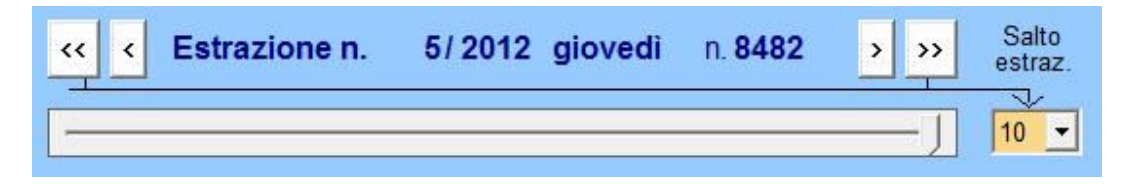

(le frecce singole spostano di +/- una estrazione le frecce doppie spostano di +/- il numero di estrazioni indicato nella casella a discesa (variabile da 10 a 100 estrazioni) oppure **utilizzare lo slider** Sono visualizzate **10 estrazioni in contemporanea**.

Le diverse formazioni che possiamo visualizzare direttamente nel quadro estrazionale sono:

- Cadenze
- Decine
- Figure
- Quartine radicali
- Gemelli
- Numeri pari
- Numeri dispari
- Sortiti l'estrazione precedente
- Non sortiti l'estrazione precedente

### Stampa estrazioni

Si può effettuare la stampa delle estrazioni in archivio entro due date predefinite, selezionando eventualmente **la ruota** (in caso stessimo stampando le estrazioni del **Lotto**), **il mese di riferimento oppure la data precisa**: in questo caso vengono prese in considerazioni tutte le estrazioni, tra le date impostate in precedenza, con data uguale (giorno e mese) o immediatamente successiva.

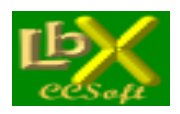

## **STATISTICHE**

### **Ritardi**

Si evidenziano i **ritardi** (anche storici) dei numeri, ordinati per ritardo, per numero o per rapporto ritardo attuale/storico. Tramite il tasto **Trova** si possono evidenziare fino a 5 numeri nell'elenco prodotto, semplificando eventuali confronti tra statistiche diverse.

### Ritardi multilivello

Per "ritardo multilivello" (o ritardo consecutivo) si intende il numero di estrazioni di ritardo di ciascun numero per "x" uscite; ne consegue che:

- il ritardo a livello 1 è il ritardo attuale di un singolo numero
- il ritardo a livello 2 è il ritardo di 2 sortite di un singolo numero
- il ritardo a livello 3 è il ritardo di 3 sortite di un singolo numero...

Si trovano in questo modo i numeri con scompenso di sortite rispetto alla media (visualizzata sotto ciascuna colonna) di una sortita ogni 18 estrazioni (riferita ad una singola ruota)

## Frequenze

Procedura che determina la frequenza dei 90 numeri tra le date prefissate.

Alla fine dell'elaborazione sono visualizzati la **quantità di estrazioni analizzate** e la **sortita media teorica** di ciascun numero.

Sotto ciascun valore, c'è una barra colorata che mostra la **"temperatura**" del numero soprastante, secondo la scala visualizzata in fondo al form.

Tramite il tasto **Trova** si possono evidenziare fino a 5 numeri nell'elenco prodotto, semplificando eventuali confronti tra statistiche diverse

### Ricerca numeri 10eLotto

Si deve inserire almeno un numero da ricercare, anche tramite i pulsanti rapidi **cadenze**, **decine**, **figure**. Inserire quindi la sorte minima da rilevare (dall'**UNO** al **DIECI**), a seconda della quantità di numeri inserita). Una volta immessi i dati richiesti e terminata l'elaborazione, verranno mostrati la lista completa con la data, i numeri rinvenuti e un **quadro statistico** molto interessante che riporta la quantità di **uscite** per ogni sorte ricercata, nonché il **ritardo attuale** e **storico**.

## Numeri simpatici o spia

I **numeri simpatici** sono quelli che più di altri appaiono accanto ad altri determinati numeri nella stessa estrazione o in quelle successive.

Questa procedura permette di rilevarli, immettendo i numeri dei quali vogliamo trovare i simpatici (possiamo selezionarne **fino a 10**, un clic seleziona il numero, un clic successivo lo deseleziona).

Si può scegliere se rilevare i simpatici nella **stessa estrazione** oppure nelle **estrazioni successive** (da 1 a 18). Selezionando la casella **<Usciti nell'estrazione n**.> e cliccando su ok, vengono recuperati i numeri sortiti nell'estrazione e sulla ruota indicate, in modo da poter fare la scansione delle estrazioni effettuate, quindi di rilevare nelle estrazioni successive alla sortita di tali numeri, le frequenze di tutti i 90

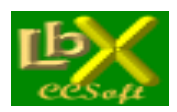

Possiamo scegliere anche la **quantità minima da rilevare** e la **sorte spiata**. Ad esempio:

- selezioniamo nel pannello di sinistra i numeri 1 2 3 4 5
- selezioniamo la ricerca di almeno 2 dei selezionati
- la sorte **Ambi** nella casella a discesa
- l'opzione nelle 5 estrazioni successive.

- lanciamo ora l'elaborazione: la procedura verificherà, tra le 2 date prescelte, l'uscita di almeno 2 dei numeri tra 1 2 3 4 5 e, una volta trovati, analizzerà le 5 estrazioni successive **tutti gli ambi che si sono presentati** generando una lista sia dei suddetti ambi (**numeri spiati**) che delle formazioni rintracciate (**numeri ricercati**)

### Numeri precursori

I **numeri precursori** (al contrario dei numeri "simpatici" che hanno seguito determinate sorti nelle estrazioni successive), sono quei numeri **che hanno preceduto la sortita** dell'ambata in questione.

Dopo aver impostato il numero di estrazioni precedenti in cui cercare, sono visualizzati 2 elenchi: nell'elenco a sinistra si evidenziano i **precursori di ogni ambata**, mentre in quello a destra si ha un riepilogo dei precursori stessi con i numeri che sono stati "**previsti**".

Attenzione: i numeri che sono stati previsti **NON sono i numeri simpatici**, in quanto questi ultimi sono ricercati con un algoritmo differente.

## Formazioni classiche

In questa preziosissima statistica, sono previsti tre tipi di ricerca: ritardo attuale, ritardo storico e frequenza di estratti, ambi e terni delle formazioni classiche, parametri che si possono impostare con le apposite caselle a discesa. Le formazioni classiche previste sono:

- Decina naturale
- Decina cabalistica
- Figura
- Controfigura
- Cadenza
- Cifra pura

Un numero rosso in grassetto indica il valore più elevato presente nella tabella, un numero rosso in stile normale indica invece il ritardo max storico in corso.

- Cifra impura - Radicali
- Radicali

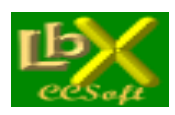

pag. 60 di 99

### METODI

### Metodo CCStat per 10eLotto e Superenalotto

Il metodo ottiene una fusione di varie ricerche e trova le ambate più probabili che ricalcano i nostri modi di <pensare>, semplificando non poco il pur sempre presente lavoro manuale che ognuno di noi esegue tutte le settimane per seguire il nostro affascinante hobby.

Potete usare il programma anche per fare singole ricerche statistiche, indipendenti dal resto delle elaborazioni. Se poi volete verificare i risultati delle previsioni precedenti (se le avete memorizzate), potete usare la procedura presente in <Verifica giocate>, molto flessibile, che vi permette di verificare l'uscita, nelle 10 estrazioni successive, dei numeri giocati: qui potete variare, la quantità dei numeri ricercati, visualizzare e stampare tutti i parametri della previsione. Potete quindi effettuare delle prove sulle estrazioni precedenti per verificare l'efficacia dei parametri che avete attribuito.

#### Istruzioni operative

Per prima cosa è necessario scegliere la data alla quale stilare la previsione. A questo punto trovate una serie di parametri che è necessario passare al programma (le volte successive che lo eseguirete, vi sarà chiesto se volete riutilizzare i parametri precedenti oppure inserirli di nuovo)

#### I parametri da assegnare

#### • Il parametro PESO

Questo parametro vi permette di considerare l'incidenza del risultato finale delle singole elaborazioni:

- 0 : Esclude totalmente dall'elaborazione la ricerca descritta
- 1 : Considera basso il valore del risultato della ricerca (50 %)
- 2 : Considera normale il valore del risultato (100 %)
- 3 : Considera elevato il valore del risultato (150 %)

Si deduce che un numero (o una serie di numeri) trovati con <peso 3> ha valore triplo di uno con <peso 1> e una volta e mezza di uno con <peso 2> nella classifica finale.

#### • Date inizio e fine ricerca

Queste date permettono di impostare l'**intervallo di ricerca** per ogni singola elaborazione (sono attive nei "numeri spia" e nelle "frequenze").

Il programma propone per "default" la data di 6 mesi precedente (**10eLotto**) e di 5 anni precedente (**Superenalotto**) la data di previsione e la data della previsione stessa (che ovviamente non potrà essere oltrepassata).

#### • Il parametro Quantità

Con questo parametro si decide la quantità di numeri trovati che andrà a far parte della classifica finale. Esso può avere diversi valori a seconda della ricerca effettuata.

Nelle seguenti ricerche può avere valore tra 1 e 15:

- Numeri spia (posiz. variabile)
- Numeri spia (posiz. fissa)
- Frequenze ambate (2)
- Ritardo di ambi e terzine
- Frequenza di ambi e terzine

Nelle seguenti ricerche può avere valore tra 1 e 10:

- Frequenze decine
- Frequenze figure

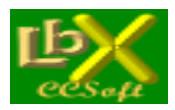

pag. 61 di 99

- Ritardo decine
- Ritardo figure

Nelle seguenti ricerche può avere valore tra 1 e 9:

- Frequenze cadenze
- Ritardo cadenze

Nelle seguenti ricerche può avere valore tra 1 e 2:

- Numeri spia in coda classifica
- Rapporto ritardo attuale/storico

Infine, i numeri aleatori potranno essere fino a 5.

Da tenere presente che scegliendo un numero inferiore a 9 (o 10) nelle elaborazioni relative a decine, cadenze e figure, saranno considerate le ambate (all'interno della relativa decina o cadenza o figura più ritardata o più frequente) più ritardate o più frequenti...

#### Le ricerche disponibili

#### Numeri spia

Stesso procedimento della precedente, con la differenza che nell'analisi vengono considerate <valide> solo le estrazioni nelle quali uno dei cinque numeri da rilevare sia sortito nella stessa posizione (quindi di 1' o di 2' ... o di 5' estratto).

#### Rapporto ritardo attuale/storico

Vengono rilevati il ritardo attuale ed il ritardo storico (dal 1939) di ogni singola ambata e quindi viene calcolato il rapporto; in caso tale rapporto si avvicini a uno (quindi ritardo attuale prossimo a quello storico) tali numeri vanno a far parte della classifica finale. Può anche essere che non venga rilevato nessun numero...

#### • Frequenze ambate (1)

Vengono rilevate le ambate più frequenti fra le date impostate.

#### • Frequenze ambate (2)

Come nella procedura 5 vengono rilevate le ambate più frequenti fra le date impostate; in questo caso è necessario impostare un periodo diverso dal precedente per affinare la ricerca (Magari se nella precedente si è impostato il decennio 1990-2000 ora si imposti l'ultima annata, in modo da rilevare le ambate più <calde>).

#### • Frequenze delle decine

Viene rilevata la decina che ha fornito più ambi fra le date impostate. Se si sceglie un numero inferiore a 10 nella <Quantità> vengono considerate le ambate più frequenti all'interno della decina.

#### • Frequenze delle cadenze

Viene rilevata la cadenza che ha fornito più ambi fra le date impostate. Se si sceglie un numero inferiore a 9 nella <Quantità> vengono considerate le ambate più frequenti all'interno della cadenza.

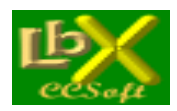

#### • Frequenze delle figure

Stesso procedimento delle decine e cadenze.

#### • Ritardo delle decine

Viene rilevata la decina che ha il maggiore ritardo per ambo. Se si sceglie un numero inferiore a 9 nella <Quantità> vengono considerate le ambate più frequenti all'interno della decina.

#### • Ritardo delle cadenze

Viene rilevata la cadenza che ha il maggiore ritardo per ambo. Se si sceglie un numero inferiore a 9 nella <Quantità> vengono considerate le ambate più frequenti all'interno della cadenza.

#### • Ritardo delle figure

Stesso procedimento delle decine e cadenze.

#### Aleatorietà

Vengono aggiunti fino a 5 numeri con un procedimento aleatorio (ma non troppo, visto che segue una certa logica!).

### Conclusione

Alla fine si otterrà una classifica comprendente i 90 numeri (o anche meno se le procedure selezionate non sono arrivate ad analizzarli tutti) in ordine di punteggio acquisito durante il corso di tutte le elaborazioni. I punteggi che vengono attribuiti alle varie posizioni in classifica relative alle singole elaborazioni sono i seguenti:

al 1' in classifica 25 punti al 2' " 20 " al 3' " 18 " al 4' " 16 " al 5' " 14 " al 6' " 12 " al 7' " 10 " al 8' " 9 " al 9' " 8 " al 10' " 7 " al 11' " 6 " al 12' " 5 " al 13' " 4 " al 14' " 3 " al 15' " 2 "

Possiamo passare i numeri trovati direttamente alla **stampa della schedina**, premendo il pulsante **Gioca** Abbiamo anche la possibilità di memorizzare, tramite l'apposito pulsante, i numeri trovati **per analizzare l'eventuale vincita** nei colpi successivi con il pulsante **Verifica giocate** 

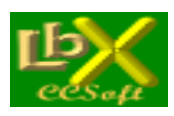

pag. 63 di 99

# GIOCATE

## Calibrazione stampa schedina 10eLotto

a seconda di come le inseriremo nella nostra stampante e premiamo il

L'esecuzione della procedura è obbligatoria solamente la prima volta che si stampa una bolletta sul supporto ufficiale da giocare presso le ricevitorie della Lottomatica.

Scegliamo innanzitutto l'orientamento della bolletta

| Orier | ntamento schedina  |
|-------|--------------------|
| •     | Stampa verticale   |
| C     | Stampa orizzontale |
|       |                    |

con le impostazioni predefinite.

| nulsante | 5 | Prova di stampa | per stampare |
|----------|---|-----------------|--------------|
| pulsante |   |                 |              |

Avendo sottomano la prima stampa, dobbiamo valutare se e dove intervenire per ottenere un risultato perfetto. Abbiamo a disposizione quattro riquadri:

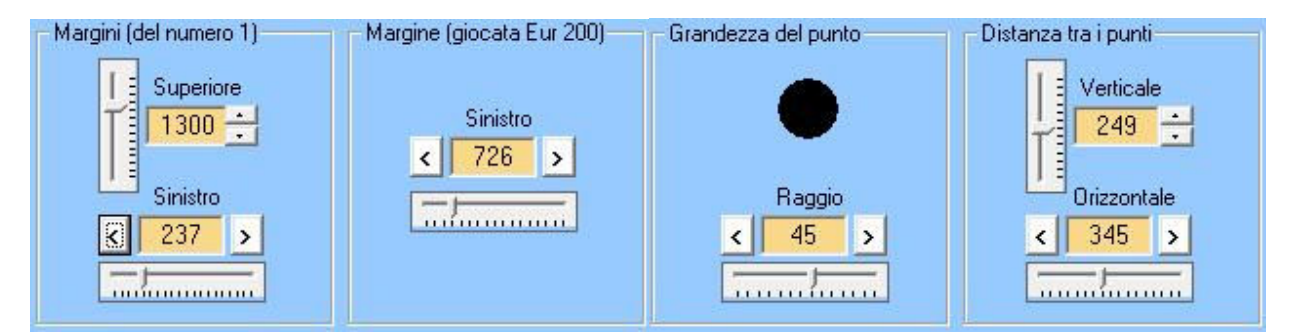

Possiamo agire sia con gli slider che con i pulsanti accanto al valore che vogliamo modificare.

#### • Margini del numero 1

Margine esistente fra il bordo superiore della bolletta ed il centro del quadretto con il n. 1 Margine esistente fra il bordo sinistro della bolletta ed il centro del quadretto con il n. 1

Consiglio: variare di volta in volta i valori che ci interessano di 10-15 punti al massimo, poi riprovare la stampa

#### • Margine giocata Eur 200

Margine esistente fra il bordo sinistro della sezione importi della bolletta ed il centro del quadretto con la giocata da 200 Euro.

Questo può variare notevolmente a seconda del tipo di bolletta che abbiamo a disposizione

Consiglio: variare di volta in volta i valori che ci interessano di 10-15 punti al massimo, poi riprovare la stampa

#### • Grandezza del punto

Diametro del punto che verrà stampato sulla bolletta

Consiglio: di solito un valore di 45-50 è l'ideale

web: www.lottobusiness.it e-mail: claudio@lottobusiness.it

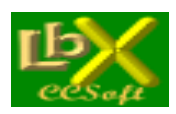

#### • Distanza tra i punti

Distanza verticale tra il centro di due caselle sovrapposte (ad esempio tra in n. 15 ed il n. 25)

Distanza orizzontale tra il centro di due **caselle adiacenti** (ad esempio tra il n. 2 ed il n. 3) **Consiglio:** variare di volta in volta i valori che ci interessano di 1-2 punti al massimo, poi riprovare la stampa

Nel caso la stampa non fosse ancora perfetta, si può intervenire anche sulle dimensioni dell'area di stampa.

| – Dimensioni are<br>Altezza<br>Larghezza | a di stampa<br>11622<br>5670 |                                                        |
|------------------------------------------|------------------------------|--------------------------------------------------------|
| Quando abbia                             | amo trovato                  | l'impostazione corretta, premiamo il pulsante          |
| Se vogliamo r                            | ipristinare p                | er qualsiasi motivo le impostazioni iniziali, premiamo |

### Gioca - memorizza bollette 10eLotto

| La procedura è richiamabile velocemente da tutti i forms tramite il pulsante Gioca per dare modo di inserire numeri appena scovati con le tante ricerche a disposizione. |
|----------------------------------------------------------------------------------------------------|
| Permette di inserire una giocata in archivio con il pulsante Aggiungi alla coda di stampa oppure di stampare subito la bolletta                                          |

Inseriamo i 10 numeri e la puntata.

Sulla parte destra, troviamo la lista delle giocate memorizzate nell'archivio corrente ed il nome dell'archivio Un doppio click sulla giocata desiderata permette di accedere ad un menù che ne visualizza i dettagli e permette di stamparla oppure di eliminarla dall'archivio.

Si può memorizzare un numero infinito di archivi, per essere eventualmente riutilizzati in futuro.

I pulsanti per la gestione degli archivi sono:

- Crea un nuovo archivio giocate vuoto
  - Apre un archivio giocate esistente
- Salva l'archivio in uso

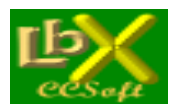

pag. 65 di 99

| • | Elimina l'archivio i uso      |
|---|-------------------------------|
| • | Syuota l'archivio in uso son: |

### Svuota l'archivio in uso senza cancellarlo

Tutti gli archivi memorizzati potranno essere successivamente analizzati per la ricerca delle vincite con la procedura Verifica vincite

All'apertura dell'applicazione viene sempre aperto l'ultimo archivio usato. Se vogliamo stampare le bollette da giocare, ricordiamoci di avere per prima cosa eseguito la <u>Calibrazione stampa</u> <u>schedina</u>: questa va fatta solamente la prima volta. Un click sul pulsante <u>Stampa bollette</u> ci permette di stampare tutto in una volta oppure a più riprese selezionando il numero identificativo iniziale e quello finale della giocata.. Possiamo stampare la lista delle giocate su carta tramite <u>Stampa elenco</u>.

## Verifica vincite

La procedura serve ad **analizzare gli archivi memorizzati** con la procedura <u>Gioca - memorizza bollette</u> All'apertura dell'applicazione viene mostrato l'ultimo archivio valutato.

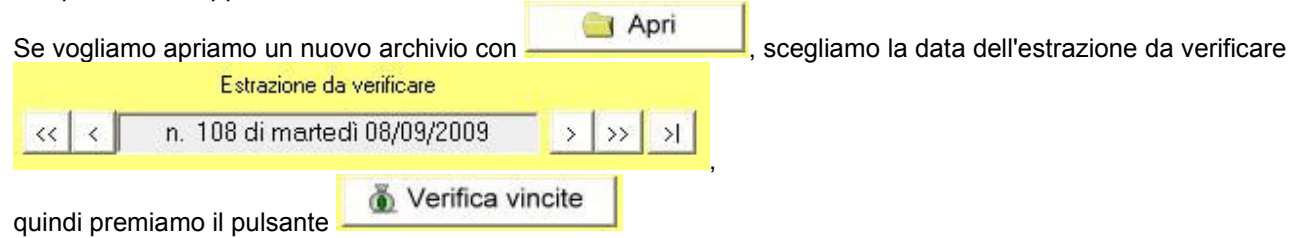

Vengono mostrate analiticamente le vincite multiple con i relativi importi unitari, il totale per ogni bolletta vincente ed il totale generale dell'archivio analizzato.

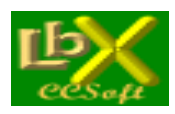

pag. 66 di 99

## STRUMENTI

### Calcolo combinazioni

Una procedura molto utile che ci permette di conoscere istantaneamente **quante sono le possibili combinazioni**, data una serie di numeri, **all'interno di un'altra serie**. Ad esempio: **quante ottine sono possibili con 90 numeri**? 77.515.521.435

Quante decine sono possibili con 50 numeri? 10.272.278.170

Possiamo così farci un'idea delle varie probabilità di vincita..

### Grafico ritardi e frequenze 10eLotto e Superenalotto

Lo strumento ideale per verificare gli scompensi dei gruppi numerici.

Dobbiamo inserire da 1 fino a 20 numeri (a scelta oppure inserire le formazioni classiche

| ) la sorte da ricercare (da UNO a SEI per il |
|----------------------------------------------|
|                                              |

Superenalotto e da UNO a DIECI per il 10eLotto).

#### Possiamo scegliere tra grafico a barre oppure grafico a linee.

In caso il grafico risultasse poco leggibile, a causa dell'ampia finestra estrazionale (oppure dei tanti ritardi) scelti, possiamo **ingrandire a tutto schermo** il form che lo contiene: si ingrandirà proporzionalmente anche il grafico, **mostrandoci più dettagli**.

-

Abbiamo a disposizione 2 tipi di ricerca:

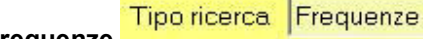

Frequenze

Questo grafico ci permette di avere a colpo d'occhio le **variazioni di sortita** dei numeri che abbiamo impostato. La **finestra estrazionale** nella quale eseguire la ricerca è impostata di default agli **ultimi 5 anni**, però la

Finestra estrazionale...

che appare solamente nella ricerca

possiamo variare premendo il pulsante delle frequenze.

Possiamo scegliere tra 4 opzioni:

- Tra due date a nostra scelta
- Da oggi a retrocedere per 'X' estrazioni
- Da oggi a retrocedere per 'X' cicli di 'X' estrazioni ciascuno
- Nel mese scelto (a partire da un anno sempre a nostra scelta)

Infine possiamo scegliere la suddivisione del grafico in:

- Mesi
- Bimestri
- Trimestri
- Quadrimestri
- Semestri
- Anni

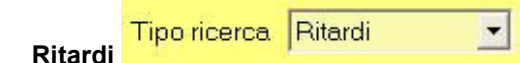

Il grafico ci permette di avere sott'occhio i **ritardi consecutivi** che si sono verificati nella formazione di numeri che abbiamo scelto:

Per default il numero di ritardi è impostato a 30, però lo possiamo variare a nostro piacimento

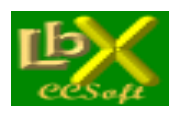

pag. 67 di 99

### Restrizioni di ricerca

Le restrizioni di ricerca ci permettono di:

- Isolare **periodi definiti** nelle statistiche che eseguiremo, permettendoci di trovare le famose **frequenze cicliche**, teorizzate da molti lottologi e caratterizzate da una buona riuscita delle previsioni.
- Escludere uno o più giorni estrazione, nel caso decidessimo di non giocare tutte le 3 estrazioni settimanali
- Escludere uno o più numeri che secondo noi avranno poche possibilità di sortita. Un esempio che calza a pennello: con 90 numeri possiamo creare 43.949.268 cinquine con 88 numeri possiamo creare 39.175.752 cinquine e cioè un risparmio netto di oltre 4.700.000 combinazioni con soli 2 numeri in meno! Un altro utilizzo: desideriamo conoscere vita, morte e miracoli della prima trentina di numeri? Selezioniamo solamente quelli, poi possiamo eseguire le statistiche che vogliamo (con esclusione delle formazioni per ambo/terno che necessitano di almeno 40 numeri selezionati)

Le opzioni sono 4:

- Considera solo i seguenti numeri nelle ricerche
   Qui possiamo togliere i numeri che non ci interessano
- Considera solo estrazioni avvenute nei seguenti giorni Inseriamo il segno di spunta accanto ai giorni della settimana che vogliamo considerare
- Considera solo estrazioni avvenute nei seguenti mesi
   Inseriamo il segno di spunta accanto ai mesi che vogliamo considerare
- Considera solo estrazioni avvenute nel seguente periodo Inseriamo la data di inizio e fine del periodo che vogliamo considerare

#### IMPORTANTE

Le restrizioni **sono valide per tutte le STATISTICHE**, **ma NON per i METODI**, i quali proprio per loro natura non possono essere limitati.

Le restrizioni attive **sono sempre visualizzate** al centro del form principale di Lottobusiness e **sono evidenziate in ogni stampa** che eseguirem, per evitare il rischio di lasciarle inserite inavvertitamente.

### Opzioni

Tre opzioni da settare:

- Giorni estrazione
   Da cambiare solamente in caso di variazione dei giorni della settimana in cui avvengono le estrazioni
- Mostra i suggerimenti all'avvio
   Scegliamo se visualizzare o meno la finestra dei suggerimenti all'avvio del programma
- Mostra tabella statistiche Scegliamo se visualizzare o meno la tabella riassuntiva delle statistiche disponibili

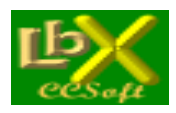

### Sito web di Lottobusiness

Per un accesso istantaneo al sito e verificare eventuali aggiornamenti disponibill: www.lottobusiness.it

## **URL predefinita**

Da variare **solamente in caso di necessità** e dopo avere ricevuto istruzioni precise: l'indirizzo serve per gli aggiornamenti automatici delle estrazioni. In caso di modifica accidentale inserire l'indirizzo seguente: <u>http://www.lottobusiness.it/</u>

## Colori

La scheda ci permette di personalizzare i seguenti colori:

- Colore di sfondo di ogni finestra
- Colore di sfondo delle etichette
- Colore di sfondo dei listati

Un click sul **bottone colorato** (con la tinta attualmente in uso) accanto ad ogni opzione, ci permette di accedere ad una finestra con la scelta dei colori base disponibili nel sistema in uso.

Per avere una maggiore scelta o per definire colori più "soft", possiamo fare click sul bottone **>Definisci colori personalizzat**i> e scegliere tra oltre 16.000.000 di colori:

Per ripristinare i colori predefiniti possiamo premere l'apposito pulsante < Default>

## Ripristina tutti i pannelli

Se abbiamo spostato accidentalmente una finestra **al di fuori dell'area visibile dello schermo** (magari con un cambio di risoluzione), possiamo ripristinarle: avviamo la procedura "invisibile" quindi facciamo click dal menù **Strumenti** su <**Ripristina tutti i pannelli**>: essi appariranno al centro dello schermo.

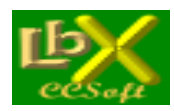

## Funzioni per il gioco del Superenalotto

### ESTRAZIONI

| • | Inserimento/modificap.    | 70 |
|---|---------------------------|----|
| • | Consultazione             | 70 |
| • | Aggiornamento da file     | 71 |
| • | Aggiornamento da internet | 71 |
| • | Esporta file              | 71 |
| • | Stampa                    | 71 |

### STATISTICHE

| • | Numeri/coppie/terzine ripetutep.      | 72 |
|---|---------------------------------------|----|
| • | Visualizzazione combinazioni vincenti | 72 |
| • | Ritardi e ritardi multilivello        | 72 |
| • | Frequenze                             | 73 |
| • | Ricerca numeri                        | 73 |
| • | Numeri simpatici o spia               | 73 |
| • | Numeri precursori                     | 73 |
| • | Ritardo/frequenza delle coppie        | 73 |
| • | Ritardo/frequenza delle terzine       | 74 |
| • | Formazioni classiche                  | 74 |
|   |                                       |    |
|   |                                       |    |

### METODI

| • | CCStatp.                    | 75 |
|---|-----------------------------|----|
| • | Ritardi sincroni di livello | 78 |
| • | Precursori (extended)       | 79 |

|  | 19 |
|--|----|
|  |    |

### GIOCATE

| <ul> <li>Calibrazione sta</li> </ul> | mpa schedina p. | 80 |
|--------------------------------------|-----------------|----|
|--------------------------------------|-----------------|----|

- Gioca memorizza bollette...... 81

#### STRUMENTI

| •<br>•<br>•<br>• | Calcolo combinazionip.<br>Grafico ritardi e frequenze<br>Restrizioni di ricerca<br>Opzioni<br>Sito web di Lottobusiness<br>URL predefinita<br>Colori | 83<br>83<br>84<br>84<br>85<br>85<br>85 |
|------------------|----------------------------------------------------------------------------------------------------|----------------------------------------|
| •                | Colori                                                                                                    | 85                                     |
| ٠                | Ripristina tutti i pannelli                                                                                                    | 85                                     |

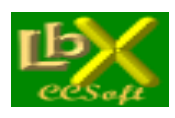

pag. 70 di 99

# **ESTRAZIONI**

## Inserimento/modifica estrazioni Superenalotto

La procedura permette l'inserimento delle singole estrazioni, calcolando automaticamente la data in base ai giorni estrazione (martedì, giovedì e sabato), scelti nella scheda opzioni richiamabile dalla maschera di inserimento. Per inserire una nuova estrazione: fare clic su **Nuova Estrazione**> quindi inserire i numeri uno alla volta e, in caso di anticipo o posticipo dell'estrazione, modificare la data con le frecce destra e sinistra; a questo punto cliccare su **Memorizza**>

In alternativa è possibile incollare nella casella apposita una serie di numeri precedentemente memorizzata negli appunti: si può ad esempio copiare tali numeri da internet, su uno dei siti che pubblicano regolarmente le estrazioni. Per copiare una serie di numeri negli appunti è necessario posizionarsi con il cursore in alto a sinistra sulla tabella che contiene i numeri da copiare, quindi tenendo premuto il tasto sinistro del mouse trascinarlo in basso a destra, fino a quando tutti i numeri risultano evidenziati; a questo punto lasciare il tasto del mouse e premere **<CTRL+C**>, quindi posizionarsi nella casella di input, premere **<CTRL+V**> e cliccare su **<Inserisci>** quindi **<Memorizza>** É sempre possibile correggere eventuali memorizzazioni errate posizionandosi, con le frecce oppure con il comodo slider, sull'estrazione desiderata, quindi cliccare su **<Correggi**>, apportare le modifiche desiderate e cliccare **<Memorizza>** Una volta terminata l'immissione, il programma verifica che siano stati inseriti correttamente tutti i numeri e che non ne esistano di uguali su di una stessa ruota.

Può anche succedere che una estrazione prevista per il tal giorno, non venga effettuata: in tal caso bisognerà memorizzare ugualmente l'estrazione, lasciando tutte le caselle in bianco (il programma chiederà conferma); se invece viene posticipata o anticipata è necessario modificare la data, premendo le frecce destra (per aumentare) o sinistra (per diminuire), accanto alla data.

## Consultazione estrazioni

Per consultare le estrazioni in archivio fare clic sui pulsanti con le frecce accanto alla data

| ~~ | < | Estrazione n. | 110/2009 | sabato | n. <b>8117</b> | > | >> | Salto<br>estraz. |
|----|---|---------------|----------|--------|----------------|---|----|------------------|
| -  |   |               |          |        |                |   | -J | 10 -             |

(le frecce singole spostano di +/- una estrazione le frecce doppie spostano di +/- il numero di estrazioni indicato nella casella a discesa (variabile da 10 a 100 estrazioni) oppure **utilizzare lo slider** Sono visualizzate 10 estrazioni alla volta nel formato

| N. Estraz. | Data       | Sestina vincente |    |    |    |    | Jolly | SuperStar |    |
|------------|------------|------------------|----|----|----|----|-------|-----------|----|
| 101        | 22/08/2009 | 10               | 11 | 27 | 45 | 79 | 88    | 42        | 63 |

Le diverse formazioni che possiamo visualizzare direttamente nel quadro estrazionale sono:

- Cadenze
- Decine
- Figure
- Quartine radicali
- <u>Gemelli</u>
- Numeri pari
- Numeri dispari

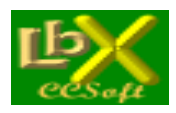

pag. 71 di 99

## Aggiorna da file

Per aggiornare gli archivi estrazioni a partire **da un file scaricato da internet** oppure da un **file di backup** esportato in precedenza: è necessario aprirlo con il pulsante "**Apri...**", quindi, se il file è considerato valido, si attiva il pulsante "Aggiorna" che, una volta premuto, allinea gli archivi di Lottobusiness all'ultima estrazione presente nel file. **IMPORTANTE**: per essere aggiornati, devono essere presenti nel sistema almeno gli archivi originali creati al momento dell'installazione; se così non fosse, sarà necessario reinstallare il programma, quindi rieseguire l'aggiornamento.

## Aggiorna da internet

La maniera più veloce per aggiornare gli archivi estrazioni: basta un semplice click sul pulsante **Scarica aggiornamento dal web**> e la procedura controlla sul sito di Lottobusiness se è presente un aggiornamento. Se esiste, la procedura chiede la conferma e poi allinea gli archivi di Lottobusiness all'ultima estrazione presente sul sito.

## Esporta file

La procedura esporta gli archivi estrazioni presenti nella cartella di Lottobusiness. Per eseguire il backup premere il pulsante "**Esporta**" e memorizzare il file nella cartella desiderata. Tale file potrà essere ripristinato con la procedura "**Aggiornamento da file**".

## Stampa estrazioni

Si può effettuare la stampa delle estrazioni in archivio entro due date predefinite, selezionando eventualmente **la ruota**, **il mese di riferimento oppure la data precisa**: in questo caso vengono prese in considerazioni tutte le estrazioni, tra le date impostate in precedenza, con data uguale (giorno e mese) o immediatamente successiva.

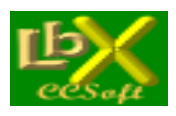

pag. 72 di 99

# STATISTICHE

## Numeri, coppie e terzine ripetute

Una volta impostata la/le ruota/e, selezioniamo numeri coppie o terzine nel riquadro **Sorte da rilevare** (in caso di **numeri** abbiamo anche la possibilità di indicare la **posizione estrattiva**).

La finestra estrazionale può comprendere:

- le ultime X estrazioni
- l'ultimo anno
- dall'inizio dell'anno in corso
- tra due date a nostra scelta

Premiamo il tasto con la freccia verde e, una volta trovato quello che ci interessa, se clicchiamo su qualsiasi riga nel pannello di sinistra, **possiamo visualizzare immediatamente** nel pannello di destra il dettaglio delle sortite relative.

# Visualizzazione combinazioni vincenti Superenalotto

Permette la visualizzazione e la stampa delle **sestine vincenti** del Superenalotto a partire dal 1/1/1947 (ovviamente simulando il risultato come se il gioco esistesse già da allora), il n. jolly (1' estratto di Venezia), la **somma**, la **somma max storica** e la **somma minima storica**, il **numero più frequente** e il **numero meno frequente** tra le due date prestabilite. Spuntando la casella "**Solo mese di...**" si ha la possibilità di stampare le sestine sortite nel mese indicato.

## Ritardi

Si evidenziano i **ritardi** (anche storici) dei numeri, ordinati per ritardo, per numero o per rapporto ritardo attuale/storico. Scegliendo il ritardo su **TUTTE**> si può scegliere tra i **TOP 15 di ogni ruota** spuntando la casella che appare, oppure il ritardo di tutti i 90 numeri per il gioco a TUTTE LE RUOTE (in questo caso togliere il segno di spunta dalla casella Top 15).

Tramite il tasto **Trova** si possono evidenziare fino a 5 numeri nell'elenco prodotto, semplificando eventuali confronti tra statistiche diverse

## Ritardi multilivello

Per "ritardo multilivello" (o ritardo consecutivo) si intende il numero di estrazioni di ritardo di ciascun numero per "x" uscite; ne consegue che:

- il ritardo a livello 1 è il ritardo attuale dell'ambata

- il ritardo a livello 2 è il ritardo di 2 sortite dell'ambata

- il ritardo a livello 3 è il ritardo di 3 sortite dell'ambata...

Si trovano in questo modo i numeri con scompenso di sortite rispetto alla media (visualizzata sotto ciascuna colonna) di una sortita ogni 18 estrazioni (riferita ad una singola ruota)

### Frequenze

Procedura che determina la frequenza dei 90 numeri tra le date prefissate.

Alla fine dell'elaborazione sono visualizzati la **quantità di estrazioni analizzate** e la **sortita media teorica** di ciascun numero.

Sotto ciascun valore, c'è una barra colorata che mostra la "**temperatura**" del numero soprastante, secondo la scala visualizzata in fondo al form.

Tramite il tasto **Trova** si possono evidenziare fino a 5 numeri nell'elenco prodotto, semplificando eventuali confronti tra statistiche diverse

Possiamo anche scegliere tra la frequenza della sestina, del jolly o del superstar
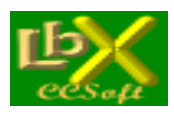

pag. 73 di 99

## Ricerca numeri Superenalotto

Si deve inserire almeno un numero da ricercare, anche tramite i pulsanti rapidi **cadenze**, **decine**, **figure**. Inserire quindi la sorte minima da rilevare (dall'**UNO** al **SEI**), a seconda della quantità di numeri inserita). Una volta immessi i dati richiesti e terminata l'elaborazione, verranno mostrati la lista completa con la data, i numeri rinvenuti e un **quadro statistico** molto interessante che riporta la quantità di **uscite** per ogni sorte ricercata, nonché il **ritardo attuale** e **storico**.

## Numeri simpatici o spia

I **numeri simpatici** sono quelli che più di altri appaiono accanto ad altri determinati numeri nella stessa estrazione o in quelle successive.

Questa procedura permette di rilevarli, immettendo i numeri dei quali vogliamo trovare i simpatici (possiamo selezionarne **fino a 10**, un clic seleziona il numero, un clic successivo lo deseleziona).

Si può scegliere se rilevare i simpatici nella **stessa estrazione** oppure nelle **estrazioni successive** (da 1 a 18). Selezionando la casella **<Usciti nell'estrazione n**.> e cliccando su ok, vengono recuperati i numeri sortiti nell'estrazione e sulla ruota indicate, in modo da poter fare la scansione delle estrazioni effettuate, quindi di rilevare nelle estrazioni successive alla sortita di tali numeri, le frequenze di tutti i 90

Possiamo scegliere anche la quantità minima da rilevare e la sorte spiata.

Ad esempio:

- selezioniamo nel pannello di sinistra i numeri 1 - 2 - 3 - 4 - 5

- selezioniamo la ricerca di almeno 2 dei selezionati
- la sorte Ambi nella casella a discesa
- l'opzione nelle 5 estrazioni successive.

- lanciamo ora l'elaborazione: la procedura verificherà, tra le 2 date prescelte, l'uscita di almeno 2 dei numeri tra 1 2 3 4 5 e, una volta trovati, analizzerà le 5 estrazioni successive **tutti gli ambi che si sono presentati** generando una lista sia dei suddetti ambi (**numeri spiati**) che delle formazioni rintracciate (**numeri ricercati**)

## Numeri precursori

I **numeri precursori** (al contrario dei numeri "simpatici" che hanno seguito una determinata ambata nelle estrazioni successive), sono quei numeri **che hanno preceduto la sortita** dell'ambata in questione.

Dopo aver impostato il numero di estrazioni precedenti in cui cercare, sono visualizzati 2 elenchi: nell'elenco a sinistra si evidenziano i precursori di ogni ambata, mentre in quello a destra si ha un riepilogo dei precursori stessi con i numeri che sono stati "**previsti**".

Attenzione: i numeri che sono stati previsti **NON sono i numeri simpatici**, in quanto questi ultimi sono ricercati con un algoritmo differente.

## Ritardo/frequenza delle coppie

Una volta impostata la tipologia di numeri (per default tutti i 90), si può scegliere la quantità di risultati (compatibilmente con il tipo di elaborazione scelta) da 50 a 500 ed il tipo di ritardo ricercato **attuale** o **storico**.

La statistica mostra nella lista di sinistra gli ambi più ritardati con relativo **ritardo**, **ritardo massimo**, **ritardo medio** e **frequenza**: in caso il valore sia di colore rosso, tale ritardo corrisponde al **massimo storico in corso**.

Nella parte destra invece sono elencati gli ambi più frequenti entro le date indicate.

Una ulteriore selezione si può effettuare digitando la decina(\*) o la cadenza(\*), la figura(\*), la quindicina(\*), il tipo di ambi gemelli, vertibili, complementari o simmetrici.

É possibile invertire l'ordine dei ritardi e delle frequenze spuntando la casella ai piedi di ciascun elenco: si ottengono così rispettivamente gli ultimi ambi usciti e quelli meno frequenti.

(\*) Non digitando alcun numero in queste ricerche, verranno visualizzate le decine, cadenze, figure o quindicine più ritardate (o più frequenti) fra tutte quelle possibili.

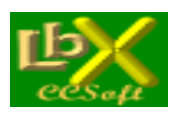

pag. 74 di 99

## **Ritardo/frequenza delle terzine**

Una volta impostata la tipologia di numeri (per default tutti i 90), si può scegliere la quantità di risultati (compatibilmente con il tipo di elaborazione scelta) da 50 a 500.

La statistica mostra nella lista di sinistra i terni più ritardati con relativo **ritardo** e **frequenza**, la quantità di terni **mai sortiti** sul totale di quelli possibili ed il numero di estrazioni analizzate.

Nella parte destra invece sono elencati i terni più frequenti entro le date indicate.

Una ulteriore selezione si può effettuare digitando la **decina(\*)** o la **cadenza(\*)**, **la figura(\*)**, **la quindicina(\*)**. É possibile invertire l'ordine dei ritardi spuntando la casella apposita: si ottengono così gli ultimi terni usciti. Nella casella

(\*) Non digitando alcun numero in queste ricerche, verranno visualizzate le decine, cadenze, figure o quindicine più ritardate (o più frequenti) fra tutte quelle possibili.

# Formazioni classiche

In questa preziosissima statistica, sono previsti tre tipi di ricerca: ritardo attuale, ritardo storico e frequenza di estratti, ambi e terni delle formazioni classiche, parametri che si possono impostare con le apposite caselle a discesa. Le formazioni classiche previste sono:

- Cifra impura

- Radicali

- Decina naturale

- Decina cabalistica
- Figura
- Controfigura
- Cadenza
- Cifra pura

Un numero rosso in grassetto indica il valore più elevato presente nella tabella, un numero rosso in stile normale indica invece il ritardo max storico in corso.

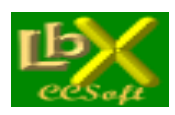

pag. 75 di 99

## METODI

## Metodo CCStat per 10eLotto e Superenalotto

Il metodo ottiene una fusione di varie ricerche e trova le ambate più probabili che ricalcano i nostri modi di <pensare>, semplificando non poco il pur sempre presente lavoro manuale che ognuno di noi esegue tutte le settimane per seguire il nostro affascinante hobby.

Potete usare il programma anche per fare singole ricerche statistiche, indipendenti dal resto delle elaborazioni. Se poi volete verificare i risultati delle previsioni precedenti (se le avete memorizzate), potete usare la procedura presente in <Verifica giocate>, molto flessibile, che vi permette di verificare l'uscita, nelle 10 estrazioni successive, dei numeri giocati: qui potete variare, la quantità dei numeri ricercati, visualizzare e stampare tutti i parametri della previsione. Potete quindi effettuare delle prove sulle estrazioni precedenti per verificare l'efficacia dei parametri che avete attribuito.

## Istruzioni operative

Per prima cosa è necessario scegliere la data alla quale stilare la previsione. A questo punto trovate una serie di parametri che è necessario passare al programma (le volte successive che lo eseguirete, vi sarà chiesto se volete riutilizzare i parametri precedenti oppure inserirli di nuovo)

## I parametri da assegnare

## • Il parametro PESO

Questo parametro vi permette di considerare l'incidenza del risultato finale delle singole elaborazioni:

- 0 : Esclude totalmente dall'elaborazione la ricerca descritta
- 1 : Considera basso il valore del risultato della ricerca (50 %)
- 2 : Considera normale il valore del risultato (100 %)
- 3 : Considera elevato il valore del risultato (150 %)

Si deduce che un numero (o una serie di numeri) trovati con <peso 3> ha valore triplo di uno con <peso 1> e una volta e mezza di uno con <peso 2> nella classifica finale.

## • Date inizio e fine ricerca

Queste date permettono di impostare l'**intervallo di ricerca** per ogni singola elaborazione (sono attive nei "numeri spia" e nelle "frequenze").

Il programma propone per "default" la data di 6 mesi precedente (**10eLotto**) e di 5 anni precedente (**Superenalotto**) la data di previsione e la data della previsione stessa (che ovviamente non potrà essere oltrepassata).

## • Il parametro Quantità

Con questo parametro si decide la quantità di numeri trovati che andrà a far parte della classifica finale. Esso può avere diversi valori a seconda della ricerca effettuata.

Nelle seguenti ricerche può avere valore tra 1 e 15:

- Numeri spia (posiz. variabile)
- Numeri spia (posiz. fissa)
- Frequenze ambate (2)
- Ritardo di ambi e terzine
- Frequenza di ambi e terzine

Nelle seguenti ricerche può avere valore tra 1 e 10:

- Frequenze decine
- Frequenze figure

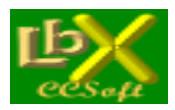

pag. 76 di 99

- Ritardo decine
- Ritardo figure

Nelle seguenti ricerche può avere valore tra 1 e 9:

- Frequenze cadenze
- Ritardo cadenze

Nelle seguenti ricerche può avere valore tra 1 e 2:

- Numeri spia in coda classifica
- Rapporto ritardo attuale/storico

Infine, i numeri aleatori potranno essere fino a 5.

Da tenere presente che scegliendo un numero inferiore a 9 (o 10) nelle elaborazioni relative a decine, cadenze e figure, saranno considerate le ambate (all'interno della relativa decina o cadenza o figura più ritardata o più frequente) più ritardate o più frequenti...

## Le ricerche disponibili

## Numeri spia

Stesso procedimento della precedente, con la differenza che nell'analisi vengono considerate <valide> solo le estrazioni nelle quali uno dei cinque numeri da rilevare sia sortito nella stessa posizione (quindi di 1' o di 2' ... o di 5' estratto).

## Rapporto ritardo attuale/storico

Vengono rilevati il ritardo attuale ed il ritardo storico (dal 1939) di ogni singola ambata e quindi viene calcolato il rapporto; in caso tale rapporto si avvicini a uno (quindi ritardo attuale prossimo a quello storico) tali numeri vanno a far parte della classifica finale. Può anche essere che non venga rilevato nessun numero...

## • Frequenze ambate (1)

Vengono rilevate le ambate più frequenti fra le date impostate.

## • Frequenze ambate (2)

Come nella procedura 5 vengono rilevate le ambate più frequenti fra le date impostate; in questo caso è necessario impostare un periodo diverso dal precedente per affinare la ricerca (Magari se nella precedente si è impostato il decennio 1990-2000 ora si imposti l'ultima annata, in modo da rilevare le ambate più <calde>).

## • Frequenze delle decine

Viene rilevata la decina che ha fornito più ambi fra le date impostate. Se si sceglie un numero inferiore a 10 nella <Quantità> vengono considerate le ambate più frequenti all'interno della decina.

## • Frequenze delle cadenze

Viene rilevata la cadenza che ha fornito più ambi fra le date impostate. Se si sceglie un numero inferiore a 9 nella <Quantità> vengono considerate le ambate più frequenti all'interno della cadenza.

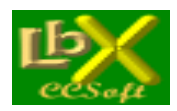

## • Frequenze delle figure

Stesso procedimento delle decine e cadenze.

## • Ritardo delle decine

Viene rilevata la decina che ha il maggiore ritardo per ambo. Se si sceglie un numero inferiore a 9 nella <Quantità> vengono considerate le ambate più frequenti all'interno della decina.

## • Ritardo delle cadenze

Viene rilevata la cadenza che ha il maggiore ritardo per ambo. Se si sceglie un numero inferiore a 9 nella <Quantità> vengono considerate le ambate più frequenti all'interno della cadenza.

## • Ritardo delle figure

Stesso procedimento delle decine e cadenze.

## Aleatorietà

Vengono aggiunti fino a 5 numeri con un procedimento aleatorio (ma non troppo, visto che segue una certa logica!).

## Conclusione

Alla fine si otterrà una classifica comprendente i 90 numeri (o anche meno se le procedure selezionate non sono arrivate ad analizzarli tutti) in ordine di punteggio acquisito durante il corso di tutte le elaborazioni. I punteggi che vengono attribuiti alle varie posizioni in classifica relative alle singole elaborazioni sono i seguenti:

al 1' in classifica 25 punti al 2' " 20 " al 3' " 18 " al 4' " 16 " al 5' " 14 " al 6' " 12 " al 7' " 10 " al 8' " 9 " al 9' " 8 " al 10' " 7 " al 11' " 6 " al 12' " 5 " al 13' " 4 " al 14' " 3 " al 15' " 2 "

Possiamo passare i numeri trovati direttamente alla **stampa della schedina**, premendo il pulsante **Gioca** Abbiamo anche la possibilità di memorizzare, tramite l'apposito pulsante, i numeri trovati **per analizzare l'eventuale vincita** nei colpi successivi con il pulsante **Verifica giocate** 

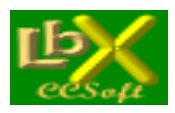

# Metodo Ritardi sincroni di Llvello (RLS)

Il **RITARDO SINCRONO DI LIVELLO** è quel ritardo che si inizia a calcolare da quando una determinata quantità di numeri della cinquina estratta resta tale e fino a quando uno di essi viene

sorteggiato. Ad esempio, il RLS1 (Ritardo Sincrono Livello 1) si inizia a conteggiare quando una singola ambata ha perso i suoi guattro "compagni di cinquina" estratti con lui.

Ne consegue che:

RLS4 (livello 4): è il ritardo sincrono di 4 numeri

RLS3 (livello 3): è il ritardo sincrono di 3 numeri

**RLS2 (livello 2)**: è il ritardo sincrono di 2 numeri

RLS1 (livello 1): è il ritardo sincrono di 1 numero

La convenienza della giocata è data dal rapporto tra questo ritardo ed il ritardo cronologico della formazione di numeri presa in esame: più questo rapporto si avvicina a 1 e più è prossima la sortita di uno dei componenti.

Ad esempio, se una quartina è tale (e quindi ha un RSL4) di 14 estrazioni ed ha un ritardo cronologico di 18 estrazioni, il rapporto è di 0,77777

## Istruzioni operative

Prima di iniziare le varie analisi, è necessario impostare la data di inizio ricerca (a piacere, ma più è lontana e più la statistica ha valore), la data fine (che dovrebbe corrispondere alla data dell'ultima estrazione inserita) e la ruota.

## Le ricerche disponibili

Si possono effettuare tre tipi di ricerca:

## • Situazione attuale (RIs 1<-->5)

La prima scheda della procedura rileva la situazione attuale sulla ruota impostata: premendo la freccia verde si otterrà una tabella con tutti i ritardi in corso ai vari livelli.

É possibile l'ordinamento per:

- ritardo sincrono (predefinito)

- ritardo cronologico

- rapporto ritardo sincrono/cronologico

Nelle caselle n1-n5 sono visualizzati i numeri residui della cinquina estratta e nelle note vengono segnalati i migliori di ogni livello

## • RLS1 globale (n)

Il **RSL globale di livello 1** è la somma di N rapporti (che si formano tra il ritardo sincrono ed il ritardo cronologico) consecutivi; ha poca importanza se il numero preso in considerazione impiegherà anche moltissime estrazioni prima di essere considerato nuovamente un RLS1. Infatti può succedere che un numero qualsiasi sia sorteggiato quando era un RLS5, o un RLS4, oppure un RLS3 o RLS2: in questo caso può trascorrere molto tempo prima che tale numero resti solo nella cinquina originaria.

Ma tutte le volte che tale numero, nel succedersi delle estrazioni, rimarrà solo nella cinquina di origine potremo calcolare il Globale degli RLS1 per 2,3,4,5...n rapporti consecutivi.

Per trovare un'ambata prossima al sorteggio, si può analizzare le estrazioni trascorse alla ricerca di un numero che ha, ad esempio, il suo massimo storico in corso.

La procedura della seconda scheda esegue questo immane lavoro e isola, a seconda dell'ordine impostato, il RSL1 globale in corso e lo confronta con quello storico (relativo al periodo impostato in precedenza): vengono segnalati quindi i massimi in corso ed i massimi storici assoluti.

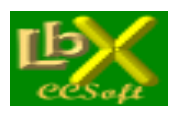

## Metodo Precursori (extended)

## Istruzioni operative

In questa variante della **"ricerca precursori"** è possibile **DETERMINARE IL NUMERO** di cui vogliamo cercare i precursori: una volta fatto questo, possiamo decidere la quantità di estrazioni precedenti alla sua uscita ove svolgere le indagini e, cosa molto importante, possiamo anche determinare le quantità (o **INSIEMI NUMERICI**) dei precursori stessi. Dobbiamo tenere presente che fino alle terzine, la percentuale assegnata è **ASSOLUTA**, (ossia i numeri che le compongono sono SEMPRE usciti nella percentuale indicata) mentre a partire dagli insiemi di 4 e fino a 15 numeri, la suddetta percentuale è **RELATIVA** (ossia i numeri che compongono gli insiemi **NON SONO SEMPRE PRESENTI, ma sono i più PROBABILI**)

Dulcis in fundo, se clicchiamo su una riga qualsiasi della finestra di sinistra, ci appaiono immediatamente nella colonna di destra - se esistono - I PRECURSORI PRESENTI NELLE ULTIME X ESTRAZIONI (dove X è il numero di estrazioni precedenti che abbiamo impostato nella ricerca).

In caso si siano selezionate due o più ruote, è necessario cliccare sulla casella a discesa per visualizzare la ruota che ci interessa.

Per restringere il campo di ricerca alle sole ultime uscite del numero impostato, dobbiamo spuntare la casella apposita ed impostare il numero di uscite da considerare

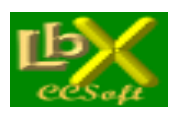

pag. 80 di 99

## GIOCATE

## Calibrazione stampa schedina Superenalotto

L'esecuzione della procedura è obbligatoria solamente la prima volta che si stampa una bolletta sul supporto ufficiale da giocare presso le ricevitorie della Lottomatica.

Scegliamo innanzitutto l'orientamento della bolletta

Orientamento schedina
 Stampa verticale
 Stampa orizzontale

| a seconda di come le inseriremo nella nostra stampante e premiamo il nulsante | 3 | Prova di stampa | ner stamnare  |
|-------------------------------------------------------------------------------|---|-----------------|---------------|
| con lo impostazioni prodofinito                                               |   |                 | .per stampare |
|                                                                               |   |                 |               |

Avendo sottomano la prima stampa, dobbiamo valutare se e dove intervenire per ottenere un risultato perfetto. Abbiamo a disposizione quattro riquadri:

| ere ser partie | Distanza da i pund                                                                                                    |
|----------------|----------------------------------------------------------------------------------------------------|
|                | E Verticale                                                                                                    |
|                | 282 ÷                                                                                                    |
| 2.3            |                                                                                                    |
| Raggio         | Orizzontale                                                                                                    |
| < 45 >         | < 255 >                                                                                                    |
|                | The second second secon |
|                | Raggio<br>< 45 >                                                                                                    |

Possiamo agire sia con gli slider che con i pulsanti accanto al valore che vogliamo modificare.

## Margini del numero 1

Margine esistente fra il bordo superiore della bolletta ed il centro del quadretto con il n. 1 Margine esistente fra il bordo sinistro della bolletta ed il centro del quadretto con il n. 1

Consiglio: variare di volta in volta i valori che ci interessano di 10-15 punti al massimo, poi riprovare la stampa

## Grandezza del punto

Diametro del punto che verrà stampato sulla bolletta

Consiglio: di solito un valore di 45-50 è l'ideale

• Distanza tra i punti

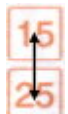

Distanza verticale tra il centro di due caselle sovrapposte (ad esempio tra in n. 15 ed il n. 25)

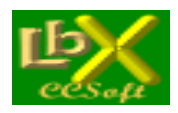

pag. 81 di 99

Distanza orizzontale tra il centro di due **caselle adiacenti** (ad esempio tra il n. 2 ed il n. 3) **Consiglio:** variare di volta in volta i valori che ci interessano di 1-2 punti al massimo, poi riprovare la stampa

Nel caso la stampa non fosse ancora perfetta, si può intervenire anche sulle dimensioni dell'area di stampa.

| Dimensioni area di stampa<br>Altezza 5385<br>Larghezza 9581                                                                                                    |
|----------------------------------------------------------------------------------------------------|
| Quando abbiamo trovato l'impostazione corretta, premiamo il pulsante                                                                                                    |
| Se vogliamo ripristinare per qualsiasi motivo le impostazioni iniziali, premiamo                                                                                         |
| Gioca - memorizza bollette Superenalotto                                                                                                    |
| La procedura è richiamabile velocemente da tutti i forms tramite il pulsante Gioca per dare modo di inserire numeri appena scovati con le tante ricerche a disposizione. |
| Permette di inserire una giocata in archivio con il pulsante                                                                                                    |

bolletta

Possiamo inserire i numeri nel primo pannello, nel secondo pannello e, se lo vogliamo, anche il superstar.

Sulla parte destra, troviamo la lista delle giocate memorizzate nell'archivio corrente ed il nome dell'archivio. Un doppio click sulla giocata desiderata permette di accedere ad un menù che ne visualizza i dettagli e permette di stamparla oppure di eliminarla dall'archivio.

Si può memorizzare un numero infinito di archivi, per essere eventualmente riutilizzati in futuro.

I pulsanti per la gestione degli archivi sono:

- Crea un nuovo archivio giocate vuoto
- Apre un archivio giocate esistente
- Salva l'archivio in uso
- Elimina l'archivio i uso
- Svuota l'archivio in uso senza cancellarlo

Tutti gli archivi memorizzati potranno essere successivamente analizzati per la ricerca delle vincite con la procedura Verifica vincite

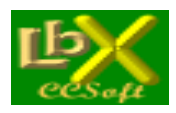

pag. 82 di 99

All'apertura dell'applicazione viene sempre aperto l'ultimo archivio usato. Se vogliamo stampare le bollette da giocare, ricordiamoci di avere per prima cosa eseguito la <u>Calibrazione stampa</u> <u>schedina</u>: questa va fatta solamente la prima volta. Un click sul pulsante <u>Stampa bollette</u> ci permette di stampare tutto in una volta oppure a più riprese selezionando il numero identificativo iniziale e quello finale della giocata.. Possiamo stampare la lista delle giocate su carta tramite <u>Stampa elenco</u>.

# Verifica vincite Superenalotto

La procedura serve ad **analizzare gli archivi memorizzati** con la procedura <u>Gioca - memorizza bollette</u> All'apertura dell'applicazione viene mostrato l'ultimo archivio valutato.

| Se vogliamo apriamo un nuov | vo archivio con | Apri 🤤  | , scegliamo la data dell'estrazione da verificare |
|-----------------------------|-----------------|---------|---------------------------------------------------|
| Estrazione da               | verificare      |         |                                                   |
| << < n. 110 di sabato       | o 12/09/2009    | > >> >I |                                                   |
| quindi premiamo il pulsante | 🝈 Verifica vi   | ncite   |                                                   |

Vengono mostrate analiticamente le vincite multiple con i relativi importi unitari, il totale per ogni bolletta vincente ed il totale generale dell'archivio analizzato.

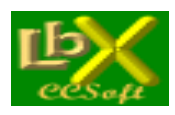

pag. 83 di 99

## STRUMENTI

## Calcolo combinazioni

Una procedura molto utile che ci permette di conoscere istantaneamente **quante sono le possibili combinazioni**, data una serie di numeri, **all'interno di un'altra serie**.

Ad esempio: **quante ottine sono possibili con 90 numeri**? 77.515.521.435 **Quante decine sono possibili con 50 numeri**? 10.272.278.170 Possiamo così farci un'idea delle varie probabilità di vincita..

Grafico ritardi e frequenze 10eLotto e Superenalotto

Lo strumento ideale per verificare gli scompensi dei gruppi numerici.

Dobbiamo inserire da 1 fino a 20 numeri (a scelta oppure inserire le formazioni classiche

| Decina Naturale | • | 1 2 3 4 5 6 7 8 9 10 | ) la sorte da ricercare (da UNO a SELper il   |
|-----------------|---|----------------------|-----------------------------------------------|
| Sec             |   |                      | ), la sorte da ricercare (da UNU a SEI der li |

Superenalotto e da UNO a DIECI per il 10eLotto).

Possiamo scegliere tra grafico a barre oppure grafico a linee.

In caso il grafico risultasse poco leggibile, a causa dell'ampia finestra estrazionale (oppure dei tanti ritardi) scelti, possiamo **ingrandire a tutto schermo** il form che lo contiene: si ingrandirà proporzionalmente anche il grafico, **mostrandoci più dettagli**.

Abbiamo a disposizione 2 tipi di ricerca:

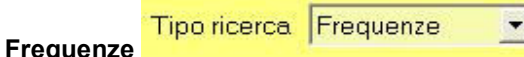

Questo grafico ci permette di avere a colpo d'occhio le **variazioni di sortita** dei numeri che abbiamo impostato. La **finestra estrazionale** nella quale eseguire la ricerca è impostata di default agli **ultimi 5 anni**, però la

Finestra estrazionale...

che appare solamente nella ricerca

possiamo variare premendo il pulsante delle frequenze.

Possiamo scegliere tra 4 opzioni:

- Tra due date a nostra scelta
- Da oggi a retrocedere per 'X' estrazioni
- Da oggi a retrocedere per 'X' cicli di 'X' estrazioni ciascuno
- Nel mese scelto (a partire da un anno sempre a nostra scelta)

Infine possiamo scegliere la suddivisione del grafico in:

- Mesi
- Bimestri
- Trimestri
- Quadrimestri
- Semestri
- Anni

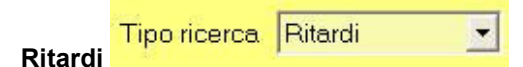

Il grafico ci permette di avere sott'occhio i **ritardi consecutivi** che si sono verificati nella formazione di numeri che abbiamo scelto:

Per default il numero di ritardi è **impostato a 30**, però lo possiamo variare a nostro piacimento

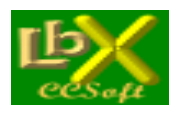

pag. 84 di 99

## Restrizioni di ricerca

Le restrizioni di ricerca ci permettono di:

- Isolare **periodi definiti** nelle statistiche che eseguiremo, permettendoci di trovare le famose **frequenze cicliche**, teorizzate da molti lottologi e caratterizzate da una buona riuscita delle previsioni.
- Escludere uno o più giorni estrazione, nel caso decidessimo di non giocare tutte le 3 estrazioni settimanali
- Escludere uno o più numeri che secondo noi avranno poche possibilità di sortita. Un esempio che calza a pennello: con 90 numeri possiamo creare 43.949.268 cinquine con 88 numeri possiamo creare 39.175.752 cinquine e cioè un risparmio netto di oltre 4.700.000 combinazioni con soli 2 numeri in meno! Un altro utilizzo: desideriamo conoscere vita, morte e miracoli della prima trentina di numeri? Selezioniamo solamente quelli, poi possiamo eseguire le statistiche che vogliamo (con esclusione delle formazioni per ambo/terno che necessitano di almeno 40 numeri selezionati)

Le opzioni sono 4:

- Considera solo i seguenti numeri nelle ricerche Qui possiamo togliere i numeri che non ci interessano
- Considera solo estrazioni avvenute nei seguenti giorni
  Inseriamo il segno di spunta accanto ai giorni della settimana che vogliamo considerare
- Considera solo estrazioni avvenute nei seguenti mesi
  Inseriamo il segno di spunta accanto ai mesi che vogliamo considerare
- Considera solo estrazioni avvenute nel seguente periodo Inseriamo la data di inizio e fine del periodo che vogliamo considerare

## IMPORTANTE

Le restrizioni **sono valide per tutte le STATISTICHE**, **ma NON per i METODI**, i quali proprio per loro natura non possono essere limitati.

Le restrizioni attive **sono sempre visualizzate** al centro del form principale di Lottobusiness e **sono evidenziate in ogni stampa** che eseguiremo, per evitare il rischio di lasciarle inserite inavvertitamente.

## Opzioni

Tre opzioni da settare:

- **Giorni estrazione** Da cambiare solamente in caso di variazione dei giorni della settimana in cui avvengono le estrazioni
- **Mostra i suggerimenti all'avvio** Scegliamo se visualizzare o meno la finestra dei suggerimenti all'avvio del programma
- Mostra tabella statistiche Scegliamo se visualizzare o meno la tabella riassuntiva delle statistiche disponibili

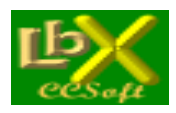

## Sito web di Lottobusiness

Per un accesso istantaneo al sito e verificare eventuali aggiornamenti disponibill: www.lottobusiness.it

## **URL predefinita**

Da variare **solamente in caso di necessità** e dopo avere ricevuto istruzioni precise: l'indirizzo serve per gli aggiornamenti automatici delle estrazioni. In caso di modifica accidentale inserire l'indirizzo seguente: <u>http://www.lottobusiness.it/</u>

## Colori

La scheda ci permette di personalizzare i seguenti colori:

- Colore di sfondo di ogni finestra
- Colore di sfondo delle etichette
- Colore di sfondo dei listati

Un click sul **bottone colorato** (con la tinta attualmente in uso) accanto ad ogni opzione, ci permette di accedere ad una finestra con la scelta dei colori base disponibili nel sistema in uso.

Per avere una maggiore scelta o per definire colori più "soft", possiamo fare click sul bottone **>Definisci colori personalizzat**i> e scegliere tra oltre 16.000.000 di colori:

Per ripristinare i colori predefiniti possiamo premere l'apposito pulsante < Default>

## Ripristina tutti i pannelli

Se abbiamo spostato accidentalmente una finestra **al di fuori dell'area visibile dello schermo** (magari con un cambio di risoluzione), possiamo ripristinarle: avviamo la procedura "invisibile" quindi facciamo click dal menù **Strumenti** su <**Ripristina tutti i pannelli**>: essi appariranno al centro dello schermo.

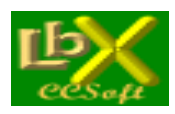

pag. 86 di 99

## GLOSSARIO

## Glossario delle terminologie del Lotto

### Ambata

Prima della meccanizzazione, l'ambata era il gioco di un singolo numero contro gli altri 89, su una ruota a scelta. Il premio lordo era pari a 11,2359 volte la posta, contro quello dell'estratto semplice che era pari a 10,50 volte la posta. Tale gioco era definito ambata per il fatto che, se si accoppia per ambo secco il numero scelto per l'ambata con gli altri 89 numeri, alla sortita di questo numero si realizzano 4 ambi secchi; dalla stessa considerazione scaturisce il premio per l'ambata che, partendo dal premio per l'ambo che è pari a 250 volte la posta, è pari a 250 x 4 : 89 = 11,2359 volte la posta. Con la meccanizzazione, questo tipo di gioco è stato abolito, portando il premio lordo per l'estratto a 11,232 volte la posta.

#### Ambo

É il gioco di 2 numeri. Il premio lordo é pari a 250 volte la posta se la puntata viene effettuata su singola ruota mentre è 25 volte la posta se la puntata è su tutte le ruote. Con i 90 numeri si formano 4005 ambi e, poichè con i 5 numeri di ogni estrazione su una data ruota si formano 10 ambi, il ciclo naturale di frequenza è dato da 4005 : 10 = 400.5 estrazioni. Per l'ambo su tutte le 10 ruote il ciclo naturale di frequenza è dato da (4005 : 10) : 10 = 40,5 estrazioni.

#### Attendibilità

Rappresenta la fiducia riposta nella sortita di una certa combinazione e viene solitamente espressa con un numero compreso tra zero e uno, dove uno rappresenta la massima fiducia. Esistono diversi modi per calcolare l'attendibilità, solitamente basati su un confronto tra dati teorici e statistiche reali con cui, tramite specifiche formule, viene verificato se al momento dell'indagine è in corso una fluttuazione positiva o negativa e viene ricavato il numero che esprime l'attendibilità.

#### **Biambo**

Formazione composta da 2 ambi.

## **Bivalente**

Ambo sortito in due ruote nella stessa estrazione. Può anche essere definito: "stesso ambo isocrono".

#### Cadenza

Due numeri hanno la stessa cadenza se hanno la stessa cifra delle unità. Con i 90 numeri si possono formare 10 gruppi di 9 numeri ciascuno aventi la stessa cadenza. Con i 9 numeri di un gruppo si formano 36 ambi, 84 terni, 126 quaterne e 126 cinquine.La cadenza '1', ad esempio, comprende i numeri: 1, 11, 21, 31, 41, 51, 61, 71, 81.

#### Calcolo combinatorio

Branchia della matematica che trova applicazione nel gioco del Lotto per il calcolo della quantità di combinazioni (ambi, terni, quaterne e cinquine) che si possono formare con N numeri.

#### Calore

Vengono definiti "numeri in calore" quelli che in un determinato numero di estrazioni consecutive, sortiscono in quantità superiore alla frequenza teorica relativa al periodo considerato.

#### Campo gamma

Definizione usata nella logica delle minoranze numeriche, che contempla un numero limitato di combinazioni rispetto alla massa totale. Secondo questo metodo ludologico, avendo un campo d'osservazione ristretto è lecito pensare che sia più difficile che i grandi ritardi cadano proprio all'interno di esso.

#### Capogioco

Per capogioco si intende un numero a cui ne vengono accoppiati degli altri im modo da formare delle combinazioni numeriche che hanno in comune detto numero. Solitamente si sceglie come capogioco un numero la cui sortita è ritenuta prossima.

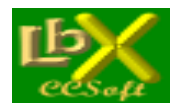

pag. 87 di 99

## Capolista

Combinazione (estratto, ambo, ecc.) che vanta il maggior ritardo. Può essere riferito ad una singola ruota o a tutte le ruote.

## Catene di Markov

Metodo ludologico che permette di stabilire la quantità teorica di aggregati sincroni e isocroni, ancora in piedi dopo un certo numero di estrazioni.

#### Centenari

Vengono definiti in questo modo i numeri che hanno un ritardo uguale o superiore a 100 estrazioni.

## Cicli periodici

Riferiti a quelle combinazioni che si presentano in maniera più o meno costante in intervalli di tempo consecutivi aventi la stessa durata su una data ruota o su alcune o su tutte. Questo fenomeno può perdurare anche per tempi relativamente lunghi ma può esaurirsi per fenomeni di deviazionismo.

#### Ciclo

Vedi Ritardo Naturale.

#### Ciclo di frequenza

Il ciclo di frequenza è l'inverso della probabilità di estrazione di una data combinazione. La probabilità di sortire un numero tra i 5 estratti di una ruota, ad esempio, è pari ad 1 / 18 e, quindi, il ciclo di frequenza per la sortita di un numero è 18. Il significato ludologico di questo parametro è che, se tutti i numeri si ripetessero ciclicamente, la sortita di un numero dovrebbe verificarsi una volta ogni 18 estrazioni.

#### Ciclometria

Metodo ludologico basato sulla disposizione dei numeri lungo una circonferenza, inscrivendo nella stessa delle figure geometriche. Dai vertici di queste figure vengono ricavati gli estratti da giocare.

#### Cifra

Lunghetta composta da 18 numeri che si ottiene prendendo dai 90 numeri tutti quelli che hanno per unità e/o per decina la stessa cifra. Con i 90 numeri si possono formare 9 lunghette cifre. Con i 18 numeri di una lunghetta cifra si formano 153 ambi, 816 terni, 3060 quaterne e 8568 cinquine. Esempio di cifra 1: 01, 10, 11, 12, 13, 14, 15, 16, 17, 18, 19, 21, 31, 41, 51, 61, 71, 81.

#### **Cifre impure**

Lunghetta composta da 9 numeri che si ottiene scartando da una lunghetta cifra di ordine dispari tutti i numeri che hanno entrambe le cifre dispari, o da una lunghetta cifra di ordine pari tutti i numeri che hanno entrambe le cifre pari. Cifra 1: 1, 10, 11, 12, 13, 14, 15, 16, 17, 18, 19, 21, 31, 41, 51, 61, 71, 81 Cifra pura (dispari): 10, 12, 14, 16, 18, 21, 41, 61, 81 Cifra 2: 2, 12, 20, 21, 22, 23, 24, 25, 26, 27, 28, 29, 32, 42, 52, 62, 72, 82 Cifra pura (pari): 12, 21, 23, 25, 27, 29, 32, 52, 72

### Cifre pure

Lunghetta composta da 9 numeri che si ottiene prendendo da una lunghetta cifra di ordine dispari tutti i numeri che hanno entrambe le cifre dispari, o da una lunghetta cifra di ordine pari tutti i numeri che hanno entrambe le cifre pari. Cifra 1: 1, 10, 11, 12, 13, 14, 15, 16, 17, 18, 19, 21, 31, 41, 51, 61, 71, 81 Cifra pura (dispari): 1, 11, 13, 15, 17, 19, 31, 51, 71 Cifra 2: 2, 12, 20, 21, 22, 23, 24, 25, 26, 27, 28, 29, 32, 42, 52, 62, 72, 82 Cifra pura (pari): 2, 20, 22, 24, 26, 28, 42, 62, 82

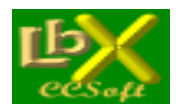

pag. 88 di 99

## Cinquina

É il gioco di 5 numeri. Il premio lordo é pari a 1000000 di volte la posta se la puntata viene effettuata su singola ruota mentre è 100000 volte la posta se la puntata è su tutte le ruote. Con i 90 numeri si formano 43949268 cinquine e, poichè con i 5 numeri di ogni estrazione su una data ruota si forma 1 sola cinquina, il ciclo naturale di frequenza è dato da 43949268 : 1 = 43949268 estrazioni. Per la cinquina su tutte le 10 ruote il ciclo naturale di frequenza è dato da (43949268 : 1) : 10 = 4394926,8 estrazioni. Ad ogni estrazione si formano "automaticamente" 10 cinquine sincrone, una per ogni ruota.

## Cinquina di dispari

Cinquina formata considerando dei 90 numeri solo quelli dispari ordinati in senso crescente, e prendendoli a gruppi di 5. Con i 45 numeri dispari si formano 9 cinquine di dispari.

## Cinquina di pari

Cinquina formata considerando dei 90 numeri solo quelli pari ordinati in senso crescente, e prendendoli a gruppi di 5. Con i 45 numeri pari si formano 9 cinquine di pari.

## Cinquina pentagonale

Cinquina formata da numeri la cui differenza con il precedente è pari a 18. Con i 90 numeri si formano 18 cinquine pentagonali.

## **Classi e Classificazione**

In materia di Lotto, la suddivisione delle combinazioni, dei gruppi o selezioni aventi caratteristiche affini ed omogenee per applicare criteri di analisi statistiche da cui trarre indicazioni oggettive di riferimento inerentemente all'evoluzione della classe analizzata.

## **Coefficiente economico**

Rapporto tra il guadagno in caso di vincita (la cifra incassata meno la somma spesa per la giocata) e l'utile che si dovrebbe conseguire nel caso in cui il gioco fosse equo. Il gioco è tanto più conveniente quanto più questo coefficiente si avvicina all'unità. Non è consigliabile eseguire giocate con coefficiente economico inferiore a 0,450 circa.

## Compenso

Con il termine compenso si indica il fenomeno secondo cui una certa combinazione, dopo un periodo in cui si presenta con una frequenza inferiore rispetto alla sua frequenza teorica, torna all'equilibrio delle sortite. É legato ad una forma di gioco che include i numeri in sottofrequenza in un certo intervallo di estrazioni comprendente l'ultima e avente una certa ampiezza. Secondo la teoria ludologica, infatti, la sottofrequenza porta , col trascorrere delle estrazioni, al riequilibrio statistico rispetto alla frequenza teorica.

## Complementari

Due numeri si dicono complementari se la loro somma è pari a 90. Con i 90 numeri si possono formare 44 coppie di numeri complementari. I numeri 45 e 90 non formano coppie di numeri complementari, essendo il complementare di 45 lo stesso 45 ed il complementare di 90 lo 0 che non è compreso tra 1 e 90.

## Consecutivi

Nella classificazione degli equidistanti è la successione di almeno 3 dei 90 numeri la cui distanza tra il precedente e il successivo è pari a 1. Il concetto di consecutività si può applicare anche ad una coppia di numeri, ma non si può affermare che fra loro intercorre la medesima distanza.

#### Controfigura

Lunghetta composta da 9 numeri tali che, ordinati in senso crescente, la differenza di ciascuno con il precedente è pari a 11. Con i 90 numeri si possono formare 10 lunghette controfigure. Esempio di controfigura 1: 1, 12, 23, 34, 45, 56, 67, 78, 89.

#### Correlativi

Gruppi di almeno tre numeri che danno vita a coppie con specifiche caratteristiche.

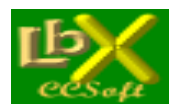

pag. 89 di 99

## Costante di decadimento

Numero di estrazioni necessarie a far si che la probabilità contraria di una combinazione si riduca a circa un terzo del suo valore.

### Decina cabalistica

Lunghetta composta da 10 numeri consecutivi di cui il primo ha la cifra delle unità pari a 0. La prima decina cabalistica, comprendente i numeri da 1 a 9, viene completata con il 90. Con i 90 numeri si possono formare 9 lunghette decina naturale. Con i 10 numeri di una lunghetta decina naturale si formano 45 ambi, 120 terni, 210 quaterne e 252 cinquine.

### **Decina naturale**

Lunghetta composta da 10 numeri consecutivi di cui il primo ha la cifra delle unità pari a 1. Con i 90 numeri si possono formare 9 lunghette decina naturale. Con i 10 numeri di una lunghetta decina naturale si formano 45 ambi, 120 terni, 210 quaterne e 252 cinquine.

#### Determinanti

Numeri sortiti nella stessa posizione estrattiva (1°, 2°, 3°, 4° e 5° estratto). Vengono detti anche isotopi.

#### Dicotomia

Metodo ludologico usato per calcolare il massimo ritardo teorico dell'estratto. Partendo dalla massa globale sorteggiata dal 1871 ad oggi, si procede suddividendo per due la stessa, fino ad ottenere un numero inferiore a 2. I risultati ottenuti coincidono approssimativamente con quelli risultanti dalle teorie del Samaritani e con quelli elaborati facendo uso della "Legge del terzo".

### Distanza 45

Coppia di numeri con differenza 45 (1-46, 2-47, 3-48, ..., 45-90)

## **Divisore comune**

Coppia di numeri la cui differenza è pari a 45. Con i 90 numeri si possono formare 45 coppie divisore comune.

## Ennambo

Formazione composta da 9 ambi.

## Equidistanti

Numeri considerati in una serie circolare e aventi la stessa distanza l'uno dall'altro. Quando la distanza è superiore a 90, si opera con il metodo del "fuori 90".

## Equilibrio

Poichè tutti i numeri hanno la stessa probabilità di essere estratti, in un grande campione di estrazioni, a rigore tendente all'infinito, le fasi di ritardo e di sottofrequenza tendono ad essere compensate con le fasi di superfrequenza e viceversa.

#### Equilibrio instabile

Osservazione ludologica secondo la quale, considerando dei cicli estrattivi di varia lunghezza, è possibile verificare che l'equilibrio di sortite tra i numeri non si protrae oltre un certo limite. Questo osservazione è solitamente riferita alle coppie di numeri su una stessa ruota, ma può essere estesa con lo stesso significato anche a combinazioni di tre o più numeri.

## Esambo

Formazione composta da 6 ambi.

#### **Estratto**

Vedi ambata.

#### Fattore di riduzione

Parametro usato per calcolare i massimi ritardi teorici delle combinazioni multiple. É il rapporto tra la probabilità e il rapporto equitativo. Non viene applicato alle combinazioni "secche".

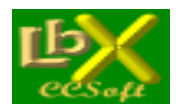

pag. 90 di 99

#### Fenomeno

In generale un fenomeno è un evento che può essere studiato, perciò degno di considerazione in quanto elemento della realtà. Nel lotto viene definito fenomeno una qualunque situazione o, un qualunque evento estrazionale che, per la sua natura, viene definito degno di nota e stimola la curiopsità degli studiosi. Il fenomeno sicuramente più studiato dai lottologi è il fenomeno del sincronismo

#### Figure

Lunghetta composta da 10 numeri il cui resto della divisione per 9 è costante e pari all'indice della figura. La figura 1, ad esempio, è formata dai 10 numeri il cui resto della divisione per 9 è pari ad 1. Per il resto pari a 0 la lunghetta è indicata come figura 9. Per ottenere i 10 numeri di una figura, più semplicemente, si prende come primo numero l'indice della figura stessa e si calcolano i 9 numeri successivi aggiungendo sempre 9. Con i 90 numeri si possono formare 9 lunghette figure. Con i 10 numeri di una lunghetta figura si formano 45 ambi, 120 terni, 210 quaterne e 252 cinquine.

#### **Finale**

Vedi Cadenza.

#### Frequenza

Rapporto tra il numero di sortite di una certa combinazione e il numero di estrazioni considerate per il conteggio delle sortite.

#### Frequenza di caduta

Il numero di sortite di una certa combinazione con un determinato valore di ritardo.

#### Fuori 9

Regola per ricondurre un numero superiore a 9 ad un numero compreso tra 1 e 9. Consiste nel sottrarre dal numero di partenza il numero 9 finchè il resto non è compreso tra 1 e 9. Applicando la regola del fuori 9 al numero 11, ad esempio, si ottiene 11 - 9 = 2. Questa regola viene impiegata per adattare i risultati di certe operazioni ludologiche.

#### Fuori 90

Regola per ricondurre un numero superiore a 90 ad un numero compreso tra 1 e 90. Consiste nel sottrarre dal numero di partenza il numero 90 finchè il resto non è compreso tra 1 e 90. Applicando la regola del fuori 90 al numero 108, ad esempio, si ottiene 108 – 90 = 18. Questa regola viene impiegata per adattare i risultati di certe operazioni ludologiche.

#### Gemelli

Lunghetta composta da 8 numeri aventi la cifra delle unità uguale alla cifra delle decine ossia, 11, 22, 33, 44, 55, 66, 77, 88. Con gli 8 numeri di una lunghetta gemelli si formano 28 ambi, 56 terni, 70 quaterne e 56 cinquine.

#### Indice

Consiste nello giocare l'indice di conteggio dell'estrazione quando le estrazioni vengono numerate cronologicamente a partire dall'inizio dell'anno. Prima del 12 Marzo 1997 questo numero era compreso fra 1 e 52 o 53, dato che coincideva con le settimane dell'anno. Adesso le estrazioni avvengono nei giorni di Mercoledi e Sabato e sono quindi raddoppiate. Poiché non è possibile giocare un numero superiore a 90, alla 91 estrazione dell'anno bisognerebbe ricominciare il conteggio da 1. In alternativa si può usare un indice per le estrazioni del Mercoledi ed uno per le estrazioni del Sabato.

#### Isocroni

Combinazioni di numeri sortiti nella stessa estrazione su ruote diverse.

#### Isocroni continui

Combinazioni di numeri sortiti in estrazioni consecutive su ruote diverse.

#### Isocroni continui determinati

Combinazioni di numeri sortiti in estrazioni consecutive su ruote diverse nelle stesse determinate posizioni estrattive.

#### Isocroni determinati

Combinazioni di numeri sortiti nella stessa estrazione su ruote diverse nelle stesse determinate posizioni estrattive.

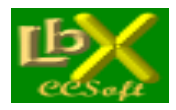

## Isocronismo

Riferito agli isocroni.

## Isocronone

Combinazione formata da numeri isocroni.

## Isotopi

Numeri sortiti nella stessa posizione di estrazione (1°, 2°, 3°, 4° e 5° estratto). Vengono detti anche determinanti.

## Isotopismo

Riferito agli isotopi.

## Legame di consecutività

Si ha un legame di consecutività quando una coppia di numeri è in ritardo sincrono su una data ruota (a) ed è altresì in ritardo isocrono nelle coppie di ruote che si possono formare con la ruota (a) e la sua precedente e/o con la ruota (a) e la sua successiva. L'ordine convenzionale delle ruote è Ba – Ca – Fi – Ge – Mi – Na – Pa – Rm – To - Ve. Questo termine è stato coniato da Stefano Giardini e diffuso sulle riviste specializzate da Gianna Palumbo, sua consorte.

#### Legge del terzo

Secondo questa legge ludologica, in un ciclo di 18 estrazioni circa un terzo (35,74%) dei numeri non viene sorteggiato. Nel ciclo successivo escono i due terzi (64,26%) della quantità rimasta inestratta nel primo. Applicando questa regola è anche possibile calcolare il massimo ritardo teorico dell'estratto, prendendo in considerazione l'intera massa estrazionale dal 1871 ad oggi. Facendo una verifica con le statistiche reali, risulta una certa approssimazione nei dati che questa legge ci fornisce.

#### Lottrone

Ognuno dei 90 numeri che compongono l'urna. Il termine si deve allo studioso Ugo Pittoni.

## Lunghetta

Ogni combinazione di gioco composta da più di 5 numeri.

## Media

Nonostante esistano diversi tipi di media, questo parametro si può sempre interpretare come un valore 'bilanciatò tra un insieme di possibili valori. In altri termini, la media è il valore più rappresentativo qualora si debbano 'sintetizzaré un insieme di valori con un unico valore.

#### Media aritmetica

La media aritmetica di n valori è la somma degli n valori divisa per il numero n dei valori.

#### Media armonica

Il reciproco della media aritmetica dei reciproci dei termini.

#### Media delle medie mobili

Consiste nel sostituire a ogni termine della serie il valore medio di n dati di cui esso è il termine centrale. Serve a eliminare le irregolarità di una serie statistica dovuta a motivi accidentali.

#### Media di frequenza

Il valore più frequente di una serie.

#### Media di posizione

La media definita dall'ordine di grandezza dei termini di una serie: la mediana è una media di posizione.

#### Media mobile

La media aritmetica di un numero costante di termini posti in un dato ordine, in modo che introducendo un nuovo termine nel calcolo implichi l'eliminazione del termine più lontano.

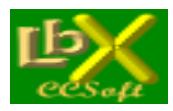

pag. 92 di 99

### Media pesata

La media pesata di n valori è la somma dei prodotti di ciascun valore per il suo peso, divisa per la somma dei pesi.

## Media progressiva

La media aritmetica di valori presi in numero successivamente crescente.

### Media quadratica

La radice quadrata della media aritmetica dei quadrati dei termini.

## Metodo di indagine

Viene distinto in due tipologie: descrittivo e statistico. Il metodo descrittivo consiste nella descrizione e classificazione degli eventi osservati, al fine di costruire un modello che ne spieghi le relazioni interagenti. Ciò per poter formulare previsioni di comportamento degli elementi del campione sottoposto all'indagine. Il metodo statistico si prefigge la misura della probabilità da cui deriva la possibilità di poter effettuare previsioni e i limiti all'interno dei quali un valore medio può avere le sue oscillazioni.

#### Moda

Vedi Media di frequenza.

#### Novina

Lunghetta composta da 9 numeri.

#### Novina dei numeretti

Novina formata prendendo i numeri compresi tra 1 e 9.

#### Novina dei numeretti quadrati

Novina formata prendendo i quadrati dei numeri compresi tra 1 e 9.

#### Numeretti

Lunghetta composta dai 9 numeri ad una sola cifra: 1, 2, 3, 4, 5, 6, 7, 8, 9. Con i 9 numeri di una lunghetta numeretti si formano 36 ambi, 84 terni, 126 quaterne e 126 cinquine.

#### Numeri antipatici

I numeri antipatici di un certo numero sono quelli che, nelle estrazioni trascorse, sono stati minormente sorteggiati insieme con il numero considerato.

#### Numeri in calore

Estratti che, in un determinato intervallo di tempo, producono molte sortite in più rispetto alle sortite teoriche.

#### Numeri simpatici

I numeri simpatici di un certo numero sono quelli che, nelle estrazioni trascorse, sono stati maggiormente sorteggiati insieme con il numero considerato.

## Numeri speculari impuri

Medesimo numero sortito nella stessa estrazione in posizioni estrattive speculari (1° e 5° oppure 2° e 4°).

#### Numeri speculari puri

Numeri vertibili sortiti nella stessa estrazione in posizioni estrattive speculari (1° e 5° oppure 2° e 4°).

## Numeri spia

Nella ludologia sono numeri la cui sortita viene interpretata come segnale per l'imminente verificarsi di qualche altro evento.

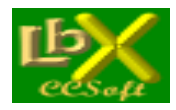

pag. 93 di 99

## Omogeneo

Gruppo di otto ambi secchi. Il gioco dell'ottambo può essere affrontato sia su una ruota che su TUTTE; la relativa facilità di successo( a causa del basso ciclo medio di frequenza) lo rende appetibile per il gioco su TUTTE, a patto di accontentarsi di 3,1 volte la posta.

## Ottambo

Formazione composta da 8 ambi.

## Ottina

Lunghetta composta da 8 numeri.

## **Ottina radicale**

Ottina formata prendendo due quartine radicali. Con i 90 numeri si formano 28 ottine radicali. Esempio: 1, 2, 10, 20, 11, 22, 19, 29.

## Pentambo

Formazione composta da 5 ambi.

## Periodici

Vedi Cicli periodici.

## Permutazioni

Il numero di disposizioni possibili di n elementi, che si ottengono, cioè, disponendo gli n elementi in tutti i modi possibili. Il numero di permutazioni di n elementi è pari a n! = 1 \* 2 \* 3 \* ... \* n (si legge n fattoriale). L'insieme delle permutazioni di n elementi formano un gruppo, detto gruppo simmetrico.

## Polivalenti

Detto di quelle combinazioni (es. ambi) sortite su due o più ruote nella stessa estrazione.

## Premi

La tabella dei premi corrisposti in caso di vincita è limitata a combinazioni di massimo 10 numeri in quanto il regolamento del Lotto consente di giocare massimo 10 numeri per bolletta.

## Probabilità

É il rapporto tra il numero di eventi favorevoli e il numero totale di eventi. Si ottiene un valore compreso tra 0 e 1, dove 0 rappresenta l'evento impossibile e 1 rappresenta l'evento certo.

## Quadrambo

Formazione composta da 4 ambi.

## Quartina

Combinazione composta da 4 numeri. Con i 4 numeri di una quartina si formano 6 ambi, 4 terni e 1 quaterna.

#### Quartina a coesione matematica

Per la sua simmetria ha probabilità maggiori rispetto ad altre formazioni: comprende 2 coppie di simmetrici

## Quartina bicifrica

Quartina formata prendendo a due a due le cifre da 1 a 8 e considerando i due gemelli ed i due vertibili che si possono formare con le due cifre scelte. Con i 90 numeri si formano 28 quartine bicifriche. Esempio con la cifra 1 e la cifra 2: 11, 12, 21, 22.

## Quartina di cifra composta

Quartina formata prendendo due numeri compresi tra 1 e 8 e aggiungendovi i due vertibili che si possono formare con le due cifre dei due numeretti scelti. Con i 90 numeri si formano 28 quartine di cifra composta. Esempio con i numeretti 1 e 4: 1, 4, 14, 41.

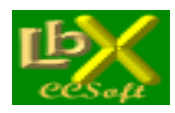

pag. 94 di 99

## Quartina di cifra zerata

Quartina formata prendendo due numeri compresi tra 1 e 9 (numeretti) e aggiungendovi i due zerati che si possono formare con le due cifre dei due numeretti scelti aggiungendovi lo zero. Con i 90 numeri si formano 36 quartine di cifra zerata. Esempio con i numeretti 2 e 5: 2, 5, 20, 50.

### Quartina di numeretti raddoppiati

Quartina formata prendendo due numeri compresi tra 1 e 8 e aggiungendovi i due gemelli che si possono formare con le due cifre dei due numeretti scelti. Con i 90 numeri si formano 28 quartine di numeretti raddoppiati. Esempio con i numeretti 1 e 3: 1, 3, 11, 33.

## **Quartina radicale**

Quartina formata prendendo un numero compreso tra 1 e 8 (numeretto) e aggiungendovi lo zerato, il gemello ed il numero di cadenza 9 che si possono formare con la cifra del numeretto scelto. Con i 90 numeri si formano 8 quartine radicali.

#### **Quartina simmetrica**

Quartina formata da ambi diametrali (due numeri la cui differenza è pari a 45) disposti in modo simmetrico. Con i 90 numeri si formano 22 quartine simmetriche (sono esclusi i numeri 23 e 68).

#### Quaterna

É il gioco di 4 numeri. Il premio lordo é pari a 80000 volte la posta se la puntata viene effettuata su singola ruota mentre è 8000 volte la posta se la puntata è su tutte le ruote. Con i 90 numeri si formano 2555190 quaterne e, poichè con i 5 numeri di ogni estrazione su una data ruota si formano 5 quaterne, il ciclo naturale di frequenza è dato da 2555190 : 5 = 511038 estrazioni. Per la quaterna su tutte le 10 ruote il ciclo naturale di frequenza è dato da (2555190 : 5) : 10 = 51103,8 estrazioni.

#### Radicale

Vedi Quartina radicale.

#### Rapporto equitativo

Rapporto tra la somma giocata e il premio che dovrebbe essere corrisposto nel caso in cui il gioco fosse equo.

## Rapporto tra diverse forme di ritardo

Secondo la teoria ludologica i vari tipi di ritardo abbinabili ad una certa combinazione possono essere rapportati tra loro dando luogo ad un valore decimale che varia da zero a uno. Questo valore, tanto più si approssima all'unità, tanto più la combinazione presa in esame può essere considerata matura per un sorteggio imminente.

#### Ritardi consecutivi

Sono importanti quando si applica un gioco basato sul compenso. La somma di più ritardi consecutivi può essere utilizzata per determinare la sottofreguenza di una data combinazione in un certo intervallo di tempo.

#### Ritardo

Il ritardo di una combinazione rappresenta, solitamente, il numero di estrazioni intercorse fra due sortite successive. Un numero sortito nell'ultima estrazione, ad esempio, ha ritardo pari a 0. Si indica come ritardo CRONOLOGICO quando lo si vuole distinguere dal ritardo che inizia quando l'assenza supera il limite superiore di variabilità del ritardo normale.

#### Ritardo cronologico

Vedi Ritardo.

#### Ritardo di caduta

Il numero di estrazione da cui una determinata combinazione non sortisce ad un determinato livello di ritardo.

#### Ritardo di posizione

Il ritardo di posizione si riferisce alla "posizione" che occupano i singoli numeri nella graduatoria dei ritardi. Teoricamente, cioè, possiamo sapere quale dovrebbe essere il ritardo del primo numero in classifica (capolista), del secondo, del terzo, del quarto... fino al novantesimo. Il ritardo di posizione relativo alla prima posizione coincide con il ritardo relativo.

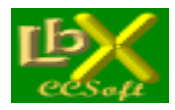

## Ritardo di posizione derivata (o di 2° grado)

Vedi Ritardo relativo comparato.

#### **Ritardo globale**

É la somma dei ritardi consecutivi di una certa combinazione oppure la somma dei ritardi dei numeri che formano la combinazione.

## Ritardo isocrono di livello

Considera gli aggregati isocroni presenti nel tabellone analitico. Questo tipo di ritardo s'inizia a contare dal momento in cui un isocronone passa ad un livello inferiore, fino alla sortita di uno o più elementi facenti parte del gruppo.

#### **Ritardo massimo**

É il ritardo maggiore fra tutti i ritardi, superiori al ritardo normale, statisticamente riscontrati per una data combinazione in un certo intervallo di estrazioni. Tale valore è legato all'intervallo esaminato e non è mai un valore definitivo.

#### **Ritardo medio**

É la media dei ritardi consecutivi di una combinazione in un certo intervallo di tempo. Secondo la teoria ludologica equivale all'incirca a cinque volte la media normale di frequenza.

#### **Ritardo naturale**

Il ritardo naturale di una combinazione è l'inverso della probabilità di sortita della combinazione. Il ritardo naturale di un estratto su una ruota, ad esempio, è 18 essendo la probabilità pari a 1 / 18. Si può pensare al ritardo naturale come al ritardo che si avrebbe se tutte le possibili combinazioni del tipo considerato si ripetessero ciclicamente, ad esempio secondo il loro ordine naturale.

#### **Ritardo normale**

Numero di estrazioni che una combinazione dovrebbe impiegare in teoria per diventare capolista. Questo termine introdotto nel 1935 dal matematico A.F. Samaritani. Il ritardo normale è calcolabile tramite apposite formule per ciascun tipo di combinazione. Per l'estratto, ad esempio, tale ritardo vale 79 estrazioni. Una delle sue caratteristiche è quella di non essere legato al crescere della massa estrattiva, quindi il suo valore rimane costante nel tempo.

#### Ritardo relativo comparato

Con i dieci capolista di ogni ruota si compone una graduatoria, dove i vari numeri con la ruota d'appartenenza vengono incolonnati in ordine decrescente per ritardo relativo. Il ritardo relativo comparato s'inizia a contare dal momento in cui un numero arriva in cima alla graduatoria fino al momento del suo sorteggio. In genere vengono registrati ritardi molto contenuti e proprio per questo motivo, il metodo in questione è adatto a un gioco di speculazione continua. Viene detto anche "Ritardo di posizione derivata (o di 2° grado)".

#### Ritardo relativo isocrono di livello

Si inizia a contare dal momento in cui un isocronone di un certo livello (1°, 2°, 3° ... 50°) raggiunge il maggior ritardo isocrono rispetto agli altri aggregati dello stesso livello fino alla sortita di uno o più elementi facenti parte del gruppo.

#### **Ritardo relativo semplificato**

Questo tipo di ritardo considera il numero che vanta il maggior ritardo cronologico tra tutti quelli delle 10 ruote. Il ritardo si conta dal momento in cui un numero diventa primo ritardatario fra tutti e 900 fino al momento del suo sorteggio. Viene detto anche "Ritardo relativo comparato in forma semplice".

#### Ritardo relativo sincrono di livello

S'inizia a contare dal momento in cui un sincronone di un certo livello (1°, 2°, 3°, 4° o 5°) raggiunge il maggior ritardo sincrono rispetto agli altri aggregati dello stesso livello appartenenti alla stessa ruota fino alla sortita di uno o più elementi facenti parte del gruppo.

## Ritardo sincrono di livello

Considera gli aggregati sincroni presenti nel tabellone analitico. Questo tipo di ritardo s'inizia a contare dal momento in cui un sincronone passa ad un livello inferiore, fino alla sortita di uno o più elementi facenti parte del gruppo.

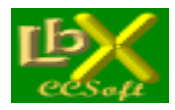

pag. 96 di 99

### **Ritardo specifico**

Nella teoria ludologica questo ritardo, calcolabile tramite apposite formule, permette di confrontare combinazioni strutturalmente diverse tra loro e di stabilirne l'anzianità relativa.

#### **Ritardo storico**

Valore massimo riscontrato per un certo tipo di ritardo. Secondo la teoria ludologica i massimi ritardi statistici possono servire per valutare la maturità di una combinazione, tenendo presente che essi sono destinati ad essere superati con l'aumentare della massa estrazionale.

#### **Ritardo teorico**

Secondo la teoria ludologica è il valore del ritardo oltre il quale una certa combinazione, teoricamente, non dovrebbe spingersi. É calcolabile tramite apposite formule, ma anche questo tipo di ritardo, come il "ritardo storico", può essere superato.

#### Ritorni periodici

Vedi Cicli periodici.

#### Scarto

Differenza algebrica fra due valori assunti da una variabile oppure fra una realizzazione di una variabile casuale e il suo valore medio.

#### Sestina

Lunghetta composta da 6 numeri.

#### Sestina bicifrica

Sestina formata prendendo a due a due le cifre da 1 a 8 e aggiungendovi i due gemelli ed i due vertibili che si possono formare con le due cifre dei due numeretti scelti. Con i 90 numeri si formano 28 sestine bicifriche. Esempio con la cifra 1 e la cifra 2: 1, 2, 11, 12, 21, 22.

#### Sestina convergente

Formazione di 6 numeri con caratteristiche logico-matematiche ad alta probabilità favorevole: comprende 3 coppie di somma 90.

## Sestina di cifra composta

Formazione di 6 numeri con caratteristiche logico-matematiche ad alta probabilità favorevole: comprende 3 coppie vertibili di cifra consecutiva.

#### Sestina di somma 273

Formazione di 6 numeri con caratteristiche logico-matematiche ad alta probabilità favorevole: comprende 3 coppie di somma 91.

#### Sestina esagonale

Sestina formata da numeri la cui differenza con il precedente è pari a 15. Con i 90 numeri si formano 15 sestine esagonali.

### Sestina tricifrica

Formazione di 6 numeri con caratteristiche logico-matematiche ad alta probabilità favorevole: comprende 3 numeretti e 3 gemelli consecutivi

#### **Settina**

Lunghetta composta da 7 numeri.

## Settina di Renard

Settina formata dai numeri di una sestina bicifrica aggiungendo la somma delle due cifre dei numeretti con cui si è generata la sestina. Con i 90 numeri si formano 28 settine di Renard. Esempio con la cifra 1 e la cifra 2: 1, 2, 11, 12, 21, 22, 3.

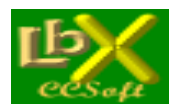

## Simmetrici

Coppia di numeri la cui somma è pari a 91. Con i 90 numeri si possono formare 45 coppie simmetriche.

#### Simmetrici equivalenti

Ognuno degli 89 gruppi di 45 ambi ciascuno ottenuti scomponendo la massa totale dei 4005 ambi in modo simmetrico.

#### Sincroni

Combinazioni di numeri sortiti nella stessa estrazione sulla stessa ruota.

#### Sincroni continui

Combinazioni di numeri sortiti in estrazioni consecutive sulla stessa ruota.

#### Sincroni continui determinati

Combinazioni di numeri sortiti in estrazioni consecutive sulla stessa ruota nelle stesse determinate posizioni estrattive.

#### Sincroni continui in diagonale

Combinazioni di numeri sortiti in estrazioni consecutive sulla stessa ruota e in posizioni adiacenti. Nel tabellone analitico formano una vera e propria diagonale.

#### Sincronia

Riferito ai sincroni.

#### Sincronone

Combinazione formata da numeri sincroni.

#### Sistema ortogonale

Sistema dove sono previste tutte le combinazioni (ambi, terni, etc.) del sistema di partenza nessuno escluso e nessuno ripetuto.

#### Sorte

Le sorti nel gioco del Lotto, secondo quanto stabilito dal regolamento di gioco, sono Estratto, Ambo, Terno, Quaterna, Cinquina.

#### Sottofrequenza

Riferita ad una combinazione che in un certo intervallo di estrazioni ha un numero di sortite inferiore alla media teorica.

#### Spazi determinati

Interessante sistema che considera i ritardi di caduta dei 90 numeri delle 10 ruote, nel contesto di detti "spazi" (S1.S2.S3.S4.S5.S6.S7.S8.S9.S0). Lo schema che ne deriva può fornire utili indicazioni, alla stregua del classico "Tabellone analitico".

#### Superfrequenza

Riferita ad una combinazione che in un certo intervallo di estrazioni ha un numero di sortite superiore alla media teorica.

#### **Tabellone analitico**

Il tabellone analitico, detto anche tabellone dei ritardi, è un modo di visualizzare i ritardi dei 90 numeri sulle diverse ruote. Si costruisce una tabella in cui su ogni riga sono visualizzati i numeri che hanno lo stesso ritardo, e le righe consecutive della tabella fanno riferimento a valori consecutivi del ritardo. Nella parte inferiore della tabella sono presenti i numeri che hanno ritardo zero mentre, spostandosi verso l'alto, sono presenti i numeri che hanno i ritardi più elevati. É necessario costruire cinque colonne per ciascuna ruota perché, essendo cinque i numeri estratti in ogni estrazione per ciascuna ruota, avremo sicuramente cinque numeri con ritardo pari a zero su quella ruota (quelli relativi all'ultima estrazione) che devono essere rappresentati nella stessa riga. Ciascun numero è visualizzato nella colonna corrispondente alla posizione in cui è stato estratto e questo consente di leggere dal tabellone analitico anche la posizione in cui il numero è stato estratto l'ultima volta. Chiaramente l'altezza di questa tabella dipende dal massimo ritardo che un numero ha acquisito sulle diverse ruote.

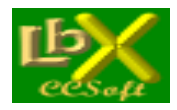

pag. 98 di 99

## Terno

É il gioco di 3 numeri. Il premio lordo é pari a 4250 volte la posta se la puntata viene effettuata su singola ruota mentre è 425 volte la posta se la puntata è su tutte le ruote. Con i 90 numeri si formano 117480 terni e, poichè con i 5 numeri di ogni estrazione su una data ruota si formano 10 terni, il ciclo naturale di frequenza è dato da 117480 : 10 = 11748 estrazioni. Per il terno su tutte le 10 ruote il ciclo naturale di frequenza è dato da (117480 : 10) : 10 = 1174,8 estrazioni.

## Terzina

Combinazione composta da 3 numeri.

## Terzina a coesione matematica

Per la sua simmetria ha probabilità maggiori rispetto ad altre formazioni: comprende a coppia di raddoppiato e 1 di simmetrici

## **Terzine simmetriche**

Terzine formate da numeri la cui differenza tra ciascuno ed il precedente è pari a 30. Con i 90 numeri si possono formare 30 terzine simmetriche.

#### Triambo

Formazione composta da 3 ambi.

#### Valenza

Parametro che permette di confrontare i ritardi di combinazioni strutturalmente diverse tra loro con lo scopo di stabilire quale sia la più attendibile.

#### Vertibili

Secondo la definizione classica, i vertibili sono coppie di numeri compresi tra 1 e 90 aventi la caratteristica che ribaltando le cifre di uno dei due si ottiene l'altro. Con i 90 numeri si possono formare 28 coppie di vertibili, utilizzando solo 56 numeri ed escludendo i numeretti, i gemelli, gli zerati e i numeri in cadenza 9.

## Zerati

Lunghetta composta dai 9 numeri della cadenza 0, ossia 10, 20, 30, 40, 50, 60, 70, 80, 90.

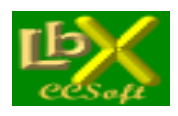

pag. 99 di 99

## CONSIGLI

# Consigli e considerazioni sull'uso di Lottobusiness 9

## Un po' di statistica

Queste considerazioni non vogliono assolutamente **nè confermare ne smentire convinzioni** più o meno radicate nella maggior parte di noi stessi (ognuno di noi ha una propria idea su qualunque argomento conosciuto, tranne poche eccezioni) ;-)

Sono quindi semplici opinioni personali che sono maturate negli anni di programmazione (relativa a procedure qualsiasi e a procedure applicate al gioco del lotto) e in anni di giocate al lotto stesso.

Cercherò quindi di esporre le mie idee in maniera fruibile da tutti, senza usare termini fantascientifici, con la speranza di sapervi fornire uno spunto per cercare nuove vie da percorrere per avvicinarsi sempre più all'agognata perfezione (badate, ho detto **avvicinarsi**: la perfezione applicata al gioco del lotto è **IRRAGGIUNGIBILE**, come la velocità della luce...).

Torno a ripetere che **NON sono un lottologo**, ma mi diverto a programmare e a escogitare infinite sperimentazioni (anche per merito dei miei clienti!) che sfociano in risultati più o meno validi.

Fatta questa dovuta premessa, passo ad illustrarvi le mie idee.

## Metodi sì, metodi no

In tutti questi anni ho imparato a non credere nei metodi tipo:

- prendi il primo estratto sulla ruota di Bari, sommalo al terzo della ruota di Genova e giocalo solo la terza estrazione del mese...

oppure: somma i cinque estratti su Milano, a questo numero aggiungi 24, fai il fuori 90 e giocali entrambi per 5 volte... (sono solo puri esempi) e via discorrendo.

Di solito questi metodi sono accompagnati da rilevazioni di buone vincite **IN PASSATO**, ma che, proprio per le leggi statistiche sulle compensazioni, sono **destinati a diventare sempre meno probabili nel futuro**; può esserci qualche eccezione (che come al solito conferma la regola!), ma anch'essi sono destinati inesorabilmente a seguire la stessa sorte magari in un futuro più... futuro.

Ben vengano quindi i metodi, quelli però che si fondano esclusivamente su base statistica!

## Statistiche ed interpretazioni

La statistica invece è schietta: ti mette davanti una marea di numeri che aspettano solo di essere interpretati. Sì, avete letto bene, **INTERPRETATI**: perchè ogni statistica, se condotta con dati omogenei, un discreto numero di casi analizzati e su diversi intervalli temporali ha bisogno di essere **capìta** 

## Consigli finali

Le raccomandazioni di rito, a chi si avvicina a questo affascinante gioco, sono che il LOTTO é pur sempre un gioco aleatorio e che come tale necessita di prudenza e di particolare attenzione, onde evitare rovinose perdite.

Le statistiche, se ben condotte e soprattutto **BEN CAPITE**, quasi sempre riescono ad aiutarci, però, oltre al componente "fortuna" (che incide molto!) c'è anche **l'intuito del giocatore** nell'**INTERPRETARE LE STATISTICHE STESSE** che ha la sua fetta di importanza.

Nonostante ciò, impostando un **gioco oculato**, magari con una buona **progressione** nelle puntate, é possibile trarre buoni utili finanziari.

É consigliabile **fondere i risultati** delle varie elaborazioni (Ambi, terzine e quartine in ritardo, previsioni, numeri simpatici ecc...) per avere a tavolino più elementi da valutare e magari trovarne alcuni presenti in diversi elaborati.

Per questo Lottobusiness vi permette di aprire una finestra per ogni elaborazione, così da rendere più facile il lavoro di **"fusione**" (che è un po' la filosofia del **metodo CCStat**).